# Instruções de assistência

Uni. Regulação

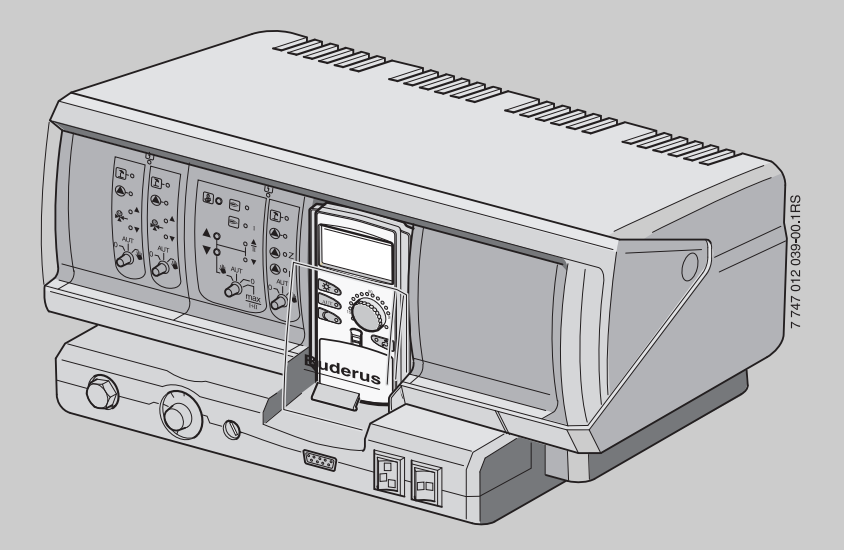

# Logamatic 4211

Para técnicos especializados

Ler atentamente antes da colocação em funcionamento e dos trabalhos de assistência

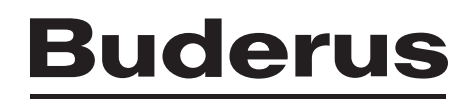

| 1  | Seg        | urança                                                               |
|----|------------|----------------------------------------------------------------------|
|    | 1.1        | Sobre estas instruções                                               |
|    | 1.2        | Utilização correcta                                                  |
|    | 1.3        | Normas e directivas                                                  |
|    | 1.4        | Esclarecimento dos símbolos utilizados                               |
|    | 1.5        | Observe estas indicações                                             |
|    | 1.6        | Indicações importantes sobre a colocação em funcionamento 6          |
|    | 1.7        | Limpeza da unidade de regulação                                      |
|    | 1.8        | Eliminação de resíduos6                                              |
| 2  | Des        | crição do produto e material fornecido                               |
|    | 2.1<br>2.2 | Descrição do produto                                                 |
| 3  | Insti      | ruções de ajuste para o limitador de temperatura de segurança (STB)8 |
| 4  | Insti      | ruções de ajuste para o regulador da temperatura (TR)                |
|    | ua a       |                                                                      |
| 5  | Parâ       | metros de ajuste e dados de indicação 10                             |
| 6  | Elen       | nentos de comando e unidade de comando MEC2 11                       |
|    | 6.1        | Elementos de comando da unidade de regulação                         |
|    | 6.2        | Unidade de comando MEC2                                              |
| 7  | Mód        | ulos e as suas funções 13                                            |
|    | 7.1        | Módulo de controlo CM431                                             |
|    | 7.2        | Módulo de rede NM482                                                 |
|    | 7.3        | Módulo central ZM422                                                 |
|    | 7.4        | Módulo de função FM442 (equipamento adicional)                       |
| 8  | Colo       | cação da unidade de comando MEC2 em funcionamento 19                 |
| 9  | Ace        | der ao nível de serviço                                              |
| 10 | Ace        | der e alterar os ajustes 24                                          |
| 11 | Veri       | ficar o limitador de temperatura de segurança STB 25                 |
| 12 | Dad        | os característicos gerais 27                                         |
|    | 12.1       | Temperatura exterior mínima 28                                       |
|    | 12.2       | Tipo de edifício                                                     |
|    | 12.3       | Comutação temporal Verão/Inverno                                     |
|    | 12.4       | Ajuste remoto                                                        |
|    | 12.5       | Mensagem de avaria do interruptor manual 34                          |
|    | 12.6       | Mensagem automática de manutenção                                    |

| 13 | Selecção do módulo                |                                                                            |  |  |
|----|-----------------------------------|----------------------------------------------------------------------------|--|--|
| 14 | Dados característicos da caldeira |                                                                            |  |  |
|    | 14.1                              | Seleccionar o tipo de caldeira                                             |  |  |
|    | 1                                 | 4.1.1 Caldeira de aquecimento de temperatura reduzida                      |  |  |
|    | 1                                 | 4.1.2 Caldeira de aquecimento Ecostream                                    |  |  |
|    | 1                                 | 4.1.3 Caldeira de aquecimento de condensação                               |  |  |
|    | 14.0                              | 4.1.4 Caldeira de aquecimento de temperatura reduzida com temperatura base |  |  |
|    | 14.2                              | Ajustal o tipo de queimador                                                |  |  |
|    | 1                                 | 4.2.1 Queimador modulante                                                  |  |  |
|    | 14.3                              | Aiustes gerais dos dados característicos da caldeira                       |  |  |
|    | 1                                 | 4.3.1 Função da bomba                                                      |  |  |
|    | 1                                 | 4.3.2 Ajustar o tempo mínimo de funcionamento do queimador                 |  |  |
|    | 1                                 | 4.3.3 Ajustar a temperatura mínima de ligação                              |  |  |
|    | 1                                 | 4.3.4 Ajustar a temperatura máxima de desconexão                           |  |  |
|    | 1                                 | 4.3.5 Introduzir o limite para a temperatura máxima dos gases queimados    |  |  |
| 15 | Dado                              | s do circuito de aquecimento                                               |  |  |
|    | 15.1                              | Seleccionar os sistemas de aquecimento                                     |  |  |
|    | 15.2                              | Alterar o nome do circuito de aquecimento                                  |  |  |
|    | 15.3                              | Ajustar a temperatura de base                                              |  |  |
|    | 15.4                              | Ajustar a temperatura de referência                                        |  |  |
|    | 15.5                              | Temperatura mínima de avanço                                               |  |  |
|    | 15.6                              | Temperatura máxima de avanço62                                             |  |  |
|    | 15.7                              | Seleccionar o comando remoto                                               |  |  |
|    | 15.8                              | Influência máxima ambiente65                                               |  |  |
|    | 15.9                              | Seleccionado o tipo de redução66                                           |  |  |
|    | 15.10                             | Ajustar a manutenção da temperatura exterior                               |  |  |
|    | 15.11                             | Tipo de redução de férias                                                  |  |  |
|    | 15.12                             | Desligar a descida em caso de uma temperatura exterior mais baixa          |  |  |
|    | 15.13                             | Ajustar a descida para o avanço                                            |  |  |
|    | 15.14                             | Desvio da temperatura ambiente72                                           |  |  |
|    | 15.15                             | Adaptação automática                                                       |  |  |
|    | 15.16                             | Ajustar a optimização da comutação74                                       |  |  |
|    | 15.17                             | Ajustar o tempo de optimização de desconexão                               |  |  |
|    | 15.18                             | Ajustar a temperatura de protecção anti-congelamento                       |  |  |
|    | 15.19                             | Ajustar a prioridade de água quente                                        |  |  |
|    | 15.20                             | Introduzir o actuador do circuito de aquecimento                           |  |  |
|    | 15.21                             | Introduzir o tempo de funcionamento do actuador                            |  |  |
|    | 15.22                             | Elev caldeira                                                              |  |  |
|    | 15.23                             | Comutação externa                                                          |  |  |
|    | 15.24                             | Mensagem de avaria externa da bomba                                        |  |  |
|    | 15.25                             | Secar a betonilha                                                          |  |  |
|    |                                   |                                                                            |  |  |

| 16 | Dados sobre a água quente                                 |                                                                 |  |  |
|----|-----------------------------------------------------------|-----------------------------------------------------------------|--|--|
|    | 16.1                                                      | Cancelar a água quente                                          |  |  |
|    | 16.2                                                      | Ajustar a gama de temperaturas 91                               |  |  |
|    | 16.3                                                      | Seleccionar a optimização da comutação 92                       |  |  |
|    | 16.4                                                      | Seleccionar o aproveitamento do calor restante                  |  |  |
|    | 16.5                                                      | Ajustar a histeresis                                            |  |  |
|    | 16.6                                                      | Aumentar a temperatura da caldeira                              |  |  |
|    | 16.7                                                      | Mensagem de avaria externa (WF1/2) 96                           |  |  |
|    | 16.8                                                      | Contacto externo (WF1/3) 97                                     |  |  |
|    | 16.9                                                      | Seleccionar e ajustar a desinfecção térmica                     |  |  |
|    | 16.10                                                     | Ajustar a temperatura de desinfecção                            |  |  |
|    | 16.11                                                     | Ajustar o dia da semana para a desinfecção                      |  |  |
|    | 16.12                                                     | Ajustar a hora para a desintecção                               |  |  |
|    | 16.13                                                     |                                                                 |  |  |
|    | 10.14                                                     | Seleccionar a bomba de circulação                               |  |  |
|    | 10.15                                                     |                                                                 |  |  |
| 17 | Parân                                                     | netros especiais                                                |  |  |
| 18 | Curva                                                     | a característica de aquecimento                                 |  |  |
| 19 | Efect                                                     | uar o teste dos relés                                           |  |  |
| 20 | Efectuar o teste do LCD                                   |                                                                 |  |  |
| 21 | Proto                                                     | <b>colo de erro</b>                                             |  |  |
| 22 | Avari                                                     | a                                                               |  |  |
| 23 | Dado                                                      | s do monitor                                                    |  |  |
|    | 23.1                                                      | Dados do monitor da caldeira                                    |  |  |
|    | 23.2                                                      | Dados do monitor do circuito de aquecimento                     |  |  |
|    | 23.3                                                      | Dados do monitor de água quente                                 |  |  |
| 24 | Indica                                                    | ar a versão                                                     |  |  |
| 25 | Seleccionar a unidade de regulação                        |                                                                 |  |  |
| 26 | Reset                                                     | L                                                               |  |  |
|    | 26.1                                                      | Repor os ajustes de todos os parâmetros da unidade de regulação |  |  |
| 27 | Carac                                                     | terísticas técnicas                                             |  |  |
|    | 27 1                                                      | I Inidade de regulação Logamatic 4211                           |  |  |
|    | 27.2                                                      | Módulo de função FM442.         128                             |  |  |
| 28 | Curva                                                     | as características da sonda                                     |  |  |
| 29 | Ajustes dos dados característicos específicos da caldeira |                                                                 |  |  |
| 30 | Índice remissivo.                                         |                                                                 |  |  |

## 1 Segurança

## 1.1 Sobre estas instruções

As presentes instruções de assistência contêm informações importantes para a colocação em funcionamento e trabalhos de assistência seguros e correctos da unidade de regulação Logamatic 4211.

As instruções de assistência dirigem-se aos técnicos especializados que – devido à sua formação e experiência profissional – possuem conhecimentos sobre o manuseamento de instalações de aquecimento, assim como de instalações de água. Execute apenas os trabalhos de instalação se possuir os conhecimentos técnicos necessários para o efeito.

Explique ao cliente o modo de funcionamento e a utilização do aparelho.

## 1.2 Utilização correcta

A unidade de regulação Logamatic 4211 destina-se apenas à regulação e ao controlo de instalações de aquecimento em habitações unifamiliares e multifamiliares, complexos residenciais e outros edifícios.

## 1.3 Normas e directivas

Este produto corresponde, na construção e funcionamento, às directivas europeias, assim como aos requisitos nacionais suplementares. A conformidade é comprovada com a marcação CE.

> Pode consultar a declaração de conformidade do produto na Internet em www.buderus.de/konfo ou solicitá-la junto do representante da Buderus.

## 1.4 Esclarecimento dos símbolos utilizados

Distinguem-se dois níveis de perigo devidamente identificados através das respectivas palavras de sinalização:

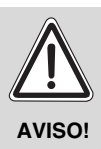

## PERIGO DE MORTE

Indica um perigo possivelmente provocado por um produto que, sem a devida precaução, pode causar lesões graves ou mesmo a morte.

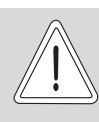

## PERIGO DE FERIMENTOS/ DANOS NA INSTALAÇÃO

CUIDADO!

Indica uma situação potencialmente perigosa que pode causar ferimentos ligeiros ou de média gravidade ou danos materiais.

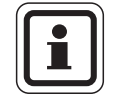

## INDICAÇÃO PARA O UTILIZADOR

Recomendações ao utilizador para uma utilização e ajuste do aparelho optimizados e outras informações úteis.

## 1.5 Observe estas indicações

- Opere a unidade de regulação apenas de forma correcta e em perfeitas condições de funcionamento.
- Antes do início dos trabalhos na unidade de regulação, leia atentamente estas instruções de assistência.

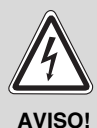

## PERIGO DE MORTE

devido a corrente eléctrica!

- Certifique-se de que todos os trabalhos eléctricos são efectuados apenas por técnicos especializados autorizados.
- Antes de abrir a unidade de regulação: desligar a tensão de rede em todos os pólos e proteger contra uma reactivação inadvertida.

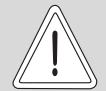

## PERIGO DE FERIMENTOS/ DANOS NA INSTALAÇÃO

CUIDADO!

devido a erro operacional!

Os erros operacionais podem provocar danos pessoais e/ou materiais.

- Certifique-se de que as crianças não operaram o aparelho sem supervisão ou que não brincam com este.
- Certifique-se de que apenas é permitido o acesso a pessoas capazes de utilizar correctamente o aparelho.

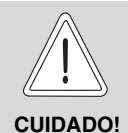

## DANOS NA INSTALAÇÃO

devido a formação de gelo! Se a instalação de aquecimento não estiver em funcionamento, esta poderá congelar em caso de gelo.

 Proteja a instalação de aquecimento contra o congelamento, esvaziando, se necessário, as tubagens de água de aquecimento e de água sanitária no ponto mais baixo.

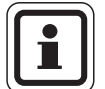

## INDICAÇÃO PARA O UTILIZADOR

Certifique-se de que existe um dispositivo de segurança, conforme a norma, para a desconexão de todos os pólos da rede eléctrica. Caso não exista qualquer dispositivo de segurança, terá de o instalar.

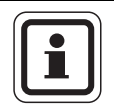

## INDICAÇÃO PARA O UTILIZADOR

Utilize apenas peças de substituição originais da Buderus. A Buderus não poderá assumir qualquer responsabilidade por danos causados por peças de substituição que não tenham sido fornecidas pela própria.

## 1.6 Indicações importantes sobre a colocação em funcionamento

- Antes de activar a unidade de regulação, verifique se os interruptores manuais na unidade de regulação e nos módulos de função se encontram na posição "AUT".
- Para informação do proprietário da instalação, existe um protocolo de ajuste no manual de instruções da unidade de regulação. Registe aqui manualmente os ajustes efectuados durante a colocação em funcionamento, assim como a disposição dos circuitos de aquecimento.

## 1.7 Limpeza da unidade de regulação

 Limpe a unidade de regulação apenas com um pano húmido.

## 1.8 Eliminação de resíduos

- Elimine a embalagem da unidade de regulação de forma ecológica.
- Os componentes electrónicos não devem ser eliminados juntamente com o lixo doméstico. Uma unidade de regulação que tiver de ser substituída, deve ser eliminada de forma ecológica através de uma entidade autorizada. Para a eliminação, tenha em atenção que a bateria de lítio que se encontra no módulo CM431 deve ser retirada da unidade de regulação e eliminada separadamente.

## 2 Descrição do produto e material fornecido

## 2.1 Descrição do produto

A unidade de regulação digital Logamatic 4211 destina-se à activação de uma caldeira de aquecimento de chão a gasóleo/gás, com um queimador de uma ou duas etapas ou modulante.

O equipamento básico contém já a função de aquecimento da água sanitária (sistema de acumulação) e de regulação do circuito de aquecimento (um circuito de aquecimento sem actuador). Para a adaptação à instalação de aquecimento, este pode ser ampliado através de dois módulos de função.

## 2.2 Material fornecido

- Unidade digital de regulação Logamatic 4211 com unidade de comando MEC2
- Sonda da temperatura exterior FA
- Sonda da temperatura da água da caldeira FK

## 3 Instruções de ajuste para o limitador de temperatura de segurança (STB)

# Desmontagem da caixa e remoção do limitador de temperatura de segurança

- Para o ajuste das temperatura necessárias, o limitador de temperatura de segurança (STB) (→ fig. 1, [2]) deve ser retirado da caixa.
- Para retirar o limitador de temperatura de segurança, é necessário desaparafusar ambos os parafusos (→ fig. 1, [1]).
- Retire a tampa ( $\rightarrow$  fig. 1, [3]).
- Desaparafuse a tampa de protecção (→ fig. 1, [2]).
- Solte a união roscada.
- Retire o STB e efectue os seguintes ajustes.

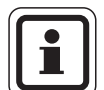

## INDICAÇÃO PARA O UTILIZADOR

O limitador de temperatura de segurança deve ser ajustado, conforme as disposições locais, para a temperatura máxima permitida da instalação de aquecimento.

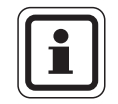

## INDICAÇÃO PARA O UTILIZADOR

O pré-ajuste de fábrica é de 110 °C.

# Ajuste do limitador de temperatura de segurança

## fig. 2 Variante A

- Soltar o parafuso (→ fig. 2, [1]).
- Colocar a peça de chapa metálica com a escala da temperatura (→ fig. 2, [2]) na marca (→ fig. 2, [3]).
- Voltar a apertar o parafuso (→ fig. 2, [1]).

#### fig. 3 Variante B

 Colocar a alavanca de comando (→ fig. 3, [1]) na respectiva temperatura.

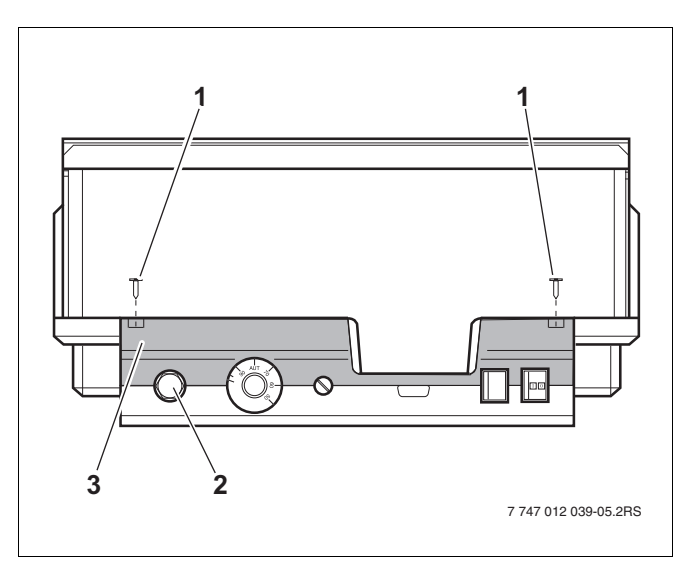

fig. 1 Unidade de regulação Logamatic 4...

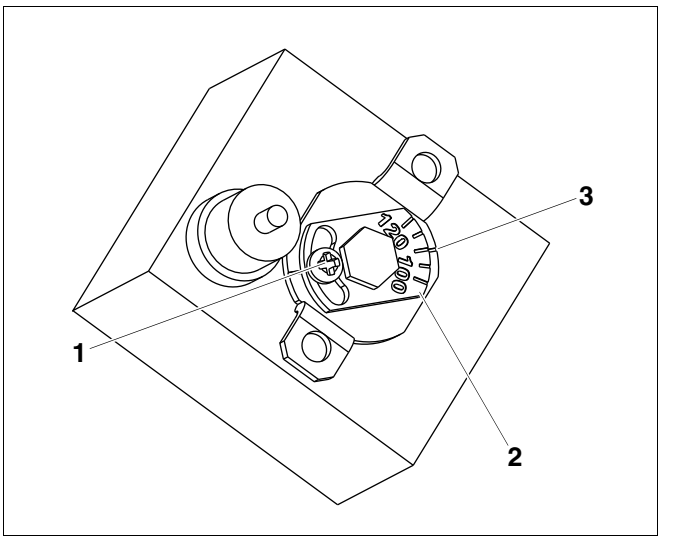

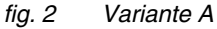

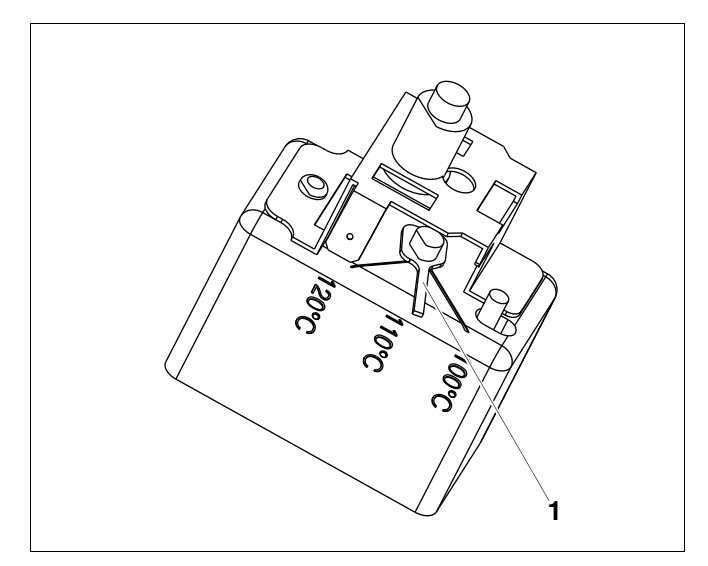

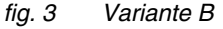

## <u>Buderu</u>s

# 4 Instruções de ajuste para o regulador da temperatura (TR) da água da caldeira

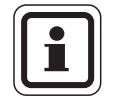

## INDICAÇÃO PARA O UTILIZADOR

Comutação do regulador da temperatura da água da caldeira de 90 °C para 105 °C (apenas com o ajuste do STB de 120 °C).

Para instalações que necessitam de uma temperatura da água da caldeira superior a 90 °C **(observar a indicação!)**, o regulador da temperatura da água da caldeira pode ser comutado de 90 °C para 105 °C.

- Retirar o botão de ajuste.
- Desactivar o came de retenção (→ fig. 4, [1]).
- Voltar a encaixar o botão de ajuste.

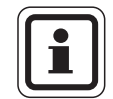

## INDICAÇÃO PARA O UTILIZADOR

As unidades de regulação Logamatic podem ser operadas a, no máximo, 99 °C ( $\rightarrow$  capítulo 14.3.4).

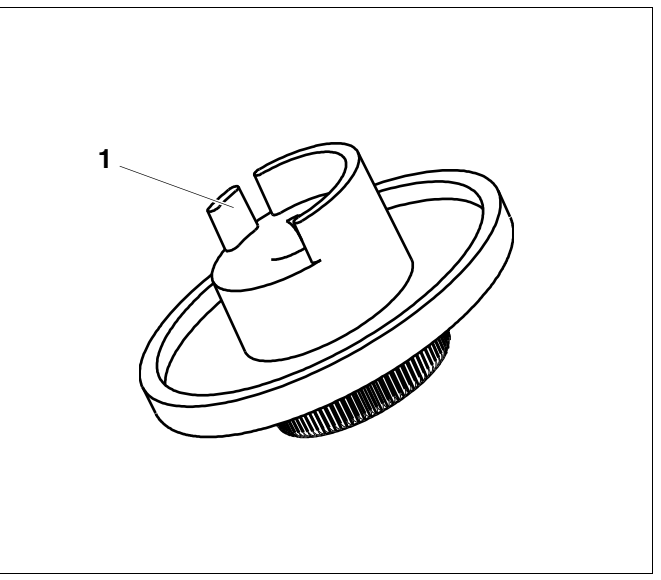

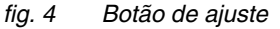

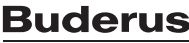

## 5 Parâmetros de ajuste e dados de indicação

Alguns pontos de selecção são apenas indicados em função dos módulos existentes e dos ajustes anteriores.

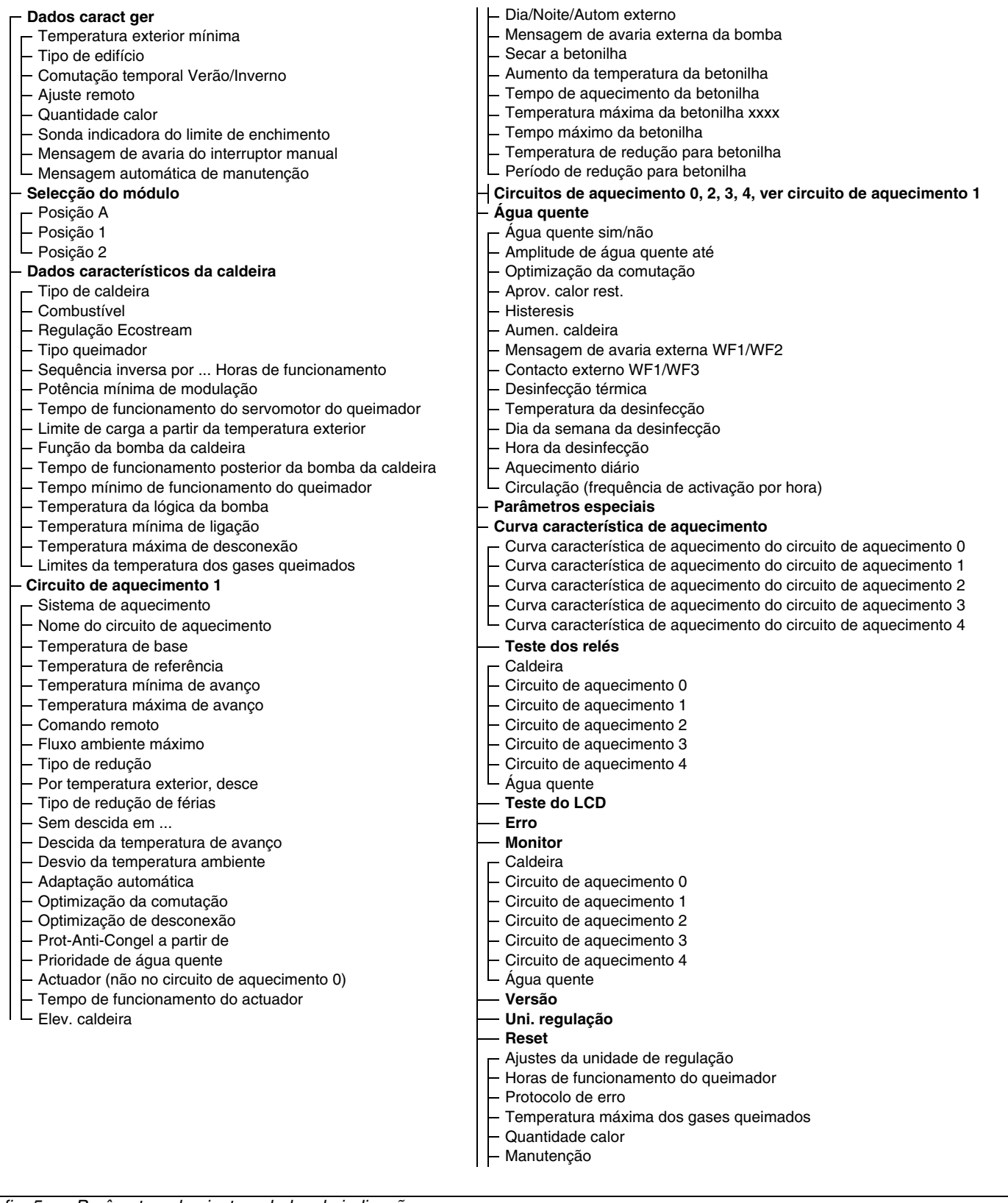

fig. 5 Parâmetros de ajuste e dados de indicação

#### Elementos de comando e unidade de comando MEC2 6

## 80 ⊵0 000000 1 2 3 5 6 4 7 747 012 039-01.2RS

#### 6.1 Elementos de comando da unidade de regulação

fig. 6 Elementos de comando da unidade de regulação (estado de entrega)

- Limitador de temperatura de segurança 1
- Regulador de temperatura da água da caldeira 2
- 4 Ligação para os aparelhos externos de assistência e MEC2
- 5 Interruptor para o modo de emergência do queimador
- Interruptor de serviço 6

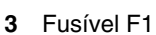

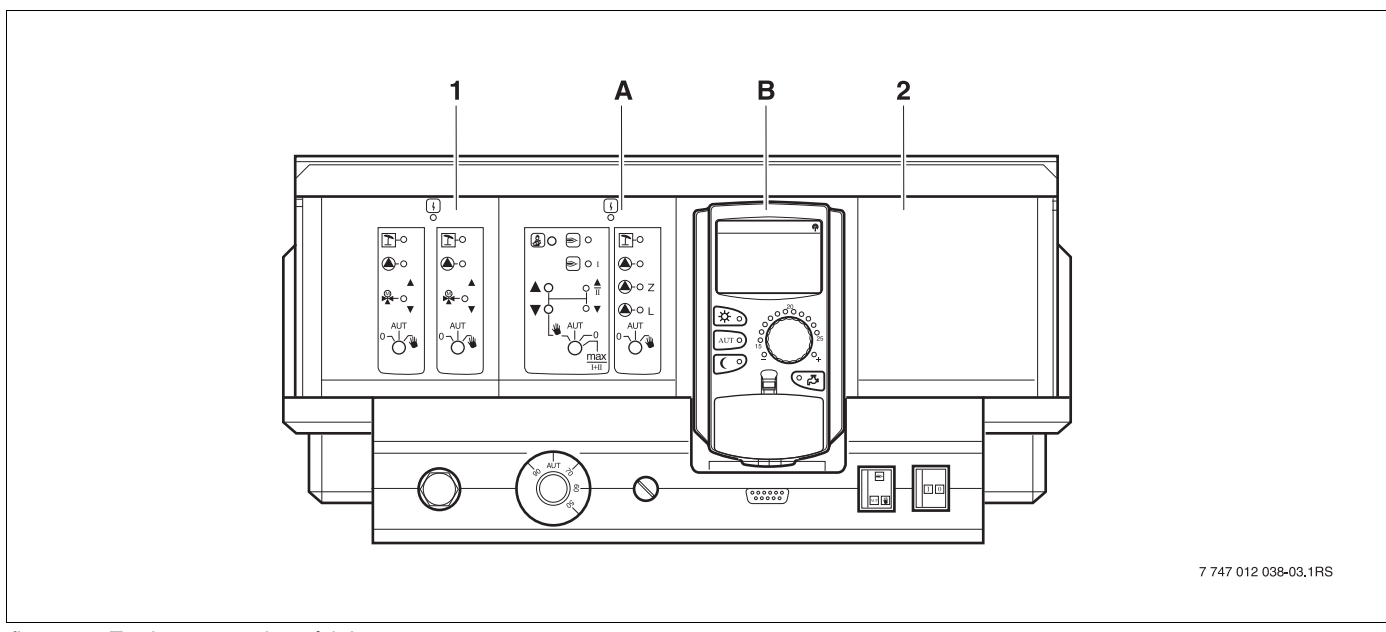

#### Equipamento do módulo fig. 7

- Slot 1: por ex. FM442 circuito de aquecimento 1, circuito de aquecimento 2 1
- A Slot A: ZM422 canal de alimentação para o equipamento térmico, circuito de aquecimento 0
- B Slot B: MEC2 (CM431) unidade comando MEC2
- 2 Slot 2: por ex. FM442 circuito de aquecimento 3, circuito de aquecimento 4

## 6.2 Unidade de comando MEC2

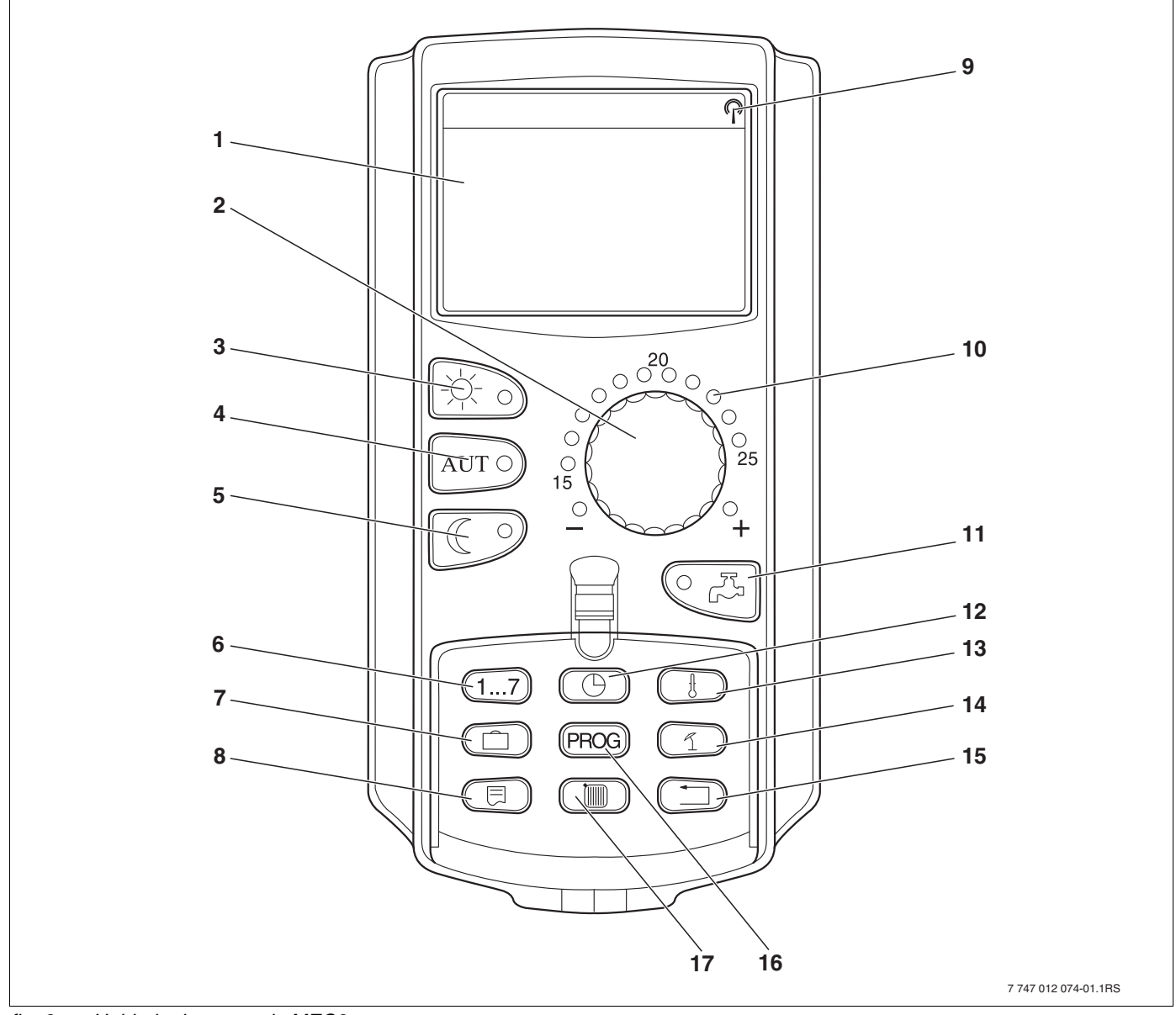

fig. 8 Unidade de comando MEC2

- 1 Visor
- 2 Botão rotativo
- 3 Modo de aquecimento constante
- 4 Modo de aquecimento automático conforme o temporizador
- 5 Modo de redução do aquecimento constante
- 6 Introduzir os dias da semana
- 7 Introduzir os dias de férias
- 8 Seleccionar a indicação padrão

- 9 Sinal do relógio digital (apenas na Alemanha)
- 10 Indicação para a temperatura ambiente nominal ajustada
- 11 Introduzir a temperatura da água quente/pós-carregamento
- 12 Acertar a hora
- 13 Alterar os valores da temperatura
- 14 Comutação Verão/Inverno
- 15 Retroceder para a indicação padrão
- 16 Seleccionar o programa do temporizador
- 17 Seleccionar os circuitos de aquecimento/o circuito de água quente

## 7 Módulos e as suas funções

Aqui estão listados todos os módulos com os quais a unidade de regulação Logamatic 4211 está ou pode ser equipada. Nas páginas seguintes, irá encontrar informações sobre os módulos mais importantes que pode utilizar.

|        |                                                                                                    | Logamatic |
|--------|----------------------------------------------------------------------------------------------------|-----------|
|        |                                                                                                    | 4211      |
|        | MEC2 Unidade de comando                                                                                | 0         |
|        | Módulo de controlo CM431                                                                               | 0         |
|        | Módulo central ZM422<br>Comando do queimador, 1 circuito de aquecimento +<br>1 circuito de água quente | Ο         |
|        | Módulo de função FM441<br>1 circuito de aquecimento + 1 circuito de água quente                        | _         |
| Módulo | Módulo de função FM442<br>2 circuitos de aquecimento                                                   | Х         |
|        | Módulo de função FM443<br>Circuito solar                                                               | Х         |
|        | Módulo de função FM444<br>Equipamento térmico alternativo                                              | Х         |
|        | Módulo de função FM445<br>LAP/LSP (sistema de carga)                                                   | Х         |
|        | Módulo de função FM446<br>Interface EIB                                                                | Х         |
|        | Módulo de função FM448<br>Mensagem de avaria global                                                    | Х         |
|        | Módulo adicional ZM426<br>STB adicional                                                                | Х         |
|        | Módulo de função FM458<br>Módulo estratégico                                                           | _         |

tab. 1 Módulos e as suas funções

O = Equipamento básico

- X = Equipamento adicional
- = Combinação/montagem impossível

## 7.1 Módulo de controlo CM431

## Ajustar o endereço da unidade de regulação

O ajuste do endereço (→ fig. 9, [1]) encontra-se na unidade de regulação Logamatic 4211, no módulo CM431 (atrás da unidade de comando MEC2).

- Retire unidade de comando MEC2.
- Com uma chave de fendas, pode ajustar agora o endereço da unidade de regulação.

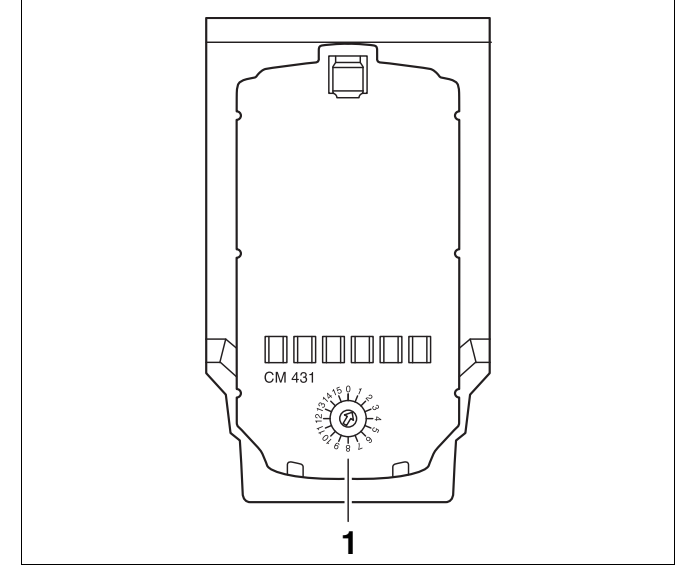

fig. 9 Ajuste do endereço

| Endereço | Descrição                                                                                                    |
|----------|----------------------------------------------------------------------------------------------------|
| 0        | Unidade de regulação auto-suficiente:                                                                                                    |
|          | Se uma unidade de regulação funcionar sozinha, deve ser ajustado o endereço 0 (ajuste de fábrica).                                                                                                    |
|          | Se várias unidades de regulação funcionarem em ligação umas com as outras, cada uma das unidades de regulação participantes deverá receber outro endereço. No caso da ocupação dupla de um endereço, é indicada uma mensagem de erro no visor da MEC2. |
| 1        | Master (unidade de regulação guia):                                                                                                    |
|          | O endereço 1 assume uma posição especial, uma vez que a unidade de regulação que tem este endereço é o master<br>numa combinação de vários aparelhos. O master é responsável pela activação da caldeira.                                               |
|          | O master monitoriza o ECOCAN-BUS que une as unidades de regulação, assim como, se necessário, um modem com telecomando ou outros aparelhos uns aos outros.                                                                                             |
|          | O master detecta quando existe um endereçamento duplo. Surge uma mensagem de erro no visor da MEC2.<br>Todas as unidades de regulação da combinação transmitem os seus valores nominais ao master que forma, a partir<br>daí, um valor nominal total.  |
|          | Em cada combinação, apenas pode existir um master.                                                                                                    |
| 2 – 15   | Não aplicável para a unidade de regulação Logamatic 4211                                                                                                    |

tab. 2 Endereços da unidade de regulação

## 7.2 Módulo de rede NM482

# Resistência de terminação na ligação de várias unidades de regulação

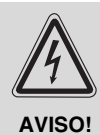

## PERIGO DE MORTE

devido a corrente eléctrica!

- Certifique-se de que todos os trabalhos eléctricos são efectuados apenas por técnicos especializados autorizados.
  - Antes de abrir a unidade de regulação: desligar a tensão de rede em todos os pólos e proteger contra uma reactivação inadvertida.

De modo a assegurar uma transmissão de dados perfeita entre várias unidades de regulação, deve ser conectada uma resistência de terminação nas duas unidades de regulação que se encontram mais afastadas uma da outra.

A resistência de terminação encontra-se no lado dos componentes do módulo de rede NM482 e é ligada com o interruptor de gancho ( $\rightarrow$  fig. 10, [2]).

O ajuste de fábrica é:

Interruptor de gancho S1 aberto = resistência não estabelecida.

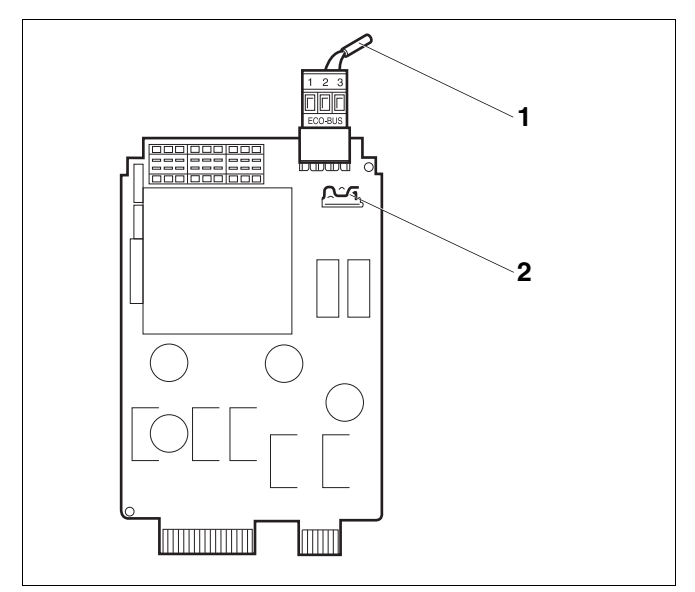

fig. 10 Módulo de rede NM482

- 1 ECOCAN-Bus
- 2 Interruptor de gancho S1 (para resistência de terminação), ajuste de fábrica: aberto

Exemplo para a conexão da resistência de terminação, no caso de várias unidades de regulação da Buderus

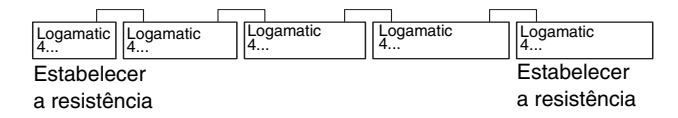

15

## 7.3 Módulo central ZM422

O módulo ZM422 pertence ao equipamento básico da unidade de regulação Logamatic 4211. Os interruptores manuais no módulo possuem apenas funções de assistência e de manutenção.

Se os interruptores manuais não se encontrarem na posição automática, surge a respectiva mensagem na MEC2 e a indicação  $\lceil 1 \rceil$  para avaria acende.

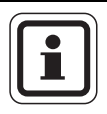

## INDICAÇÃO PARA O UTILIZADOR

Não utilize os interruptores manuais para desligar a instalação de aquecimento em caso de ausência temporária.

Para isso, utilize a função de férias (→ manual de instruções da unidade de regulação Logamatic 4211).

As funções de regulação continuam em funcionamento durante o modo manual.

## Função do queimador

# Tecla "Teste de exaustão" 🛓 para teste de exaustão

Premir a tecla "Teste de exaustão" durante alguns segundos.

A regulação do aquecimento funciona durante 30 minutos com uma temperatura de avanço elevada.

Durante o teste de exaustão, piscam alternadamente as indicações hara avaria e rando de Verão. Se desejar interromper o teste de exaustão, prima novamente a tecla "Teste de exaustão".

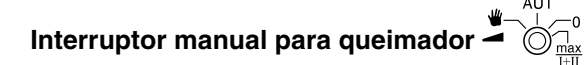

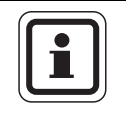

## INDICAÇÃO PARA O UTILIZADOR

No modo normal, o interruptor manual deverá encontrar-se na posição "AUT".

As posições **0, manual** e **máx I + II** são ajustes especiais que apenas devem ser efectuados por técnicos especializados.

O queimador pode ser directamente activado através do interruptor manual.

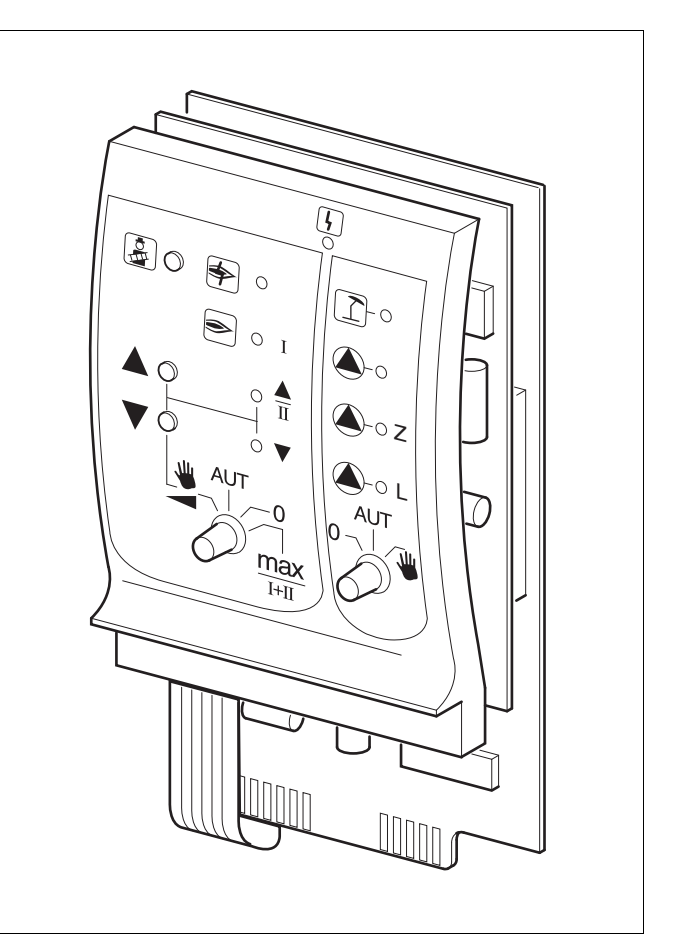

#### fig. 11 ZM422

4

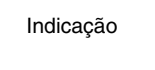

Avaria geral por ex. erros por parte do cliente, erros na sonda, avarias externas, erro de cablagem, erros internos no módulo, modo manual. As mensagens de erro surgem como texto simples na unidade de comando MEC2.

#### Díodos luminosos para as funções do queimador

| ndicação                                                   | \$ | Avaria no queimador                                              |
|------------------------------------------------------------|----|------------------------------------------------------------------|
| ndicação                                                   | ۲  | Queimador em funcionamento                                       |
| ndicação                                                   |    | A potência de modulação é aumentada/2.<br>Nível em funcionamento |
| ndicação                                                   | ▼  | A potência de modulação é reduzida                               |
| Nadas luminosas nors o sirevito de equesimente O o funções |    |                                                                  |

Díodos luminosos para o circuito de aquecimento 0 e funções de água quente

| ndicação |    | Circuito da caldeira 0 no modo de Verão                            |
|----------|----|--------------------------------------------------------------------|
| ndicação |    | Circuito de aquecimento 0 ou bomba<br>da caldeira em funcionamento |
| ndicação | ۵L | Bomba de carga do acumulador<br>em funcionamento                   |
| ndicação | ۵z | Bomba de circulação em funcionamento                               |

- Em queimadores de uma ou duas etapas, apenas a primeira etapa está aprovada como carga básica. A segunda etapa encontra-se sem tensão. Não é possível recuar o servomotor do queimador. Em queimadores modulantes, a potência do queimador pode ser continuamente aumentada com a tecla a e continuamente reduzida com a tecla V.
- AUT: O queimador funciona no modo automático.
- 0: O queimador está desligado. Excepto quando o interruptor de modo de emergência do queimador se encontra na posição 🖤.
- máx I+II: O queimador é operado constantemente com a potência máxima.

# Função do circuito de aquecimento e de água quente

Interruptor manual para água do circuito de aquecimento e água quente  $0 - \frac{AUT}{2}$ 

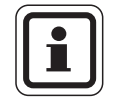

## INDICAÇÃO PARA O UTILIZADOR

No modo normal, o interruptor manual deverá encontrar-se na posição "AUT".

As posições **0** e **manual** são ajustes especiais que apenas devem ser efectuados por técnicos especializados.

- A bomba do circuito de aquecimento 0 ou a bomba da caldeira e a bomba de carga do acumulador são activadas.
- AUT: A bomba do circuito de aquecimento 0 ou o circuito da caldeira e o circuito de água quente funcionam no modo automático.
- 0: A bomba do circuito de aquecimento 0 ou da caldeira, a bomba de carga do acumulador e a bomba de circulação estão desligadas. As funções de regulação continuam em funcionamento.

As funções actuais são indicadas através de díodos luminosos.

## 7.4 Módulo de função FM442 (equipamento adicional)

O módulo FM442 regula dois circuitos de aquecimento independentes um do outro com o misturador. Este pode ser utilizado várias vezes na unidade de regulação.

Os interruptores manuais no módulo possuem apenas funções de assistência e de manutenção e actuam exclusivamente em saídas de 230 V.

Se os interruptores manuais não se encontrarem na posição automática, surge a respectiva mensagem na unidade de comando MEC2 e a indicação 4 avaria acende.

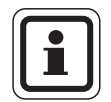

## INDICAÇÃO PARA O UTILIZADOR

Não utilize os interruptores manuais para desligar a instalação de aquecimento em caso de ausência temporária.

Para isso, utilize a função de férias (→ manual de instruções da unidade de regulação Logamatic 4211).

As funções de regulação continuam em funcionamento durante o modo manual.

### Função do circuito de aquecimento

Interruptor manual do circuito de aquecimento

por ex. para circuito de aquecimento 1 e 2

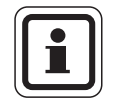

## INDICAÇÃO PARA O UTILIZADOR

No modo normal, os interruptores manuais deverão encontrar-se na posição "AUT".

As posições **0** e **u** (modo manual) são ajustes especiais que apenas podem ser efectuados por técnicos especializados.

- A bomba do circuito de aquecimento é activada.
   O misturador é desligado da corrente e pode ser operado manualmente.
- AUT: O circuito de aquecimento funciona no modo automático.
- 0: A bomba do circuito de aquecimento é desligada. O misturador é desligado da corrente. As funções de regulação continuam em funcionamento.

As funções actuais são indicadas através de díodos luminosos.

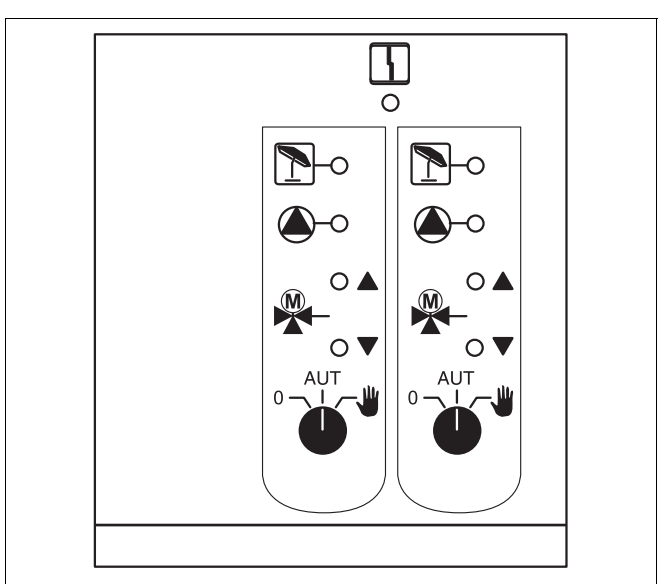

## fig. 12 FM442

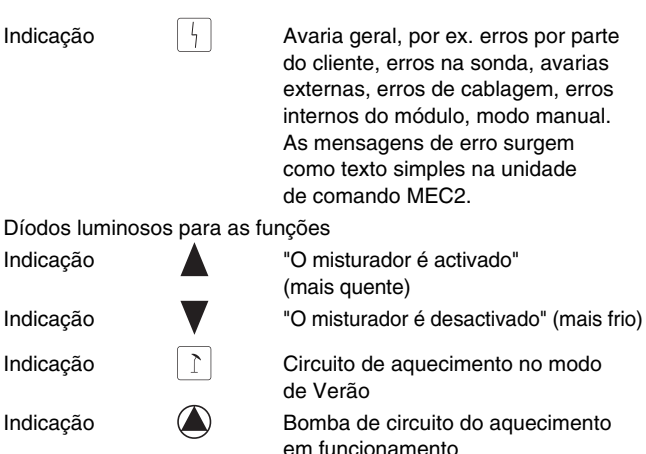

Colocação da unidade de comando MEC2 em funcionamento

A unidade de comando MEC2 pode ser utilizada para todas as unidades de regulação do sistema Logamatic 4000.

Colocação da unidade de comando MEC2 em funcionamento

A unidade de comando MEC2 pode:

- ser encaixada directamente na unidade de regulação ou
- colocada num suporte de parede como comando remoto ou
- ligada num adaptador com uma fonte de alimentação separada.

Após o estabelecimento de uma tensão de alimentação, a MEC2 começa o processo de inicialização.

No visor, surge a indicação, "MEC é iniciada".

Em seguida, surge uma indicação momentânea na qual é mencionado o endereço da unidade de regulação.

Se a MEC2 estiver colocada numa unidade de regulação ou num suporte de parede, a MEC2 detecta automaticamente a que unidade de regulação está ligada (detecção automática). A unidade de regulação não tem de ser seleccionada.

Conforme o caso de aplicação, surgem, no visor, diferentes indicações:

#### Encaixar a MEC2 nova na unidade de regulação

Se uma MEC2 nova estiver encaixada na unidade de regulação e estiver estabelecida uma ligação com a unidade de regulação, os dados são carregados directamente pela unidade de regulação.

No visor, surge a indicação "Dados do monitor são assumidos regulação".

#### MEC2 encaixada numa outra unidade de regulação

Se existir na MEC2 uma versão de software que não detecta esta unidade de regulação, surge, no visor, a indicação "Uni. regulação desconhecida".

Retirar a MEC2 da unidade de regulação e substituir por uma MEC2 com uma versão software adequada.

MEC é iniciada

8

Ligação com o regulador do ΧХ endereco estabelecida

Dados do monitor são assumidos pela Regulação

Uni. regulação desconhecida

19

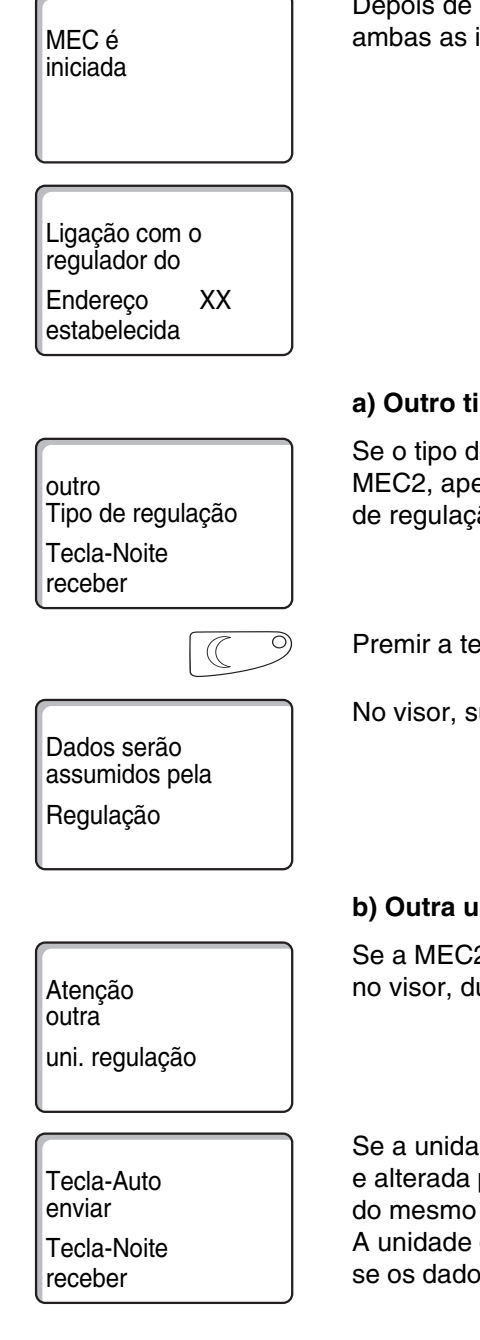

# MEC2 com os parâmetros indicados encaixada na unidade de regulação

Depois de encaixar a MEC2 na unidade de regulação, surgem novamente ambas as indicações ao lado.

#### a) Outro tipo de regulação

Se o tipo de regulação for diferente do tipo indicado na unidade de comando MEC2, apenas poderá ser possível aceder aos dados a partir da unidade de regulação. No visor, surge a indicação ao lado.

Premir a tecla "Modo nocturno".

No visor, surge a indicação ao lado.

#### b) Outra unidade de regulação do mesmo tipo

Se a MEC2 for ligada a outra unidade de regulação do mesmo tipo, surge no visor, durante aprox. 3 segundos, a indicação ao lado.

Se a unidade de comando MEC2 for separada da unidade de regulação e alterada para além dos dados, ao ser encaixada numa unidade de regulação do mesmo tipo, surge a indicação "Tecla-Auto enviar, Tecla-Noite receber". A unidade de regulação pergunta se os novos dados devem ser assumidos ou se os dados antigos da unidade de regulação devem ser novamente utilizados.

| AUT O                                          | Premir a tecla "AU                                                                                                    |
|------------------------------------------------|----------------------------------------------------------------------------------------------------|
| Dados serão<br>enviados<br>ao regulador        | No visor, surge a ir                                                                                                    |
| $\bigcirc$                                     | Premir a tecla "Mo                                                                                                    |
| Dados serão<br>assumidos pela<br>Regulação     | No visor, surge a ir                                                                                                    |
|                                                | c) Mesma unidado                                                                                                    |
| Tecla-Auto<br>enviar<br>Tecla-Noite<br>receber | Se a unidade de co<br>e alterada para alé<br>unidade de regulaç<br>receber". A unidad<br>assumidos ou se o<br>novamente utilizad |
| AUT O                                          | Premir a tecla "AU                                                                                                    |
| Dados serão<br>enviados<br>ao regulador        | No visor, surge a ir                                                                                                    |
|                                                | Premir a tecla "Mo                                                                                                    |
| Dados serão<br>assumidos pela<br>Regulação     | No visor, surge a ir                                                                                                    |

T" = "Dados serão enviados ao regulador".

ndicação ao lado.

do nocturno" = "Dados são assumidos pela regulação".

ndicação ao lado.

## e de regulação

omando MEC2 for separada da unidade de regulação em dos dados, ao ser encaixada novamente na mesma ção, surge a indicação "Tecla-Auto enviar, Tecla-Noite le de regulação pergunta se os novos dados devem ser os dados antigos da unidade de regulação devem ser los.

T" = "Dados serão enviados ao regulador".

ndicação ao lado.

do nocturno" = "Dados são assumidos pela regulação".

ndicação ao lado.

## 9 Aceder ao nível de serviço

O acesso ao nível de serviço está protegido através de um código. O nível de serviço destina-se apenas à empresa especializada.

Em caso de intervenção não autorizada, a garantia perde a validade!

Os elementos de comando marcados a cinzento são utilizados para esta função.

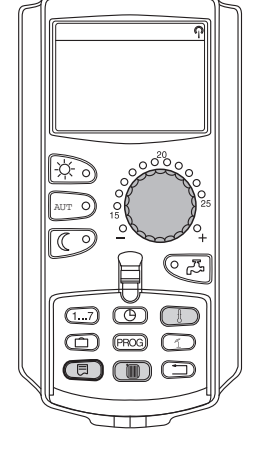

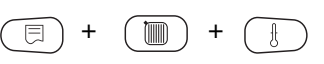

NÕVEL SERVIÇO

Dados caract gerais

Premir simultaneamente as teclas "Indicação" + "Circ. aquecimento" + "Temp" e, em seguida, soltar.

O nível de serviço está agora activado.

#### Sistema de comando "Premir e Rodar"

O nível de serviço está dividido em vários níveis de menu principal. Se, na última linha, não for mostrado qualquer valor, existem ainda submenus no menu principal seleccionado.

#### Aceder aos menus principais

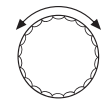

Ao rodar o botão rotativo, pode navegar pelo nível do menu principal. Os menus principais estão dispostos numa estrutura circular, ou seja, após o último menu principal, acede-se novamente ao primeiro.

- Dados caract ger
- Selecção módulo
- ...
- ...
- Dados caract ger

#### Aceder aos submenus

Seleccione o menu principal (ver acima) a cujo submenu pretende aceder.

Premir a tecla "Indicação".

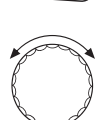

Ao rodar o botão rotativo, pode aceder a todos os submenus do menu principal seleccionado.

Exemplo de menu principal: Dados caract. gerais

- Temperatura exterior mín.
- Tipo de edifício

- ...

- Temperatura exterior mín.

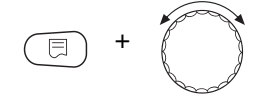

Manter a tecla "Indicação" premida. Ao rodar o botão rotativo, pode agora alterar os parâmetros de ajuste do submenu seleccionado. Pode, por ex., seleccionar funções ou temperaturas.

Soltar a tecla "Indicação", para memorizar a introdução.

Premir a tecla "Retroceder", para regressar ao nível superior.

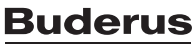

## 10 Aceder e alterar os ajustes

|                          | INDICAÇÃO PARA O UTILIZADOR                                                                                                    |
|--------------------------|----------------------------------------------------------------------------------------------------|
|                          | Os menus indicados na unidade de comando MEC2 da unidade de regulação dependem dos módulos ligados e dos ajustes efectuados. Nestas instruções de assistência, são descritos apenas os menus da unidade de regulação básica 4211, incl. os do módulo central ZM422 (equipamento básico), assim como do módulo de função FM442 mais frequentemente utilizado (equipamento adicional). Todos os outros menus são descritos na documentação técnica dos respectivos módulos. |
| (E) + (III) + (III)      | Aceder ao nível de serviço.                                                                                                    |
| NÕVEL SERVICO            | A indicação "Dados caract. gerais" surge como primeiro menu principal.                                                                                                    |
| Dados caract ger         |                                                                                                    |
|                          |                                                                                                    |
|                          | Premir a tecla "Indicação", para aceder ao submenu (aqui: "Temp. ext. mínima").                                                                                                    |
| DADOS CARACT GERAIS      | No visor, é indicado o submenu acedido.                                                                                                    |
| Temp ext mínima<br>-10°C |                                                                                                    |
| (E) +                    | Manter a tecla "Indicação" premida e rodar o botão rotativo até ao valor pretendido (aqui: "-12°C").                                                                                                    |
|                          | No visor, é indicado o valor ajustado.                                                                                                    |
| DADOS CARACT GERAIS      | Soltar a tecla "Indicação", para memorizar a introdução.                                                                                                    |
| Temp ext mínima<br>-12°C |                                                                                                    |
|                          | Premir a tecla "Retroceder", para regressar ao nível superior. Para voltar para a indicação padrão, deve premir várias vezes a tecla "Retroceder".                                                                                                    |
|                          | A unidade de regulação retrocede automaticamente para a indicação padrão,<br>se não for premida qualquer tecla durante um longo período de tempo.                                                                                                    |

## 11 Verificar o limitador de temperatura de segurança STB

| Aceder ao nível de serviço.                                                                                                    |
|----------------------------------------------------------------------------------------------------|
| Rodar o botão rotativo até surgir o ponto de menu "Teste dos relés".                                                                                                    |
| No visor, é indicado o submenu acedido.                                                                                                    |
|                                                                                                    |
| Premir duas vezes a tecla "Indicação", para aceder ao submenu<br>(aqui: "Queimador").                                                                                                    |
| No visor, é indicado o submenu acedido.                                                                                                    |
|                                                                                                    |
| Manter a tecla "Indicação" premida e rodar o botão rotativo até ao valor pretendido (aqui: "1.º nível ligado").                                                                                                    |
| No visor, é indicada a função acedida.                                                                                                    |
|                                                                                                    |
| Soltar a tecla "Indicação", para memorizar a introdução.                                                                                                    |
| O queimador é activado.                                                                                                    |
| <ul> <li>Retirar o botão do regulador da temperatura (TR).</li> </ul>                                                                                                    |
| <ul> <li>Pressionar a alavanca ou a tecla (→ fig. 13, página 26) (conforme o tipo<br/>de regulador) para trás com uma chave de fendas e manter nesta posição,<br/>até o limitador de temperatura de segurança se activar.</li> </ul> |
|                                                                                                    |

### Interromper ou sair da verificação

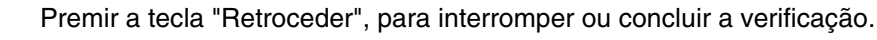

### Activar o limitador de temperatura de segurança

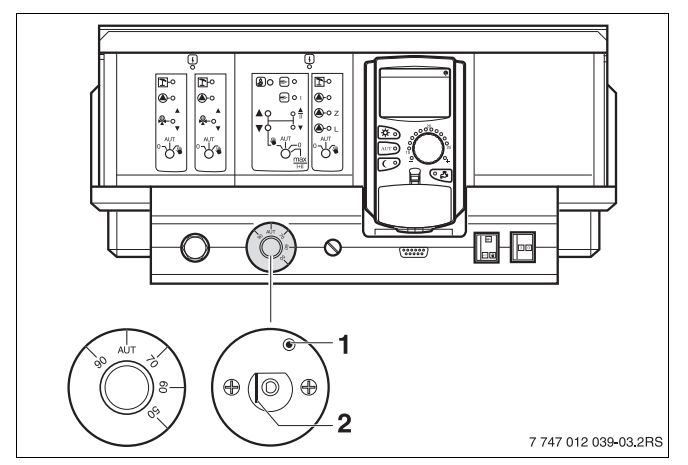

fig. 13 Activar o limitador de temperatura de segurança

- 1 Tecla
- 2 Patilha
- Encaixar o botão do regulador da temperatura e rodar o regulador da temperatura para a posição "AUT".

#### Desbloquear o limitador de temperatura de segurança

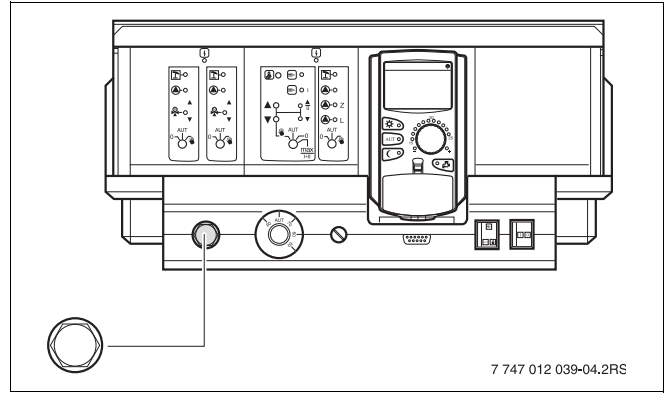

fig. 14 Desbloquear o limitador de temperatura de segurança

 Para desbloquear o regulador da temperatura de segurança, soltar a porca de tampa e premir o botão de supressão de interferências que se encontra sob esta.

## 12 Dados característicos gerais

|                          | INDICAÇÃO PARA O UTILIZADOR                                                                                                    |
|--------------------------|----------------------------------------------------------------------------------------------------|
|                          | No menu principal "Dados caract. gerais", pode ajustar os valores<br>dos submenus aqui mencionados à instalação de aquecimento<br>e às características da casa.<br>Nas páginas seguintes é-lhe esclarecido o modo como pode ajustar<br>os valores dos submenus. |
| (E) + (III) + (E)        | Aceder ao nível de serviço. A indicação "Dados caract. gerais" surge como primeiro menu principal.                                                                                                    |
|                          | Premir a tecla "Indicação", para aceder ao submenu (aqui: "Temp. ext. mínima").                                                                                                    |
| DADOS CARACT GER         | No visor, é indicado o submenu acedido.                                                                                                    |
| Temp ext mínima<br>-10°C |                                                                                                    |
| A CONTRACTOR             | Ao rodar o botão rotativo, pode aceder sequencialmente aos seguintes menus:                                                                                                    |
|                          | <ul> <li>Temp. ext. mínima</li> </ul>                                                                                                    |
|                          | <ul> <li>Tipo de edifício</li> </ul>                                                                                                    |
|                          | <ul> <li>Comutação tempo. Verão/Inverno</li> </ul>                                                                                                    |
|                          | <ul> <li>Ajuste remoto</li> </ul>                                                                                                    |
|                          | •• • • • • • •                                                                                                    |

- Mens. de avaria interruptor man.
- Mensagem aut. manutenção

## 12.1 Temperatura exterior mínima

A temperatura exterior mínima é um valor médio determinado estatisticamente a partir das temperaturas exteriores mais baixas dos últimos anos. Esta influencia o declive da curva característica de aquecimento (mais frio: curva característica de aquecimento mais plana; mais quente: curva característica de aquecimento mais inclinada).

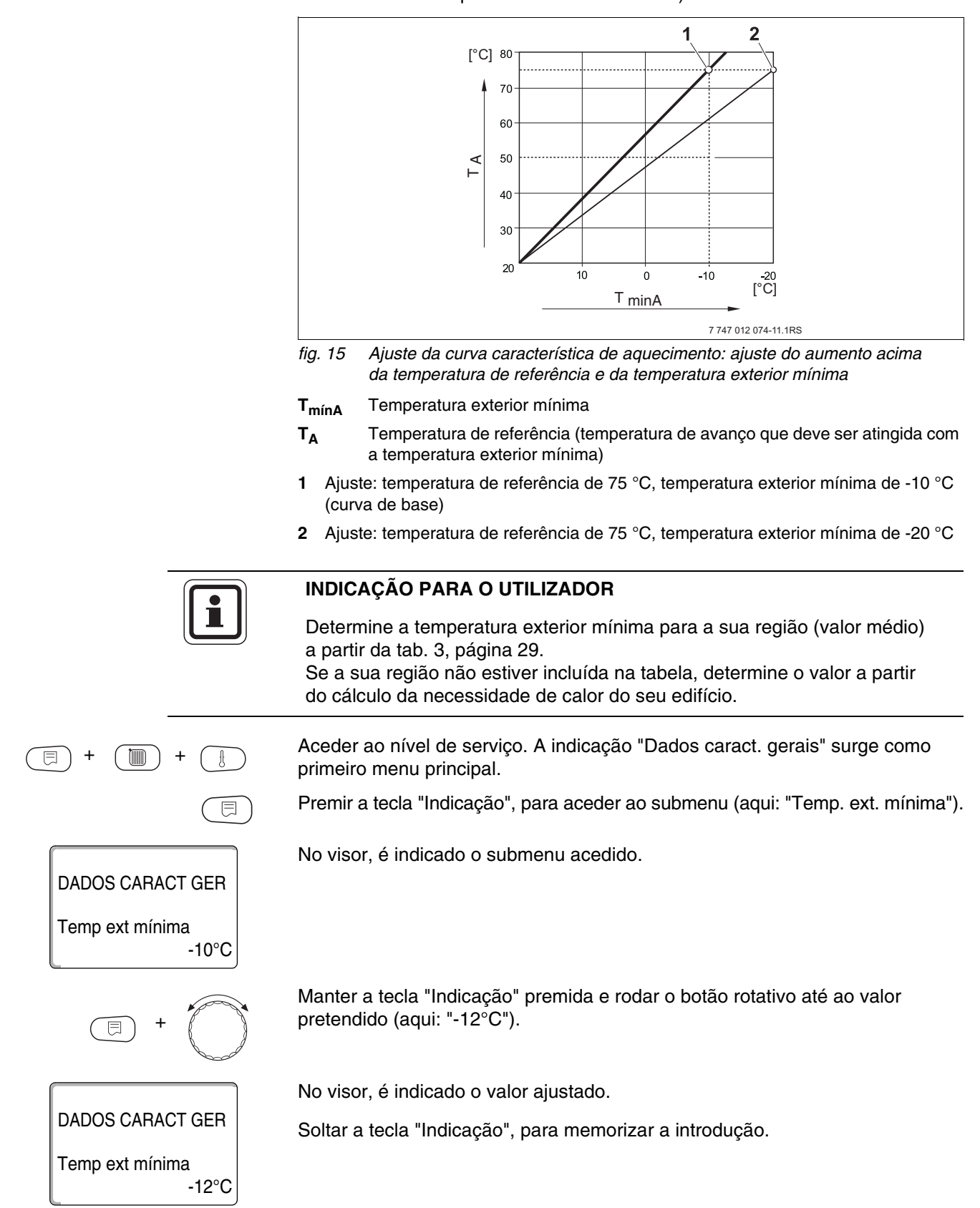

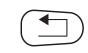

Premir a tecla "Retroceder", para regressar ao nível superior.

|                             | Área de introdução | Ajuste de fábrica |
|-----------------------------|--------------------|-------------------|
| Temperatura exterior mínima | -30 °C – 0 °C      | -10 °C            |

### Temperatura exterior mínima para a Europa

| Cidade      | Temperatura exterior mínima em °C |
|-------------|-----------------------------------|
| Atenas      | -2                                |
| Berlim      | -15                               |
| Bruxelas    | -10                               |
| Budapeste   | -12                               |
| Bucareste   | -20                               |
| Frankfurt/M | -14                               |
| Hamburgo    | -12                               |
| Helsínquia  | -24                               |
| Istambul    | -4                                |
| Copenhaga   | -13                               |
| Lisboa      | 0                                 |
| Londres     | -1                                |
| Madrid      | -4                                |
| Marselha    | -6                                |
| Moscovo     | -30                               |
| Munique     | -16                               |
| Nápoles     | -2                                |
| Nice        | 0                                 |
| Paris       | -10                               |
| Praga       | -16                               |
| Roma        | -1                                |
| Sevastopol  | -12                               |
| Estocolmo   | -19                               |
| Valência    | -1                                |
| Viena       | -15                               |
| Zurique     | -16                               |

tab. 3 Temperatura exterior mínima para a Europa

DADOS CARACT GER

DADOS CARACT GER

DADOS CARACT GER

Tipo de edifício

Tipo de edifício

-10°C

médio

pesado

Temp ext mínima

## 12.2 Tipo de edifício

Na indicação do tipo de edifício, introduza a capacidade de acumulação de calor do edifício. Diferentes construções acumulam o calor por períodos distintos. Com esta função, pode adequar a instalação de aquecimento à construção indicada.

A capacidade de acumulação de calor divide-se em três classes:

- ligeira = reduzida capacidade de acumulação de calor, por ex. casa pré-fabricada, construção em madeira,
- média = capacidade média de acumulação de calor, por ex. casa de blocos ocos,
- forte = elevada capacidade de acumulação de calor, por ex. casa em tijolos.

Aceder ao nível de serviço. A indicação "Dados caract. gerais" surge como primeiro menu principal.

Premir a tecla "Indicação", para aceder ao submenu (aqui: "Temp. ext. mínima").

No visor, é indicado o submenu acedido.

Rodar o botão rotativo, até surgir o submenu "Tipo de edifício".

No visor, é indicado o submenu acedido.

Manter a tecla "Indicação" premida e rodar o botão rotativo até ao valor pretendido (aqui: "pesado").

No visor, é indicado o valor ajustado.

Soltar a tecla "Indicação", para memorizar a introdução.

Premir a tecla "Retroceder", para regressar ao nível superior.

|                  | Área de introdução      | Ajuste de fábrica |
|------------------|-------------------------|-------------------|
| Tipo de edifício | médio<br>pesado<br>leve | médio             |

## 12.3 Comutação temporal Verão/Inverno

Existem 3 diferentes possibilidades de ajuste da data e da hora para todas as unidades de regulação ligadas:

- Relógio digital
   O ajuste é efectuado de modo completamente automático através do sinal do relógio digital.
- Automático

A introdução da data e da hora é efectuada através do teclado. O ajuste do horário de Verão/Inverno é efectuado automaticamente no último fim-de-semana de Março e Outubro, respectivamente.

Manual

A introdução da data e da hora é efectuada uma vez através do teclado. O ajuste automático do horário de Verão/Inverno não é efectuado.

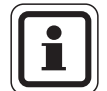

## INDICAÇÃO PARA O UTILIZADOR

A MEC2 dispõe de um receptor para relógio digital que monitoriza e corrige continuamente o temporizador na unidade de regulação. O ajuste da hora durante a colocação em funcionamento, após uma falha de corrente prolongada, após uma desactivação prolongada da instalação de aquecimento através do interruptor de emergência do aquecimento, ou a correcção em caso de comutação para o horário de Verão ou Inverno não são realizados. Compartimentos de aquecimento com um forte isolamento podem prejudicar a recepção do sinal do relógio digital, pelo que, se necessário, deverá ajustar a data e a hora manualmente.

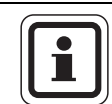

#### INDICAÇÃO PARA O UTILIZADOR

No caso da aplicação fora da Alemanha, a função do relógio digital não deve ser activada.

# No comando remoto MEC2, a recepção do sinal do relógio digital depende do local e da posição.

A recepção do sinal do relógio digital é indicada através do símbolo 🔊 , no visor.

Normalmente, está assegurada a recepção do sinal num raio de 1500 km, à volta de Frankfurt/Main.

Em caso de problemas de recepção deverá observar:

- A recepção é mais fraca em compartimentos de betão armado, caves, prédio altos.
- A distância relativamente a fontes de interferência, como monitores de computadores e televisores, deve ser de, no mínimo, 1,5 m.
- A recepção temporal por rádio é melhor durante a noite do que durante o dia.

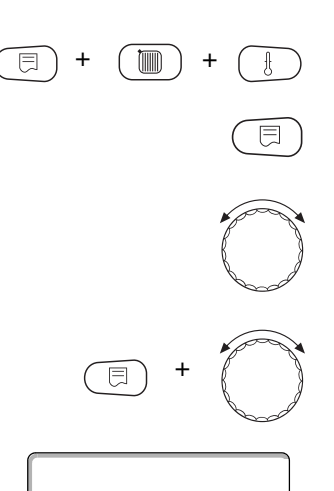

Aceder ao nível de serviço. A indicação "Dados caract. gerais" surge como primeiro menu principal.

Premir a tecla "Indicação", para aceder ao submenu (aqui: "Temp. ext. mínima").

Rodar o botão rotativo, até surgir o submenu "Comutação tempo Verão/Inverno".

Manter a tecla "Indicação" premida e rodar o botão rotativo até ao valor pretendido (aqui: "Relógio digital").

No visor, é indicado o submenu acedido.

Soltar a tecla "Indicação", para memorizar a introdução.

DADOS CARACT GER Verão/Inverno Comutação tempo Relógio digital

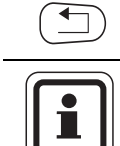

Premir a tecla "Retroceder", para regressar ao nível superior.

## INDICAÇÃO PARA O UTILIZADOR

Se não seleccionar "Relógio digital", em todas as unidades de regulação que estão unidas através de um cabo de dados, a recepção temporal por rádio é desligada. Isto também é válido para os sinais de relógio digital dos comandos remotos BFU/F e para outras unidades de comando MEC2 com recepção temporal por rádio. É válida a última introdução efectuada numa unidade de regulação da combinação.

|                                  | Área de introdução                      | Ajuste de fábrica |
|----------------------------------|-----------------------------------------|-------------------|
| Comutação temporal Verão/Inverno | relógio digital<br>automática<br>manual | automática        |

## 12.4 Ajuste remoto

DADOS CARACT GER

DADOS CARACT GER

DADOS CARACT GER

Ajuste remoto

Ajuste remoto

-10°C

sim

Temp ext mínima

O ajuste remoto oferece a possibilidade de, através de ferramentas de assistência, por ex. o sistema telecomando Logamatic, introduzir ou alterar dados externamente.

- sim = Possibilidade de ajuste remoto por ex. através do sistema de telecomando Logamatic,
- não = Não é possível o ajuste remoto; no entanto, é possível ler e monitorizar os dados da instalação.

Aceder ao nível de serviço. A indicação "Dados caract. gerais" surge como primeiro menu principal.

Premir a tecla "Indicação", para aceder ao submenu (aqui: "Temp. ext. mínima").

No visor, é indicado o submenu acedido.

Rodar o botão rotativo, até surgir o submenu "Ajuste remoto".

No visor, é indicado o submenu acedido.

Manter a tecla "Indicação" premida e rodar o botão rotativo até ao valor pretendido (aqui: "não").

No visor, é indicado o valor ajustado.

Soltar a tecla "Indicação", para memorizar a introdução.

Premir a tecla "Retroceder", para regressar ao nível superior.

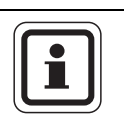

não

## INDICAÇÃO PARA O UTILIZADOR

Este parâmetro não pode ser ajustado através do sistema de telecomando; é apenas ajustável no local.

|               | Área de introdução | Ajuste de fábrica |
|---------------|--------------------|-------------------|
| Ajuste remoto | sim<br>não         | sim               |

## 12.5 Mensagem de avaria do interruptor manual

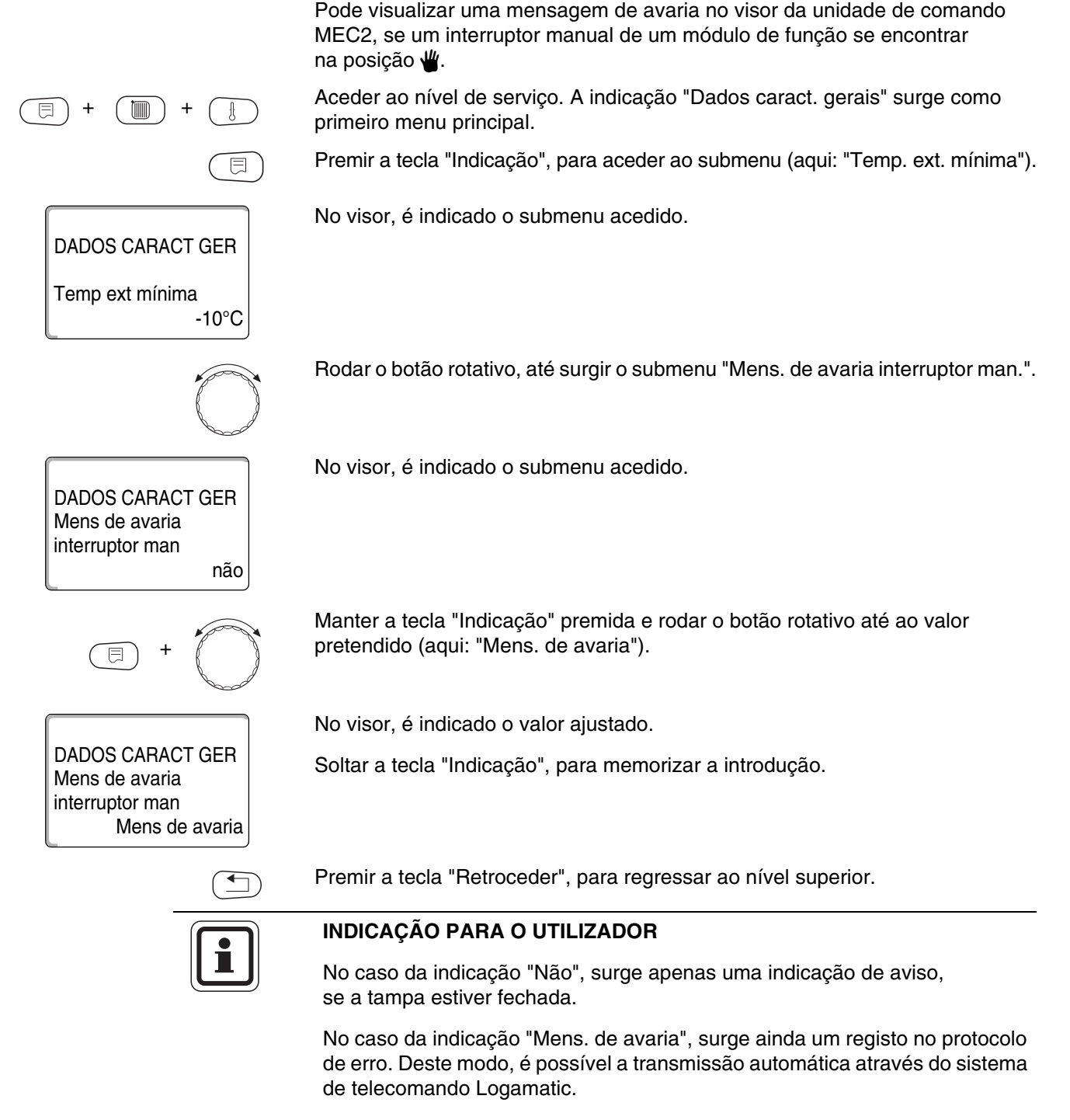

No caso da indicação "Mens. avar. global", surge adicionalmente a emissão de uma mensagem de avaria global através de um contacto isento de potencial, por ex. através do módulo de função FM448.

|                                          | Área de introdução                                     | Ajuste de fábrica |
|------------------------------------------|--------------------------------------------------------|-------------------|
| Mensagem de avaria do interruptor manual | não<br>mensagem de avaria<br>mensagem de avaria global | não               |

## <u>Buderus</u>

## 12.6 Mensagem automática de manutenção

DADOS CARACT GER

DADOS CARACT GER

DADOS CARACT GER

Manutenção Mensagem Aut

E

DADOS CARACT GER

01-10-2008

Mensagem manut.

а

Manutenção Mensagem Aut -10°C

não

Data

Temp ext mínima

No nível de utilizador, pode gerar uma mensagem automática de manutenção no visor da unidade de comando MEC2.

Pode ajustar:

- A mensagem de manutenção conforme a data. Introduza a data do prazo para a próxima manutenção (01.01.2000 – 31.12.2088).
- Manutenção "conforme horas funcionamento".

Aceder ao nível de serviço. A indicação "Dados caract. gerais" surge como primeiro menu principal.

Premir a tecla "Indicação", para aceder ao submenu (aqui: "Temp. ext. mínima").

No visor, é indicado o submenu acedido.

Rodar o botão rotativo, até surgir o submenu "Mensagem aut. manutenção".

No visor, é indicado o submenu acedido.

Manter a tecla "Indicação" premida e rodar o botão rotativo até ao valor pretendido (aqui: "Data").

No visor, é indicado o valor ajustado.

Soltar a tecla "Indicação", para memorizar a introdução.

Rodar o botão rotativo para a direita, até encaixar.

Manter a tecla "Indicação" premida e rodar o botão rotativo até ao valor pretendido (aqui: "01.10.2008").

No visor, é indicado o valor ajustado

Soltar a tecla "Indicação", para memorizar a introdução.

Premir a tecla "Retroceder", para regressar ao nível superior.

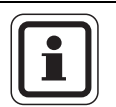

## INDICAÇÃO PARA O UTILIZADOR

A mensagem de manutenção é assumida no protocolo de erro e pode ser transmitida através do sistema de telecomando Logamatic.

O estado da mensagem de manutenção pode ser consultado no menu "Monitor".

A mensagem de manutenção pode ser reposta no menu "Reset".

|                                   | Área de introdução                    | Ajuste de fábrica |
|-----------------------------------|---------------------------------------|-------------------|
| Mensagem automática de manutenção | não<br>horas de funcionamento<br>data | não               |
# 13 Selecção do módulo

Ao ligar a unidade de regulação Logamatic 4211 ou quando tiver sido efectuado um reset, os módulos são detectados e memorizados automaticamente.

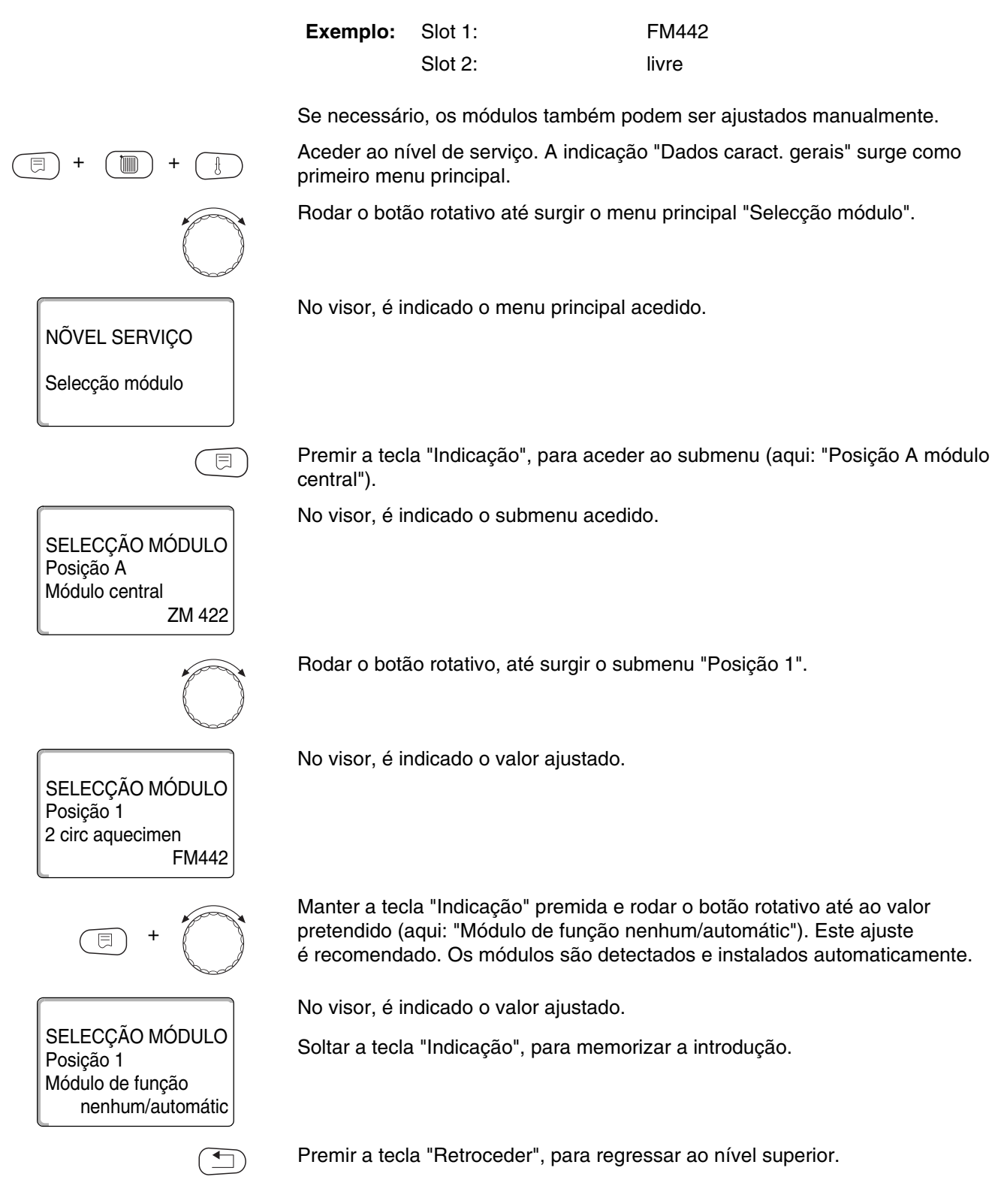

# 14 Dados característicos da caldeira

#### 14.1 Seleccionar o tipo de caldeira

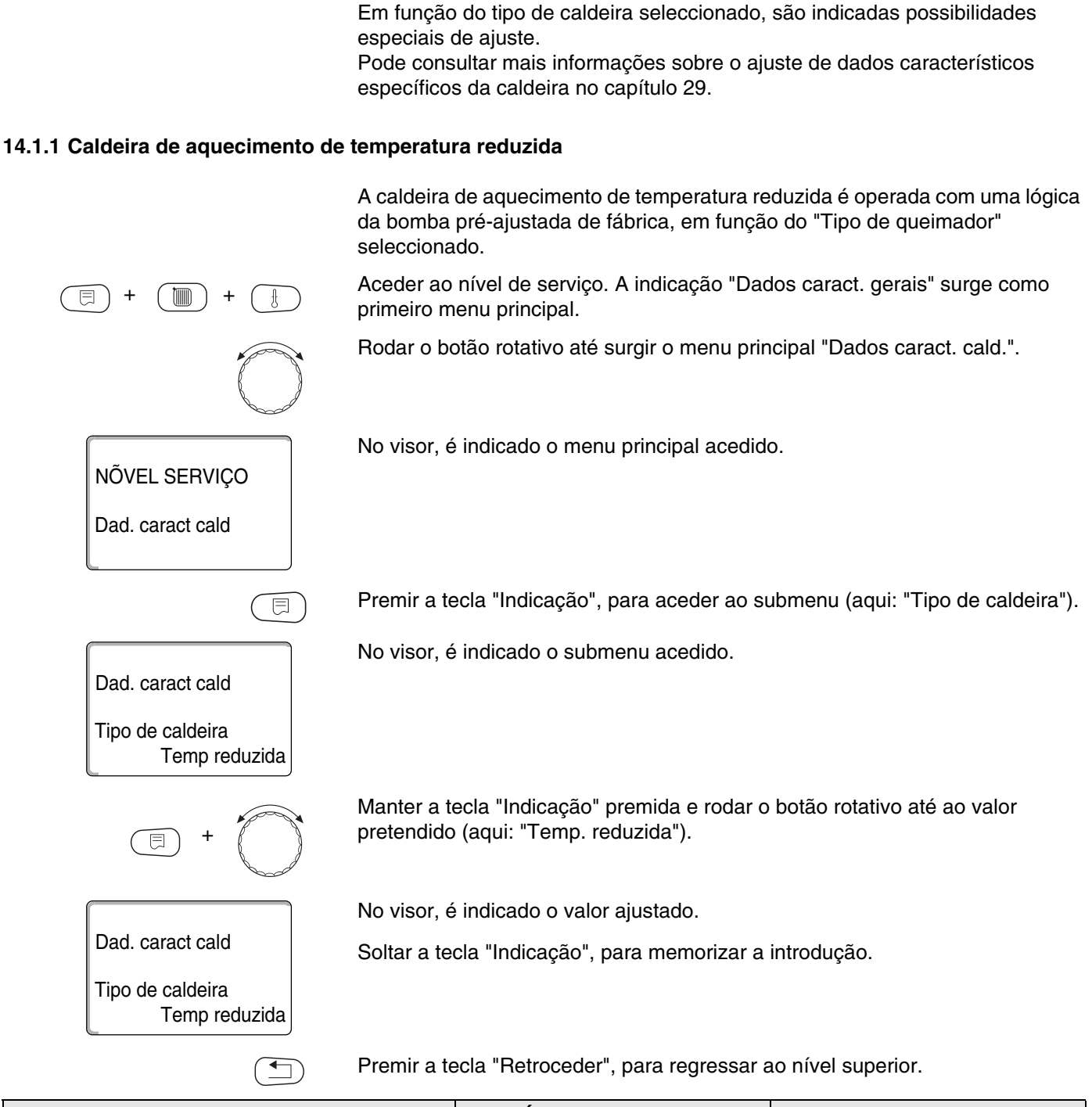

|                  | Área de introdução   | Ajuste de fábrica    |
|------------------|----------------------|----------------------|
| Tipo de caldeira | Temperatura reduzida | Temperatura reduzida |
|                  | Ecostream            |                      |
|                  | Condensação          |                      |
|                  | NT/Temperatura base  |                      |

#### Temperatura da lógica da bomba

Em função da temperatura lógica da bomba, as bombas de circulação do circuito de aquecimento e, caso exista, a bomba da caldeira são comutadas, de modo a respeitar as condições operacionais da caldeira. A temperatura pré-ajustada lógica da bomba tem de ser alterada apenas em casos especiais e é ajustável somente no tipo de caldeira = Temperatura reduzida.

A temperatura lógica da bomba encontra-se, de fábrica, 5K abaixo da temperatura mínima de desconexão da caldeira.

Rodar o botão rotativo, até surgir o submenu "Temperatura lógica da bomba".

No visor, é indicado o submenu acedido.

Dad. caract cald Lógica da bomba Temperatura

Dad. caract cald

Lógica da bomba Temperatura

40°C

Manter a tecla "Indicação" premida e rodar o botão rotativo até ao valor pretendido (aqui: "40°C").

No visor, é indicado o valor ajustado.

Soltar a tecla "Indicação", para memorizar a introdução.

|                                | Área de introdução | Ajuste de fábrica                                           |
|--------------------------------|--------------------|-------------------------------------------------------------|
| Temperatura da lógica da bomba | 15 °C – 60 °C      | de 1 etapa: 40 °C<br>de 2 etapas: 45 °C<br>modulante: 50 °C |

#### 14.1.2 Caldeira de aquecimento Ecostream

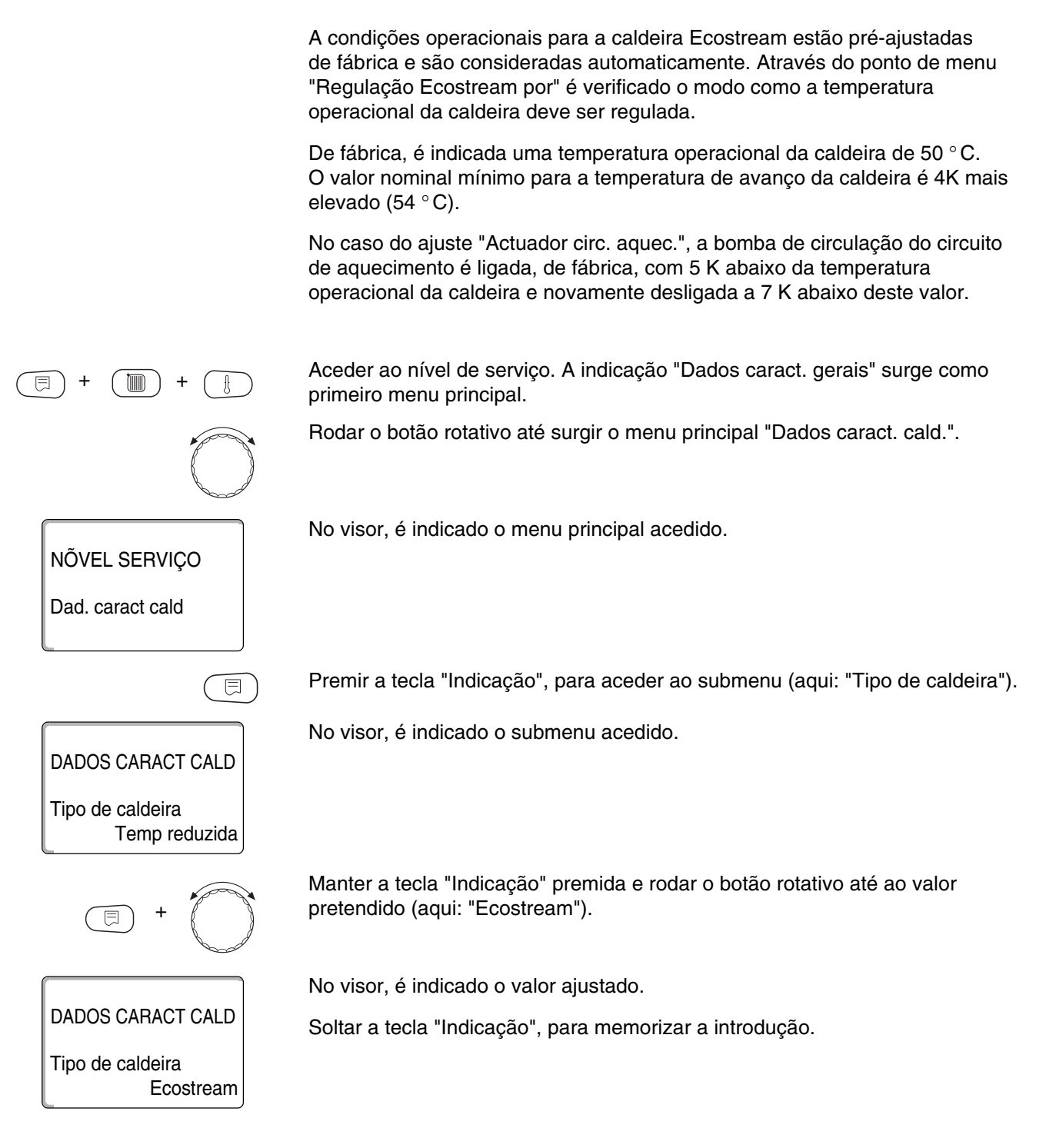

#### Regulação Ecostream por

Com este ajuste, é determinado o actuador a partir do qual a temperatura operacional de avanço pré-ajustada deve ser regulada. O ajuste deve ser efectuado conforme as condições hidráulicas existentes ou planeadas. Este tem um impacto sobre a activação do respectivo actuador, assim como sobre os valores nominais pré-ajustados.

Efectue a selecção conforme as seguintes possibilidades de ajuste:

- "Act. circ. aquec.", se a regulação Ecostream tiver de ser efectuada através da activação sobreposta do actuador do circuito de aquecimento (actuador de 3 vias). Os circuitos de aquecimento devem dispor de actuadores regulados por módulos do circuito de aquecimento da mesma série Logamatic (sem regulação exterior!). A função de regulação foi concebida para um tempo de funcionamento de 120 s.
- "Regulação extern.", se a regulação Ecostream for efectuada através de uma regulação externa, ou seja, quando o Logamatic 4211 não tiver de cumprir quaisquer condições operacionais, por ex. caldeira de bloco duplo com regulação integrada para a activação de válvulas de borboleta circulares dos blocos da caldeira.

Rodar o botão rotativo, até surgir o submenu "Regulação Ecostream por".

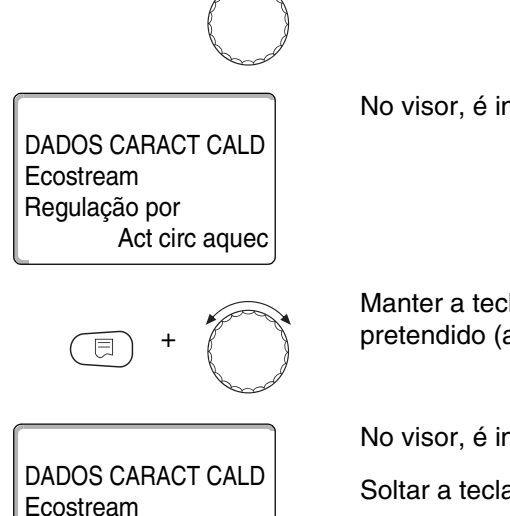

Regulação por

Act circ aquec

No visor, é indicado o submenu acedido.

Manter a tecla "Indicação" premida e rodar o botão rotativo até ao valor pretendido (aqui: "Act. circ. aquec.").

No visor, é indicado o valor ajustado.

Soltar a tecla "Indicação", para memorizar a introdução.

|                         | Área de introdução                                       | Ajuste de fábrica                   |
|-------------------------|----------------------------------------------------------|-------------------------------------|
| Regulação Ecostream por | Actuador do circuito de aquecimento<br>Regulação externa | Actuador do circuito de aquecimento |

#### Tempo de funcionamento do actuador

O tempo de funcionamento do actuador está pré-ajustado e, normalmente, não tem de ser alterado.

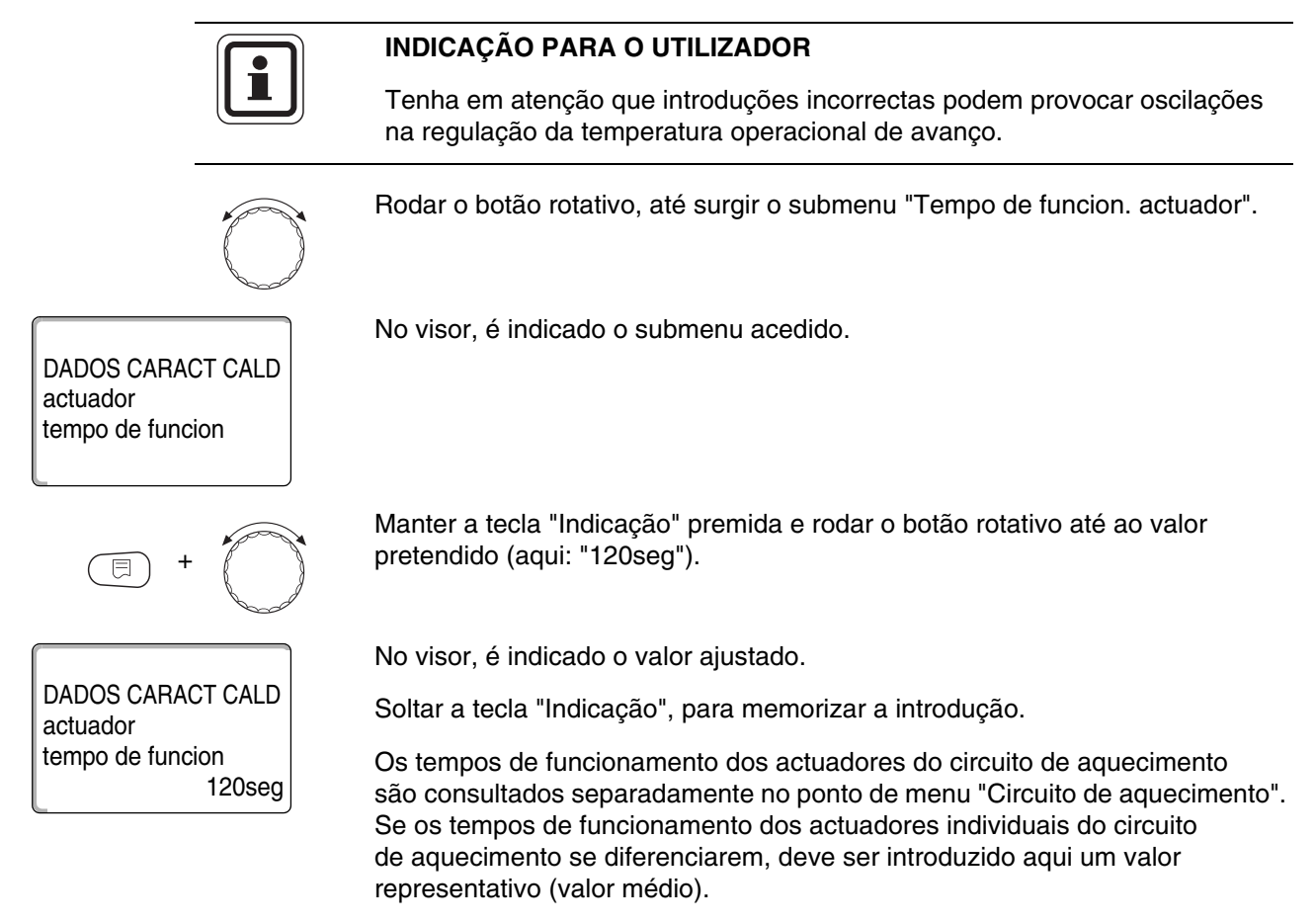

|                                    | Área de introdução | Ajuste de fábrica |
|------------------------------------|--------------------|-------------------|
| Tempo de funcionamento do actuador | 10 seg – 600 seg   | 120 seg           |

#### 14.1.3 Caldeira de aquecimento de condensação

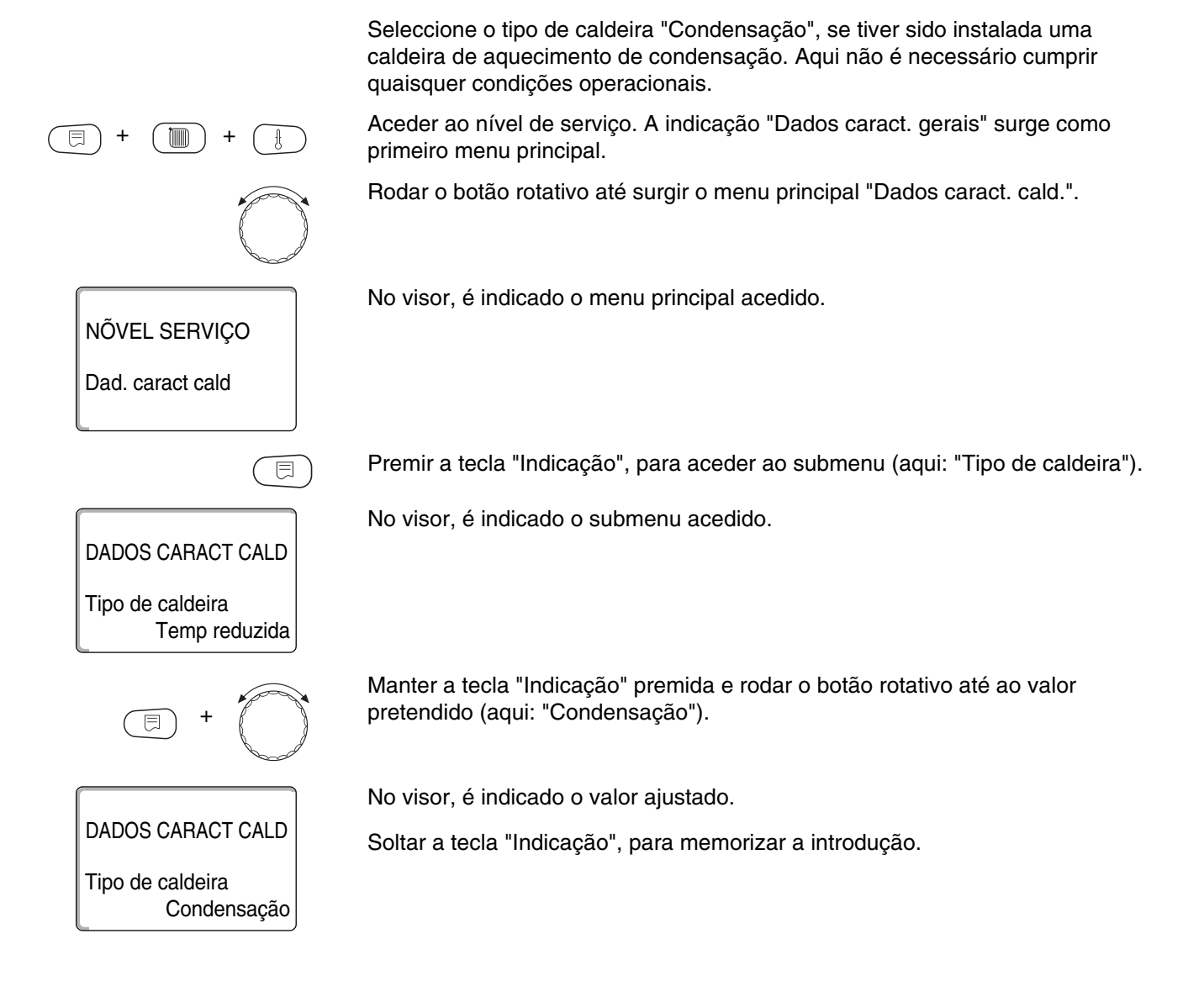

#### 14.1.4 Caldeira de aquecimento de temperatura reduzida com temperatura base

No caso da selecção deste tipo de caldeira, são automaticamente válidas as respectivas condições operacionais, pré-ajustadas de fábrica na unidade de regulação. Através de um actuador, a temperatura operacional da caldeira é regulada no avanço da caldeira. Os valores nominais são **sempre** válidos, se tiver sido estabelecido, através dos consumidores, um requisito de carga para a caldeira, independentemente do facto de o queimador estar ligado ou não. Para apoiar a regulação da temperatura operacional, as bombas de circulação do circuito de aquecimento e a bomba de circulação da caldeira são desligadas caso se encontrem abaixo das temperaturas mínimas definidas. INDICAÇÃO PARA O UTILIZADOR A regulação da NT/temperatura base deve ser efectuada através dos actuadores dos circuitos de aquecimento. Aceder ao nível de serviço. A indicação "Dados caract. gerais" surge como primeiro menu principal. Rodar o botão rotativo até surgir o menu principal "Dados caract. cald.". No visor, é indicado o menu principal acedido. NÕVEL SERVIÇO Dad. caract cald Premir a tecla "Indicação", para aceder ao submenu (aqui: "Tipo de caldeira"). ⊟ No visor, é indicado o submenu acedido. DADOS CARACT CALD Tipo de caldeira Temp reduzida Manter a tecla "Indicação" premida e rodar o botão rotativo até ao valor pretendido (aqui: "NT/temp. base"). No visor, é indicado o valor ajustado. DADOS CARACT CALD Soltar a tecla "Indicação", para memorizar a introdução. Tipo de caldeira NT/temp base

|                    | Combustível                                                                                                    |
|--------------------|----------------------------------------------------------------------------------------------------|
|                    | Neste ponto de menu, deve ser ajustado o tipo de combustível utilizado.<br>O ajuste influencia os valores nominais da regulação do actuador e do<br>queimador. De fábrica, está pré-ajustado o tipo de combustível "Gás";<br>no caso da conversão para gasóleo, são válidos valores nominais mais<br>reduzidos para a temperatura base. |
|                    | Rodar o botão rotativo, até surgir o submenu "Combustível".                                                                                                    |
| DADOS CARACT CALD  | No visor, é indicado o submenu acedido.                                                                                                    |
| Combustível<br>Gás |                                                                                                    |
| E +                | Manter a tecla "Indicação" premida e rodar o botão rotativo até ao valor pretendido (aqui: "Gás").                                                                                                    |
|                    | No visor, é indicado o valor ajustado.                                                                                                    |
| DADOS CARACT CALD  | Soltar a tecla "Indicação", para memorizar a introdução.                                                                                                    |
| Combustível<br>Gás |                                                                                                    |

|             | Área de introdução | Ajuste de fábrica |
|-------------|--------------------|-------------------|
| Combustível | Gás<br>Gasóleo     | Gás               |

# 14.2 Ajustar o tipo de queimador

Conforme o tipo de queimador seleccionado, são indicadas janelas de ajuste adicionais.

Podem ser seleccionados os seguintes tipos de queimador:

| "de 1 etapa"<br>"de 2 etapas"<br>"modulante"<br>"2 x 1 etapa", seleccionado nos seguintes casos:                                                                                                    |
|----------------------------------------------------------------------------------------------------|
| <ul> <li>No caso de uma sequência de duas caldeiras<br/>de 1 etapa que são apenas operadas com um<br/>Logamatic 4211 na 1.ª caldeira e uma unidade<br/>de regulação constante na 2.ª caldeira.</li> </ul> |
| <ul> <li>Em determinadas caldeiras de aquecimento de<br/>bloco duplo com dois queimadores de 1 etapa<br/>independentes um do outro.</li> </ul>                                                            |
| Aceder ao nível de serviço. A indicação "Dados caract. gerais" surge como primeiro menu principal.                                                                                                    |
| Rodar o botão rotativo até surgir o menu principal "Dados caract. cald.".                                                                                                    |
| No visor, é indicado o menu principal acedido.                                                                                                    |
|                                                                                                    |
| Rodar o botão rotativo, até surgir o submenu "Tipo queimador".                                                                                                    |
| Manter a tecla "Indicação" premida e rodar o botão rotativo até ao valor pretendido (aqui: "de 1 etapa").                                                                                                 |
| No visor, é indicado o valor ajustado.                                                                                                    |
| Soltar a tecla "Indicação", para memorizar a introdução.                                                                                                    |
|                                                                                                    |
|                                                                                                    |

|                | Área de introdução                                    | Ajuste de fábrica |
|----------------|-------------------------------------------------------|-------------------|
| Tipo queimador | de 1 Etapa<br>de 2 Etapas<br>modulante<br>2 x 1 Etapa | de 1 Etapa        |

#### 14.2.1 Queimador modulante

DADOS CARACT CALD

DADOS CARACT CALD

30%

30%

Modulação mínima

Modulação mínima

#### Potência mínima de modulação

A "potência mínima de modulação" é a parte da potência total até à qual o queimador pode modular. Se a necessidade de potência descer abaixo do valor ajustado, o queimador é completamente desligado. Ajustes incorrectos podem provocar oscilações na regulação.

Rodar o botão rotativo, até surgir o submenu "Modulação mínima".

No visor, é indicado o submenu acedido.

Manter a tecla "Indicação" premida e rodar o botão rotativo até ao valor pretendido (aqui: "30%").

No visor, é indicado o valor ajustado.

Soltar a tecla "Indicação", para memorizar a introdução.

|                  | Área de introdução | Ajuste de fábrica |
|------------------|--------------------|-------------------|
| Modulação mínima | 10% 60%            | 30%               |

#### Tempo de funcionamento do servomotor do queimador

Rodar o botão rotativo, até ser indicado "Tempo de funcion. servomotor do queimador". Deste modo, é indicado à unidade de regulação o tempo de que o servomotor do actuador necessita para percorrer a distância da posição "fechado" para a posição "aberto".

Rodar o botão rotativo, até surgir o submenu "Tempo de funcion. servomotor do queimador".

No visor, é indicado o submenu acedido.

DADOS CARACT CALD Tempo de funcion servomotor do queimador 12seg

#### 14 Dados característicos da caldeira

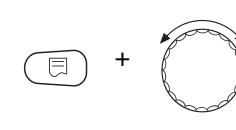

DADOS CARACT CALD

12seq

Tempo de funcion servomotor do queimador

Manter a tecla "Indicação" premida e rodar o botão rotativo até ao valor pretendido (aqui: "12seg").

No visor, é indicado o valor ajustado.

Soltar a tecla "Indicação", para memorizar a introdução.

|                                                      | Área de introdução | Ajuste de fábrica |
|------------------------------------------------------|--------------------|-------------------|
| Tempo de funcionamento do servomotor<br>do queimador | 5 seg – 60 seg     | 12 seg            |

#### 14.2.2 2 queimadores de 1 etapa

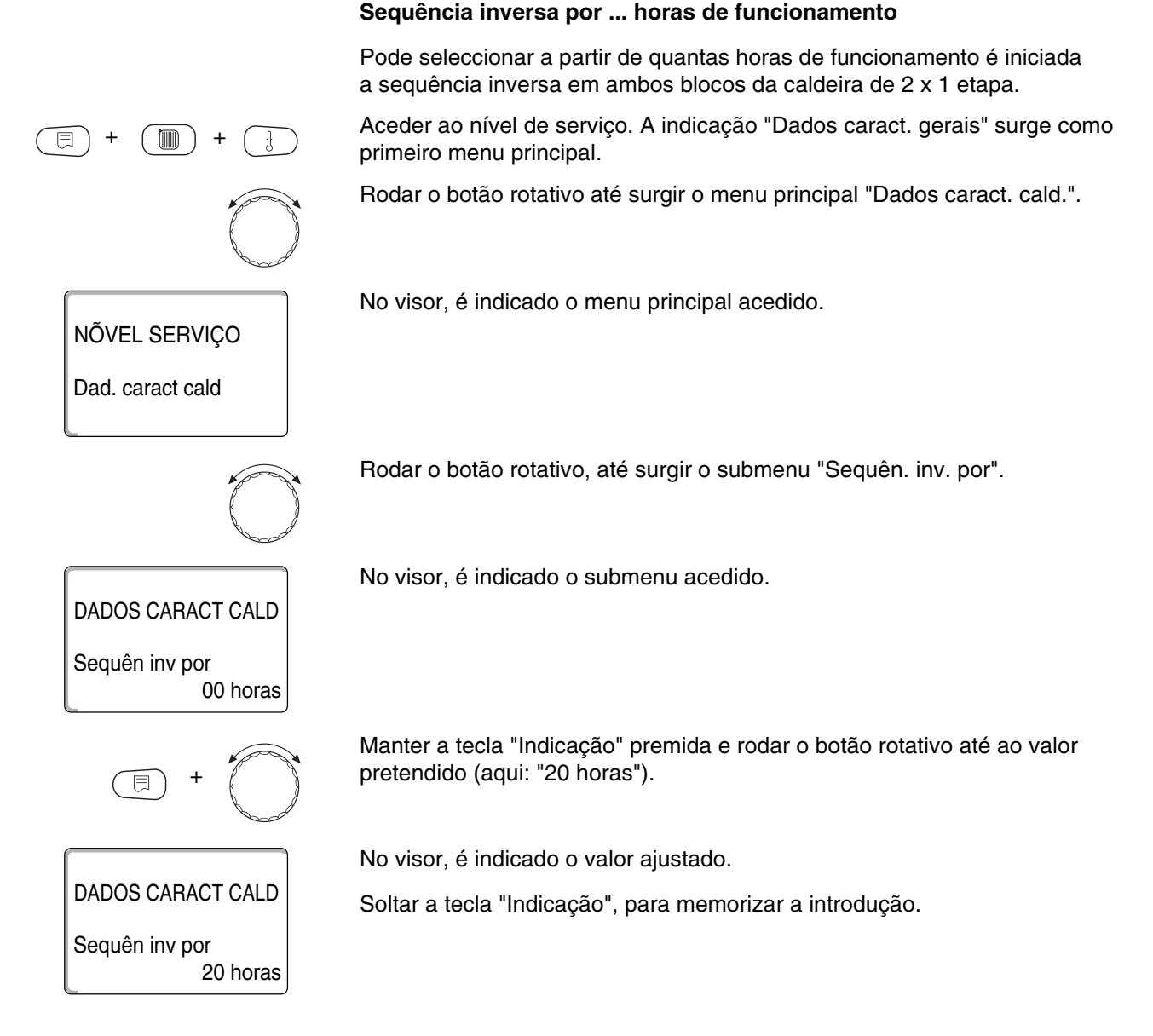

|                                                 | Área de introdução     | Ajuste de fábrica |
|-------------------------------------------------|------------------------|-------------------|
| Sequência inversa por horas<br>de funcionamento | 00, 10, 20, 1000 horas | 00 horas          |

#### Limite de carga

Se tive seleccionado o tipo de queimador "2 x de 1 etapa", pode introduzir uma temperatura exterior no ponto de menu "Limite de carga", a partir da qual a 2.ª etapa é bloqueada automaticamente.

#### **Exemplo:**

DADOS CARACT CALD Limite de carga desde temp. exterior

DADOS CARACT CALD

Limite de carga desde temp. exterior

17°C

17°C

A partir de uma determinada temperatura exterior, o funcionamento é limitado a um nível da caldeira ou a um bloco da caldeira.

Rodar o botão rotativo, até surgir o submenu "Limite de carga desde temp. exterior".

No visor, é indicado o submenu acedido.

Manter a tecla "Indicação" premida e rodar o botão rotativo até ao valor pretendido (aqui: "17° C").

No visor, é indicado o valor ajustado.

Soltar a tecla "Indicação", para memorizar a introdução.

|                                              | Área de introdução       | Ajuste de fábrica |
|----------------------------------------------|--------------------------|-------------------|
| Limite de carga desde a temperatura exterior | -31 °C – 30 °C<br>nenhum | 17 °C             |

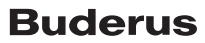

#### 14.3 Ajustes gerais dos dados característicos da caldeira

#### Os seguintes ajustes dependem do tipo de caldeira e de queimador.

- Ajustar a função da bomba Em função do sistema hidráulico ou das condições operacionais de uma determinada caldeira de aquecimento, as bombas da caldeira são utilizadas como bombas de alimentação, de bypass ou de pontos de medição.
- Tempo de funcionamento posterior da bomba da caldeira
   De modo a utilizar o calor acumulado na caldeira de aquecimento de forma optimizada, introduza o período durante o qual a bomba deve funcionar após a desactivação do queimador.
- Tempo mínimo de funcionamento do queimador O tempo mínimo de funcionamento do queimador indica o período mínimo durante o qual o queimador deve funcionar após a ligação, independentemente do valor nominal actual. Desta forma, são impedidas a ligação e desconexão frequentes do queimador em determinadas situações da instalação.
- Temperatura mínima de ligação
   No máximo, quando a temperatura de avanço
   da caldeira descer, no caso de um pedido de
   aquecimento, até à temperatura mínima de ligação,
   o queimador é novamente activado.
- Temperatura máxima de desconexão
   No máximo, quando a temperatura de avanço
   da caldeira atingir a temperatura máxima
   de desconexão, o queimador é desligado.
- Limites para a temperatura máxima dos gases queimados
   Para a medição da temperatura dos gases queimados, é necessário que esteja instalada uma sonda da temperatura dos gases queimados. Se a "temperatura máxima dos gases queimados" for ultrapassada, é possível emitir uma mensagem de
  - ultrapassada, é possível emitir uma mensagem de assistência através de um sistema de telecomando. A caldeira deve, então, ser submetida a manutenção.

#### 14.3.1 Função da bomba

# A função da bomba apenas pode ser ajustada se não tiver sido seleccionado qualquer circuito de aquecimento 0.

Estão disponíveis as seguintes funções da bomba:

- Bomba de circulação da caldeira

   A lógica de activação e o comportamento da
   bomba de circulação da caldeira depende do tipo
   de caldeira ajustado, ou seja, as eventuais
   condições operacionais da caldeira têm
   influência sobre a activação da bomba
   de circulação da caldeira. O tempo de
   funcionamento posterior da caldeira da bomba
   pode ser alterado em casos excepcionais.
- Bomba dos pontos de medição
   A bomba destina-se principalmente à criação
   de um fluxo no sentido da sonda da caldeira
   em instalações de caldeiras duplas. A bomba
   dos pontos de medição trabalha sempre
   paralelamente ao funcionamento da 1.ª etapa do
   queimador. A activação da bomba não depende
   do tipo de caldeira ajustado.
   Se este ajuste for seleccionado, a bomba da
   caldeira ou dos pontos de medição não está
   sujeita a quaisquer condições operacionais.
   De qualquer modo, devem ser garantidas
   as condições operacionais da caldeira de
   aquecimento, conforme a ficha de trabalho K6.
- Nenhuma

Aceder ao nível de serviço. A indicação "Dados caract. gerais" surge como primeiro menu principal.

No visor, é indicado o menu principal acedido.

Rodar o botão rotativo até surgir o menu principal "Dados caract. cald.".

No visor, é indicado o submenu acedido.

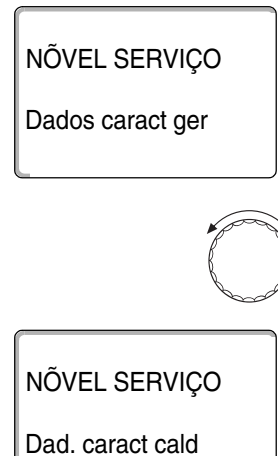

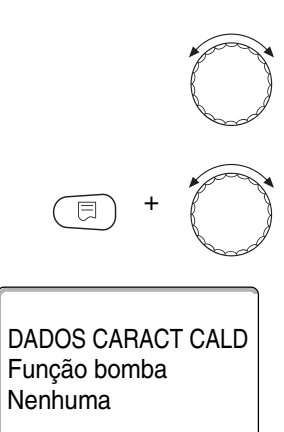

Rodar o botão rotativo, até surgir o submenu "Função bomba".

Manter a tecla "Indicação" premida e rodar o botão rotativo até ao valor pretendido (aqui: "Nenhuma").

No visor, é indicado o valor ajustado.

Soltar a tecla "Indicação", para memorizar a introdução.

#### Ajustar o tempo de funcionamento posterior da bomba da caldeira

O valor ajustado de fábrica de 60 min apenas pode ser alterado em casos excepcionais.

Rodar o botão rotativo, até surgir o submenu "Tempo func. post. bomba caldeira".

Manter a tecla "Indicação" premida e rodar o botão rotativo até ao valor pretendido (aqui: "60min").

No visor, é indicado o valor ajustado.

Soltar a tecla "Indicação", para memorizar a introdução.

|                                                          | Área de introdução                                                        | Ajuste de fábrica |
|----------------------------------------------------------|---------------------------------------------------------------------------|-------------------|
| Função da bomba da caldeira                              | Bomba de circulação da caldeira<br>Bomba dos pontos de medição<br>nenhuma | nenhuma           |
| Tempo de funcionamento posterior<br>da bomba da caldeira | 0 min – 60 min<br>Modo permanente                                         | 60 min            |

#### 14.3.2 Ajustar o tempo mínimo de funcionamento do queimador

Aqui pode ajustar o tempo mínimo de funcionamento do queimador conforme o seu tipo.

O valor ajustado de fábrica apenas pode ser alterado em casos excepcionais.

Rodar o botão rotativo, até surgir o submenu "Tempo mín. de funcion. queimador".

Manter a tecla "Indicação" premida e rodar o botão rotativo até ao valor pretendido (aqui: "120seg").

No visor, é indicado o valor ajustado.

Soltar a tecla "Indicação", para memorizar a introdução.

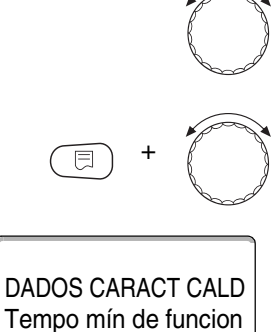

120seg

queimador

DADOS CARACT CALD

60min

Bomba caldeira Tempo func post

#### 14.3.3 Ajustar a temperatura mínima de ligação

Aqui pode ajustar os limites mínimo da temperatura da caldeira a partir dos quais o queimador é activado.

A temperatura mínima de ligação apenas pode ser alterada em caso de necessidade.

Rodar o botão rotativo, até surgir o submenu "Temp. mín. de ligação".

Manter a tecla "Indicação" premida e rodar o botão rotativo até ao valor pretendido (aqui: "5° C").

No visor, é indicado o valor ajustado.

Soltar a tecla "Indicação", para memorizar a introdução.

#### 14.3.4 Ajustar a temperatura máxima de desconexão

A temperatura máxima de desconexão apenas pode ser alterada em caso de necessidade.

Rodar o botão rotativo, até surgir o submenu "Ajustar temp. máx. de desconexão".

Manter a tecla "Indicação" premida e rodar o botão rotativo até ao valor pretendido (aqui: "80° C").

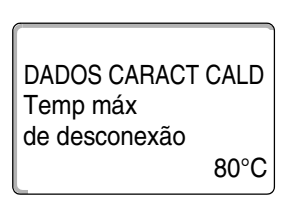

No visor, é indicado o valor ajustado.

Soltar a tecla "Indicação", para memorizar a introdução.

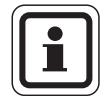

#### INDICAÇÃO PARA O UTILIZADOR

No caso do ajuste >75 °C, o regulador da temperatura deve ser ajustado para 90 °C ( $\rightarrow$  página 26).

|                                               | Área de introdução | Ajuste de fábrica |
|-----------------------------------------------|--------------------|-------------------|
| Tempo mínimo de funcionamento<br>do queimador | 0 seg – 300 seg    | 120 seg           |
| Temperatura mínima de ligação                 | 5 °C – 65 °C       | 5 ° C             |
| Temperatura máxima de desconexão              | 70 ° C − 99 ° C    | 85 ° C            |

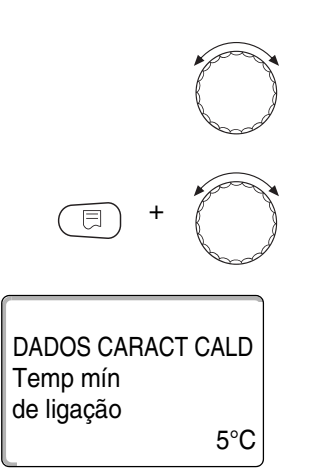

#### 14.3.5 Introduzir o limite para a temperatura máxima dos gases queimados

|                           | Se o limite de temperatura na sonda de exaustão (acessório opcional)<br>for ultrapassado, surge uma mensagem de erro. |
|---------------------------|----------------------------------------------------------------------------------------------------|
| (E) + (III) + (E)         | Aceder ao nível de serviço. A indicação "Dados caract. gerais" surge como primeiro menu principal.                    |
| NÕVEL SERVIÇO             | No visor, é indicado o menu principal acedido.                                                                        |
| Dados caract ger          |                                                                                                    |
|                           | Rodar o botão rotativo até surgir o menu principal "Dados caract. cald.".                                             |
| NÕVEL SERVIÇO             | No visor, é indicado o submenu acedido.                                                                               |
| Dad. caract cald          |                                                                                                    |
|                           | Rodar o botão rotativo, até surgir o submenu "Limite da temperatura dos gases queimados".                             |
| E +                       | Manter a tecla "Indicação" premida e rodar o botão rotativo até ao valor pretendido (aqui: "180° C").                 |
|                           | No visor, é indicado o valor ajustado.                                                                                |
| DADOS CARACT CALD         | Soltar a tecla "Indicação", para memorizar a introdução.                                                              |
| Temp gases queim<br>180°C |                                                                                                    |

|                                                         | Área de introdução       | Ajuste de fábrica |
|---------------------------------------------------------|--------------------------|-------------------|
| Limite para a temperatura máxima dos gases<br>queimados | nenhum<br>50 °C – 250 °C | nenhum            |

55

# 15 Dados do circuito de aquecimento

#### Pode seleccionar os seguintes sistemas de aquecimento:

– "Nenhum"

A função do circuito de aquecimento não é necessária. Não estão presentes todos os seguintes subpontos de menu dos "Dados do circuito de aquecimento".

"Radiador/Convector"

A curva característica de aquecimento é automaticamente calculada em função da curvatura necessária para os radiadores e convectores.

"Soalho" É calculada automaticamente uma curva característica de aquecimento mais plana para uma temperatura de referência mais reduzida.

- "Base"

O valor da temperatura de avanço depende directamente da temperatura exterior. A curva característica de aquecimento resultante une, como linha recta, a base a um segundo ponto, determinado a partir da temperatura de referência.

- "Constante"

Utilize este sistema para a regulação de um aquecimento da piscina ou para a regulação prévia de circuitos de ventilação, se for necessário aquecer sempre para a mesma temperatura nominal de avanço, independentemente da temperatura exterior. Se tiver seleccionado este sistema, não poderá instalar qualquer comando remoto para este circuito de aquecimento.

"Regulador ambiente"

O valor nominal da temperatura de avanço depende apenas da temperatura ambiente medida. Para isso, é necessário instalar um comando remoto no compartimento. Se o compartimento aquecer demasiado, o sistema de aquecimento é desligado.

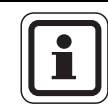

#### INDICAÇÃO PARA O UTILIZADOR

É recomendado que o sistema de aquecimento "Soalho" seja apenas activado em ligação com circuitos de aquecimento mistos.

56

#### 15.1 Seleccionar os sistemas de aquecimento

#### **Exemplo:**

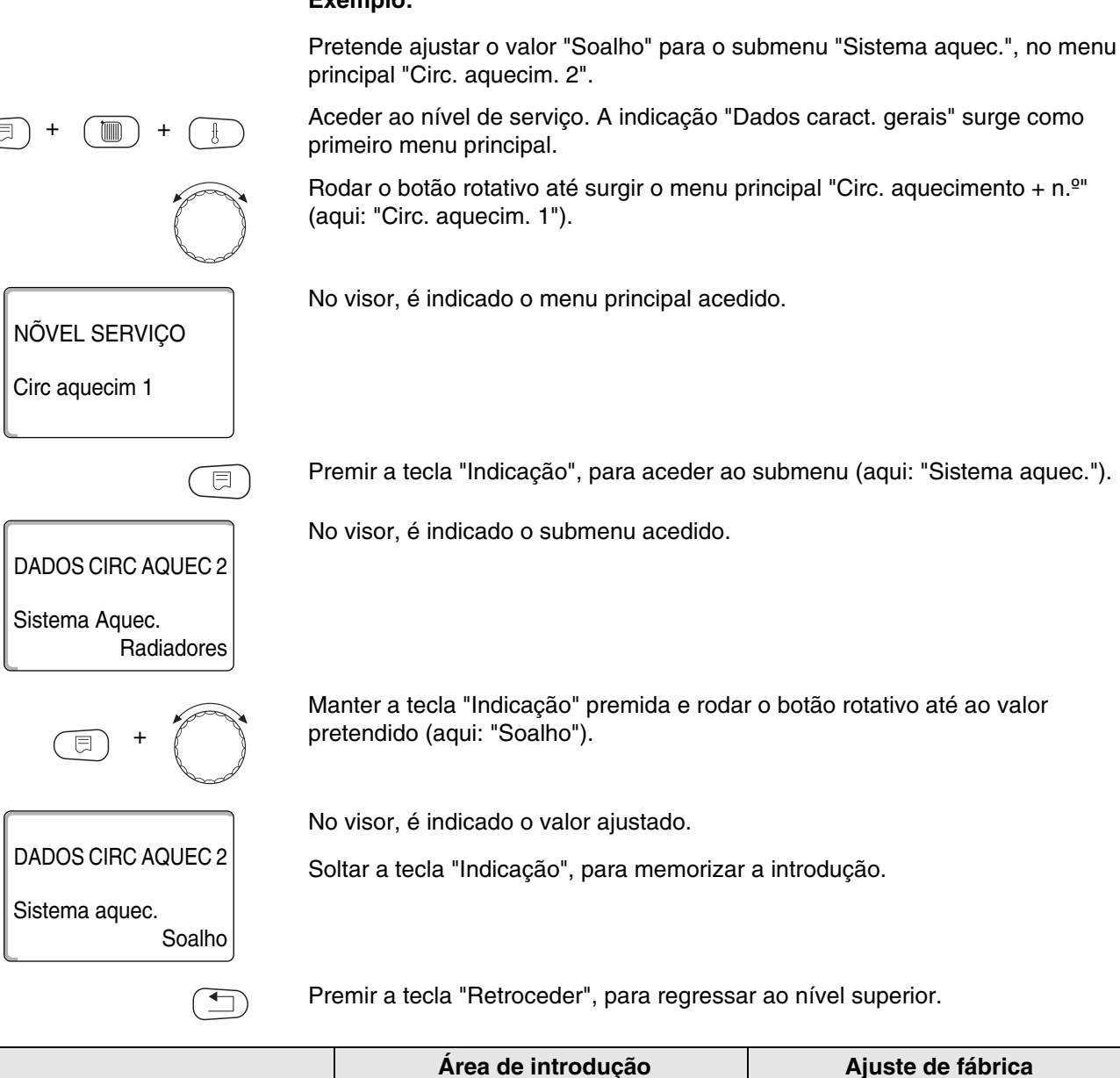

|                        | Área de introdução | Ajuste de fábrica |
|------------------------|--------------------|-------------------|
| Sistema de aquecimento | Nenhum<br>Radiador | Radiador          |
|                        | Convector          |                   |
|                        | Soalho             |                   |
|                        | Constante          |                   |
|                        | Base               |                   |
|                        | Regulador ambiente |                   |

#### 15.2 Alterar o nome do circuito de aquecimento

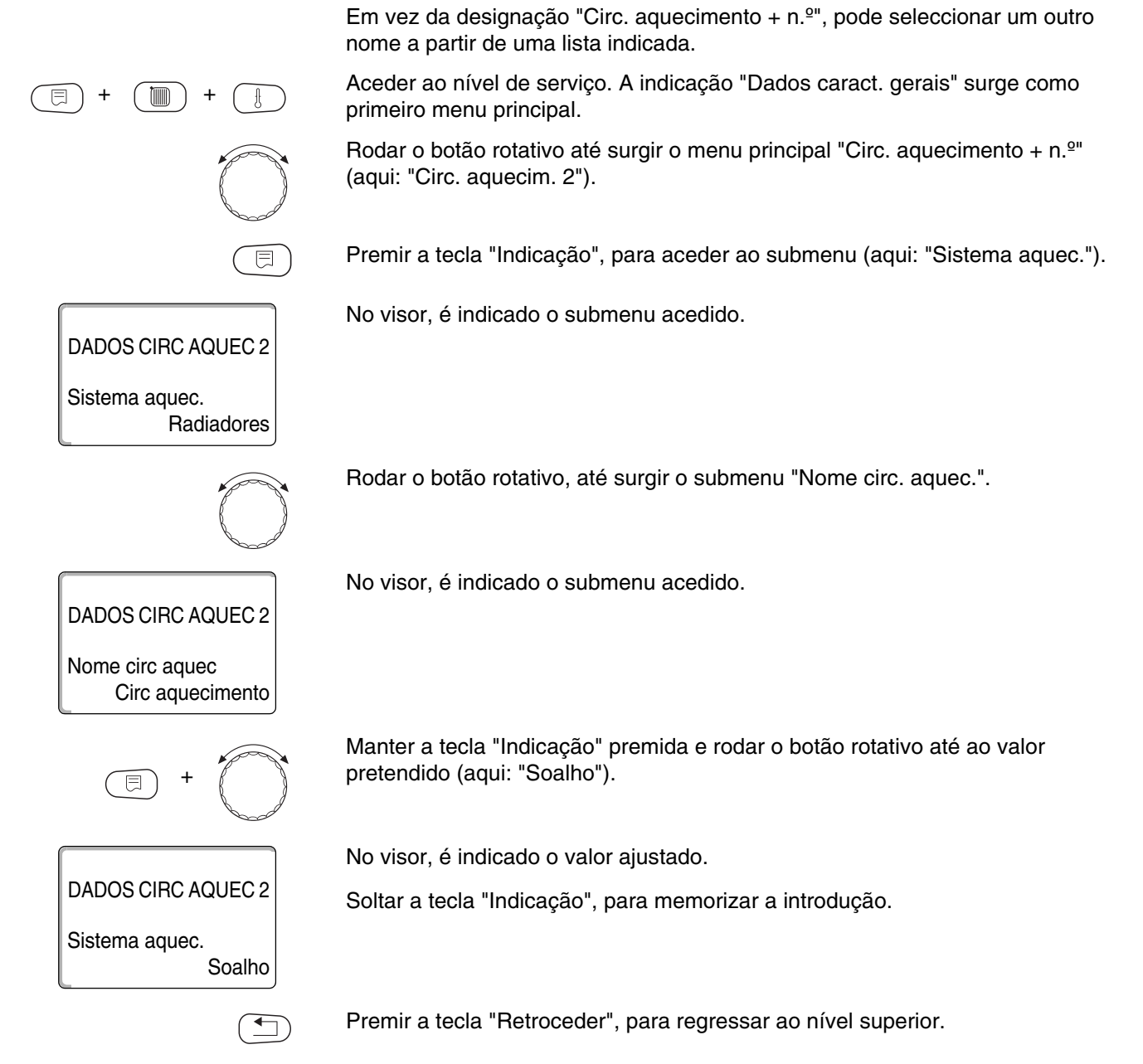

|                                 | Área de introdução                                                                            | Ajuste de fábrica       |
|---------------------------------|-----------------------------------------------------------------------------------------------|-------------------------|
| Nome do circuito de aquecimento | Circuito de aquecimento<br>Casa<br>Soalho<br>Banheira<br>Piscina<br>Andar<br>Cave<br>Edifício | Circuito de aquecimento |

#### 15.3 Ajustar a temperatura de base

DADOS CIRC AQUEC 2

DADOS CIRC AQUEC 2

DADOS CIRC AQUEC 2

DADOS CIRC AQUEC 2

Temp de base

Temp de base

Sistema aquec.

Radiadores

Base

30°C

32°C

Sistema aquec.

Esta função apenas é indicada no sistema de aquecimento "Base".

Com o ajuste "Sistema aquec. base", determina uma curva característica de aquecimento recta, com a temperatura de base e a temperatura de referência.

Com a temperatura de base, determine o início da curva característica de aquecimento.

A temperatura de base é válida para uma temperatura exterior de 20 °C.

Aceder ao nível de serviço. A indicação "Dados caract. gerais" surge como primeiro menu principal.

Rodar o botão rotativo até surgir o menu principal "Circ. aquecimento +  $n.^{\circ}$ " (aqui: "Circ. aquecim. 2").

Premir a tecla "Indicação", para aceder ao submenu (aqui: "Sistema aquec.").

No visor, é indicado o submenu acedido.

Manter a tecla "Indicação" premida e rodar o botão rotativo até ao valor pretendido (aqui: "Base").

No visor, é indicado o valor ajustado.

Soltar a tecla "Indicação", para memorizar a introdução.

Rodar o botão rotativo, até surgir o submenu "Temp. de base".

No visor, é indicado o submenu acedido.

Manter a tecla "Indicação" premida e rodar o botão rotativo até ao valor pretendido (aqui: "32°C").

No visor, é indicado o valor ajustado.

Soltar a tecla "Indicação", para memorizar a introdução.

Premir a tecla "Retroceder", para regressar ao nível superior.

|                     | Área de introdução | Ajuste de fábrica |  |
|---------------------|--------------------|-------------------|--|
| Temperatura de base | 20 °C – 80 °C      | 30 °C             |  |

#### 15.4 Ajustar a temperatura de referência

Por temperatura de referência compreende-se a temperatura de avanço na temperatura exterior mínima ajustada ( $\rightarrow$  capítulo 12.1).

#### O sistema não é ajustável no sistema de aquecimento "Regul. ambiente".

Para o sistema de aquecimento "Base" é válido:

- A temperatura de referência deve ter um ajuste, pelo menos, 10 °C mais elevado do que a temperatura de base.
- Através de uma alteração da temperatura de referência, a instalação de aquecimento funciona com uma curva característica de aquecimento mais plana ou mais inclinada.
- Aceder ao nível de serviço. A indicação "Dados caract. gerais" surge como primeiro menu principal.

Rodar o botão rotativo até surgir o menu principal "Circ. aquecimento +  $n.^{\circ}$ " (aqui: "Circ. aquecim. 2").

Premir a tecla "Indicação", para aceder ao submenu (aqui: "Sistema aquec.").

No visor, é indicado o submenu acedido.

Rodar o botão rotativo, até surgir o submenu "Temp. referência".

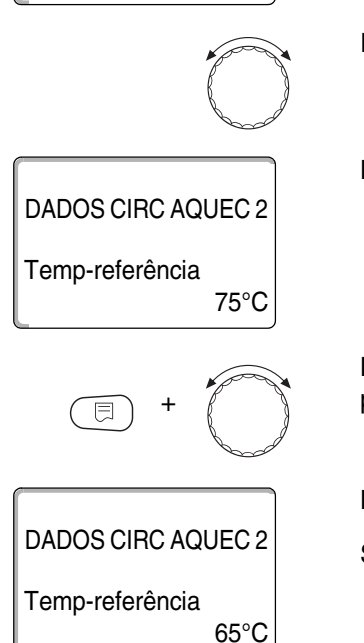

DADOS CIRC AQUEC 2

Radiadores

Sistema aquec.

No visor, é indicado o submenu acedido.

Manter a tecla "Indicação" premida e rodar o botão rotativo até ao valor pretendido (aqui: "65°C").

No visor, é indicado o valor ajustado.

Soltar a tecla "Indicação", para memorizar a introdução.

Premir a tecla "Retroceder", para regressar ao nível superior.

|                           | Área de introdução | Ajuste de fábrica                                                                |
|---------------------------|--------------------|----------------------------------------------------------------------------------|
| Temperatura de referência | 30 °C – 90 °C      | 75 °C em radiador/convector/<br>base/constante<br>45 °C em aquecimento do soalho |

#### 15.5 Temperatura mínima de avanço

DADOS CIRC AQUEC 2

DADOS CIRC AQUEC 2 Temp de avanço

DADOS CIRC AQUEC 2

Temp de avanço

mínima

mínima

Radiadores

5°C

10°C

Sistema aquec.

A temperatura mínima de avanço limita a curva característica de aquecimento a um valor nominal mínimo.

Esta função não é indicada no sistema de aquecimento "Constante".

O valor apenas pode ser alterado em caso de necessidade.

Aceder ao nível de serviço. A indicação "Dados caract. gerais" surge como primeiro menu principal.

Rodar o botão rotativo até surgir o menu principal "Circ. aquecimento +  $n.^{\circ}$ " (aqui: "Circ. aquecim. 2").

Premir a tecla "Indicação", para aceder ao submenu (aqui: "Sistema aquec.").

No visor, é indicado o submenu acedido.

Rodar o botão rotativo, até surgir o submenu "Temp. mínima de avanço".

No visor, é indicado o submenu acedido.

Manter a tecla "Indicação" premida e rodar o botão rotativo até ao valor pretendido (aqui: "10°C"). O valor ajustado determina a temperatura abaixo da qual a temperatura de avanço não deve descer.

No visor, é indicado o valor ajustado.

Soltar a tecla "Indicação", para memorizar a introdução.

Premir a tecla "Retroceder", para regressar ao nível superior.

|                              | Área de introdução | Ajuste de fábrica |
|------------------------------|--------------------|-------------------|
| Temperatura mínima de avanço | 5 °C – 70 °C       | 5 °C              |

#### 15.6 Temperatura máxima de avanço

Sistema aquec.

DADOS CIRC AQUEC 2 Temp de avanço

DADOS CIRC AQUEC 2

Temp de avanço

máxima

máxima

Radiadores

75°C

60°C

A temperatura máxima de avanço limita a curva característica de aquecimento a um valor nominal máximo.

Esta função não é indicada no sistema de aquecimento "Constante".

O valor apenas pode ser alterado em caso de necessidade.

Aceder ao nível de serviço. A indicação "Dados caract. gerais" surge como primeiro menu principal.
 Rodar o botão rotativo até surgir o menu principal "Circ. aquecimento + n.º" (aqui: "Circ. aquecim. 2").
 Premir a tecla "Indicação", para aceder ao submenu (aqui: "Sistema aquec.").
 No visor, é indicado o submenu acedido.

Rodar o botão rotativo, até surgir o submenu "Temp. máxima de avanço".

No visor, é indicado o submenu acedido.

Manter a tecla "Indicação" premida e rodar o botão rotativo até ao valor pretendido (aqui: "60°C"). O valor ajustado determina o valor que a temperatura de avanço não deve ultrapassar.

No visor, é indicado o valor ajustado.

Soltar a tecla "Indicação", para memorizar a introdução.

Premir a tecla "Retroceder", para regressar ao nível superior.

|                                                                  | Área de introdução | Ajuste de fábrica |
|------------------------------------------------------------------|--------------------|-------------------|
| Temperatura máxima de avanço no soalho                           | 30 °C – 60 °C      | 50 °C             |
| Temperatura máxima de avanço em<br>radiadores, convectores, base | 30 °C − 90 °C      | 75 °C             |

#### 15.7 Seleccionar o comando remoto

Neste ponto de menu, pode determinar se é instalado um comando remoto para o circuito de aquecimento. Pode então seleccionar:

- nenhum comando remoto
- comando remoto com visor (MEC2)
   "circuitos de aquecimento MEC"
- comando remoto sem visor (BFU ou BFU/F)

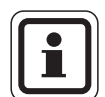

#### INDICAÇÃO PARA O UTILIZADOR

No sistema de circuitos de aquecimento "Constante" ou com a "Comutação externa" activada, não é possível instalar qualquer comando remoto.

A instalação de um comando remoto é um requisito para as seguintes funções que monitorizam a temperatura ambiente:

- Descida nocturna com manutenção da temperatura ambiente
- Influência máx. ambiente
- Adaptação automática
- Optimização
- Sistema de aquecimento "Regulador ambiente"

#### Explicação sobre os "Circuitos de aquecimento MEC"

Com a MEC2, é possível operar vários circuitos de aquecimento simultaneamente. Estes são reunidos sob o conceito "circuitos de aquecimento MEC".

Podem ser executadas as seguintes funções para os "circuitos de aquecimento MEC":

- Comutação dos modos de funcionamento
- Ajustes dos valores nominais
- Comutação Verão/Inverno
- Função de férias
- Função de festa
- Função de pausa

Os circuitos de aquecimento considerados "circuitos de aquecimento MEC" também podem ser seleccionados como "circuitos de aquecimento individuais" para ajustes especiais.

A função de programação de comutação temporal "PROG" apenas é possível para cada circuito de aquecimento separado.

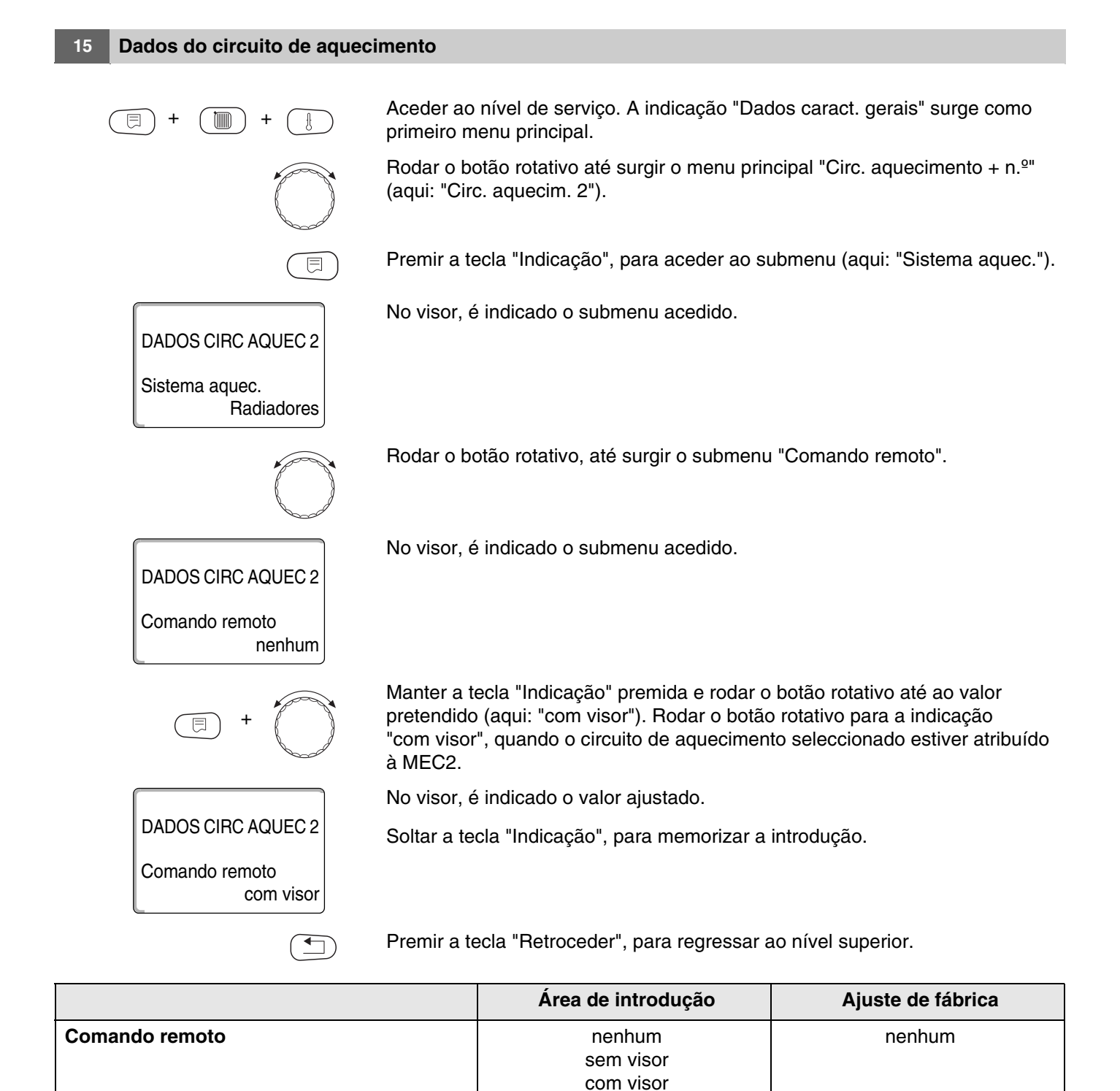

# <u>Buderu</u>s

#### 15.8 Influência máxima ambiente

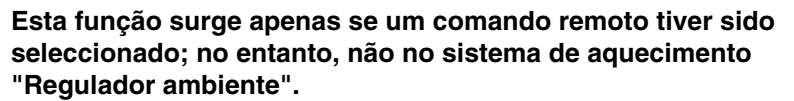

A influência máxima ambiente limita a influência da temperatura ambiente (compensação da temperatura ambiente) para o valor nominal da temperatura de avanço. O valor indica a descida máxima possível da temperatura ambiente nos compartimentos que são abastecidos com o circuito de aquecimento seleccionado no momento e nos quais não está instalado qualquer comando remoto.

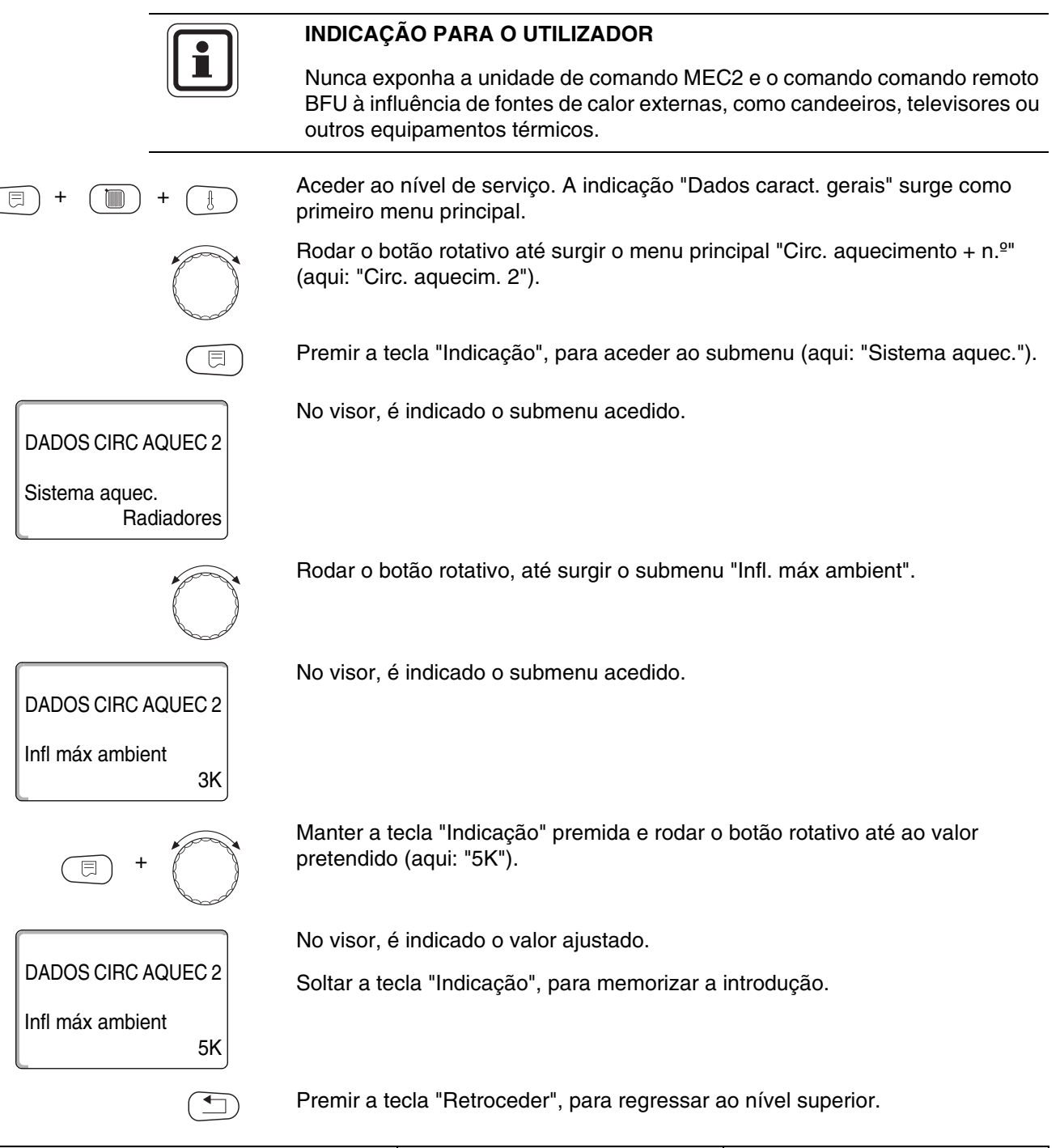

|                          | Área de introdução | Ajuste de fábrica |
|--------------------------|--------------------|-------------------|
| Influência máx. ambiente | 0 K – 10 K         | 3 K               |

#### 15.9 Seleccionado o tipo de redução

Para o funcionamento económico ou para o modo nocturno, pode seleccionar as seguintes funções:

- Com "Por temp. ext." estabelece o valor limite para a temperatura exterior. Se este valor for ultrapassado o circuito de aquecimento é desligado. Abaixo da temperatura limite, o aquecimento é efectuado até à temperatura nocturna ajustada.
- Com "Por temp. amb.", estabelece uma temperatura nocturna para a temperatura ambiente. Se este valor for ultrapassado o circuito de aquecimento é desligado. Abaixo do valor limite, o aquecimento é efectuado até à temperatura nocturna ajustada.

O requisito para esta função é que o comando remoto se encontre no compartimento.

- No caso de "Desconexão", no funcionamento económico, o circuito de aquecimento é completamente desligado.
- No caso de "Reduzido", no funcionamento económico, o aquecimento é efectuado até à temperatura nocturna ajustada. As bombas do circuito de aquecimento funcionam constantemente.

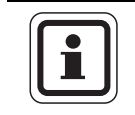

#### INDICAÇÃO PARA O UTILIZADOR

Se tiver escolhido "Constante" no ponto de menu Sistema de aquecimento, pode seleccionar apenas "Reduzido", "Por temp. ext." ou "Desconexão".

O ajuste do sistema de aquecimento "Regul. ambiente" e do tipo de redução "Reduzido" provoca o mesmo resultado relativamente à redução da temperatura que no ajuste "Por temp. amb.".

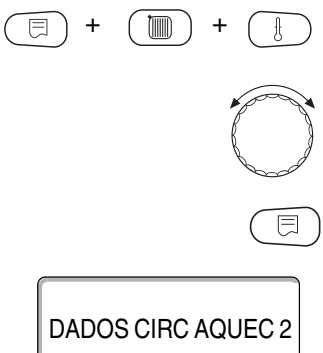

Aceder ao nível de serviço. A indicação "Dados caract. gerais" surge como primeiro menu principal.

Rodar o botão rotativo até surgir o menu principal "Circ. aquecimento + n.º" (aqui: "Circ. aquecim. 2").

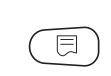

Premir a tecla "Indicação", para aceder ao submenu (aqui: "Sistema aquec.").

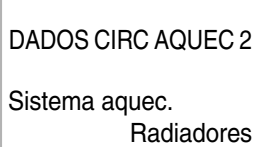

No visor, é indicado o submenu acedido.

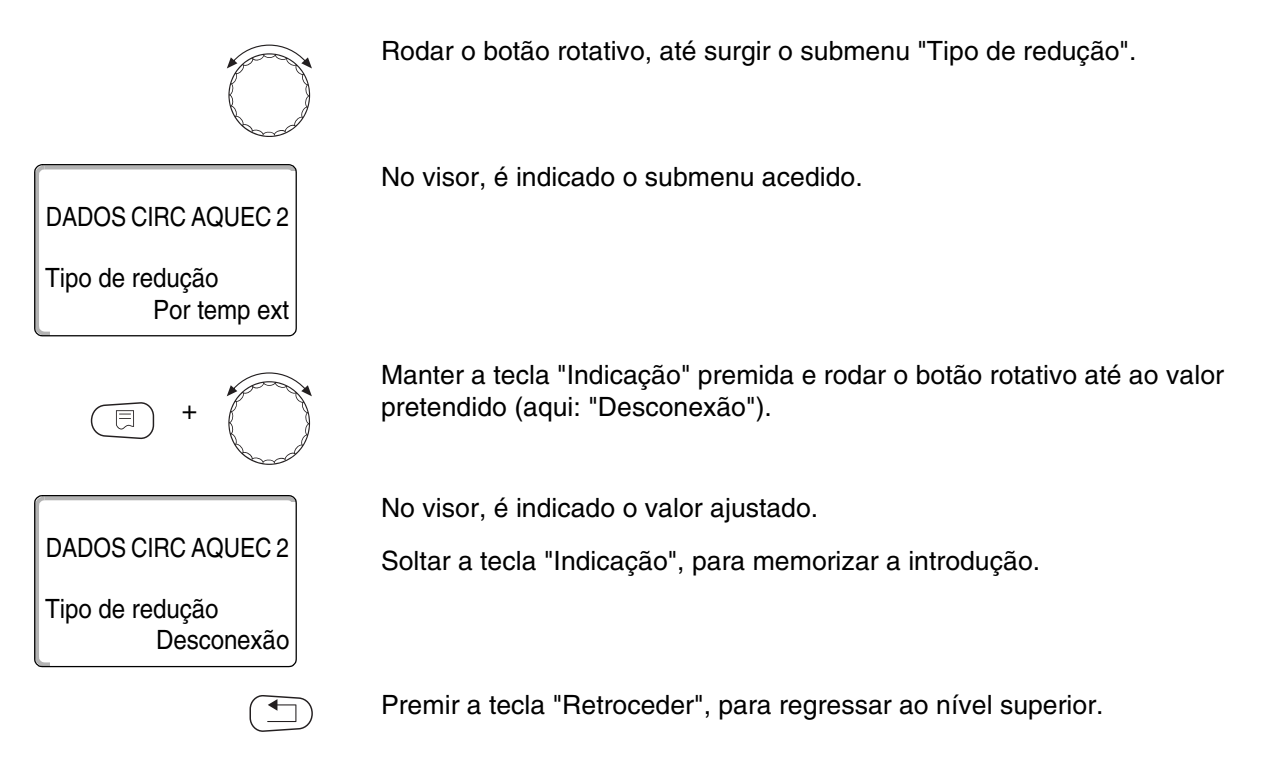

|                 | Área de introdução                                         | Ajuste de fábrica |
|-----------------|------------------------------------------------------------|-------------------|
| Tipo de redução | Por temp. ext.<br>Desconexão<br>Reduzido<br>Por temp. amb. | Por temp. ext.    |

67

## 15.10 Ajustar a manutenção da temperatura exterior

Se tiver seleccionado o tipo de redução "Por temp. ext.", indique a temperatura exterior na qual o modo de aquecimento deverá alternar entre "Desconexão" e "Reduzido".

| (E) + (E) + (E)              | Aceder ao nível de serviço. A indicação "Dados caract. gerais" surge como primeiro menu principal.          |
|------------------------------|----------------------------------------------------------------------------------------------------|
|                              | Rodar o botão rotativo até surgir o menu principal "Circ. aquecimento + n.º"<br>(aqui: "Circ. aquecim. 2"). |
|                              | Premir a tecla "Indicação", para aceder ao submenu (aqui: "Sistema aquec.").                                |
| DADOS CIRC AQUEC 2           | No visor, é indicado o submenu acedido.                                                                     |
| Sistema aquec.<br>Radiadores |                                                                                                    |
|                              | Rodar o botão rotativo, até surgir o submenu "Por temp. ext. desde".                                        |
| DADOS CIRC AQUEC 2           | No visor, é indicado o submenu acedido.                                                                     |
| Por temp ext desde 5°C       |                                                                                                    |
|                              | Manter a tecla "Indicação" premida e rodar o botão rotativo até ao valor pretendido (aqui: "1°C").          |
|                              | No visor, é indicado o valor ajustado.                                                                      |
| Por temp ext desde           | Soltar a tecla "Indicação", para memorizar a introdução.                                                    |
|                              | Premir a tecla "Retroceder", para regressar ao nível superior.                                              |

|                                 | Área de introdução | Ajuste de fábrica |
|---------------------------------|--------------------|-------------------|
| Por temperatura exterior, desce | -20 °C – 10 °C     | 5 °C              |

#### 15.11 Tipo de redução de férias

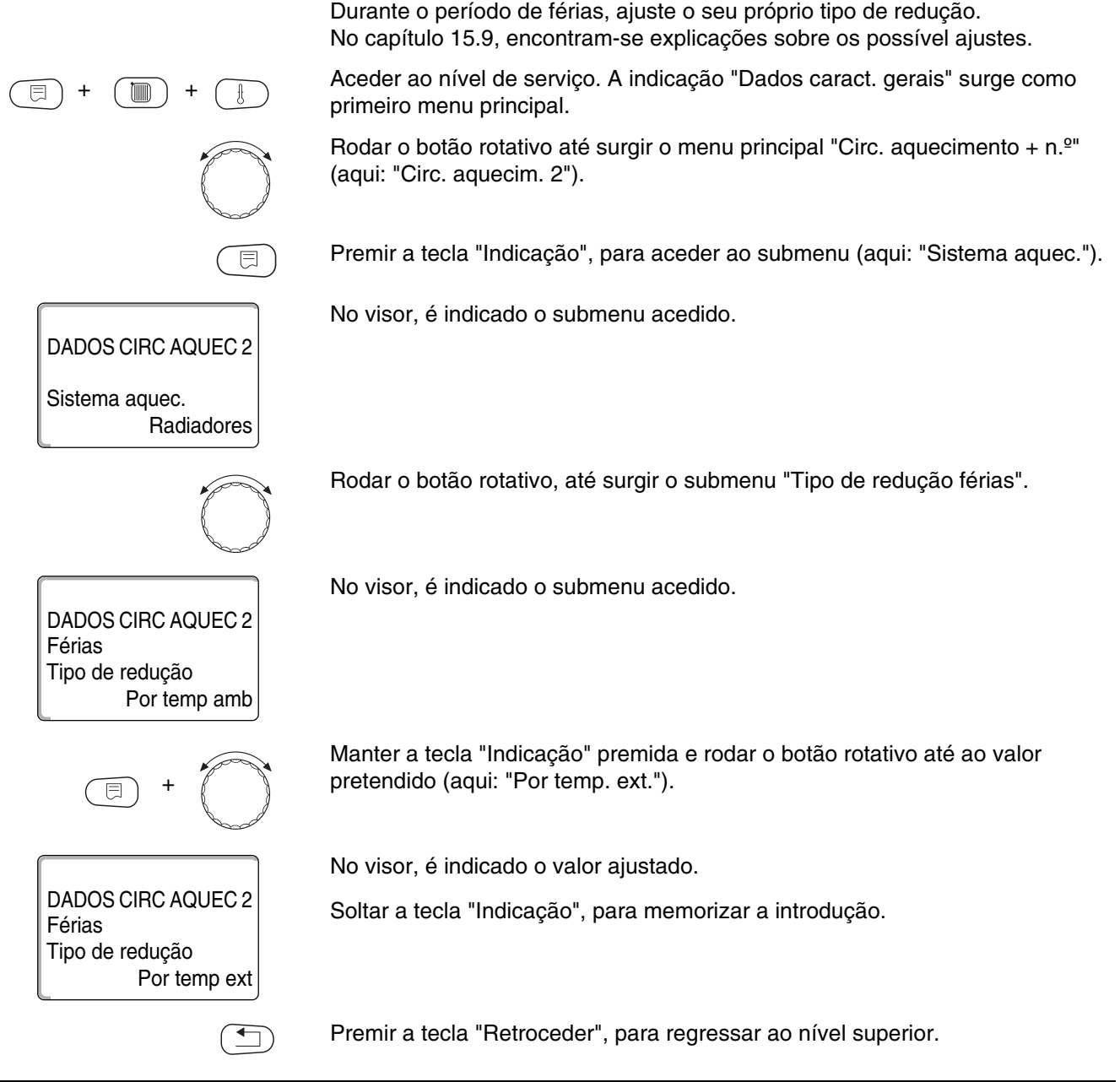

|                           | Área de introdução | Ajuste de fábrica |
|---------------------------|--------------------|-------------------|
| Tipo de redução de férias | Por temp. amb.     | Por temp. amb.    |
|                           | Por temp. ext.*    |                   |
|                           | Desconexão         |                   |
|                           | Reduzido           |                   |

\* Pode efectuar o ajuste "Por temp. ext. férias" com a ajuda do botão rotativo adicionalmente no menu para o ajuste da temperatura (entre -20 °C e 10 °C).

#### 15.12 Desligar a descida em caso de uma temperatura exterior mais baixa

Conforme a norma DIN 12831, é possível desligar a fase de redução se uma temperatura exterior ajustável e absorvida não for atingida, de modo a impedir um forte arrefecimento das divisões da casa.

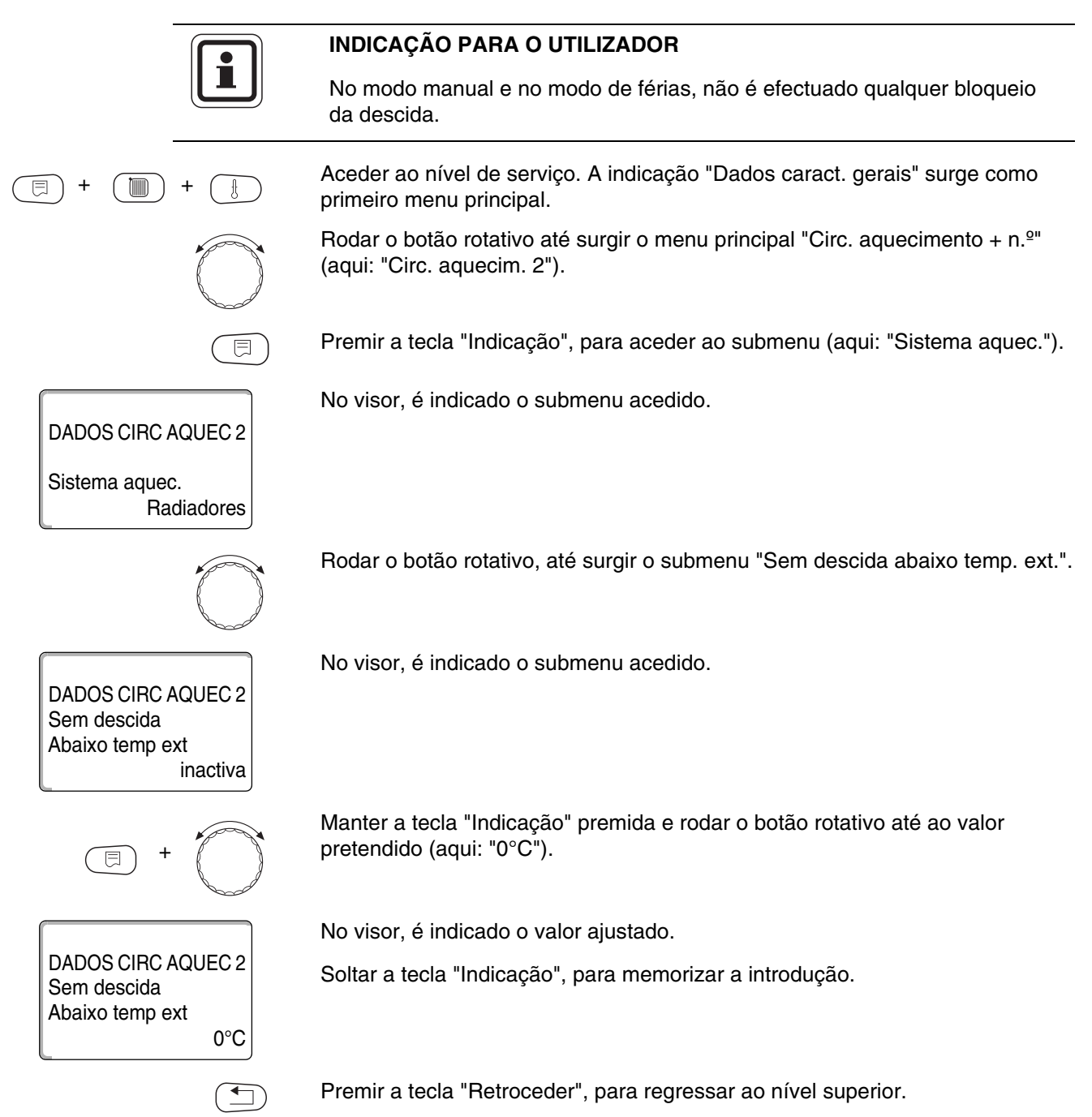

|                                            | Área de introdução         | Ajuste de fábrica |
|--------------------------------------------|----------------------------|-------------------|
| Sem descida abaixo da temperatura exterior | inactiva<br>-30 °C – 10 °C | inactiva          |

#### 15.13 Ajustar a descida para o avanço

Uma vez que, no sistema de aquecimento "Constante", **não pode estar ligado qualquer comando remoto**, neste ponto do submenu, pode introduzir um valor de redução para os tipos de redução "Reduzido" e "Por temp. ext.".

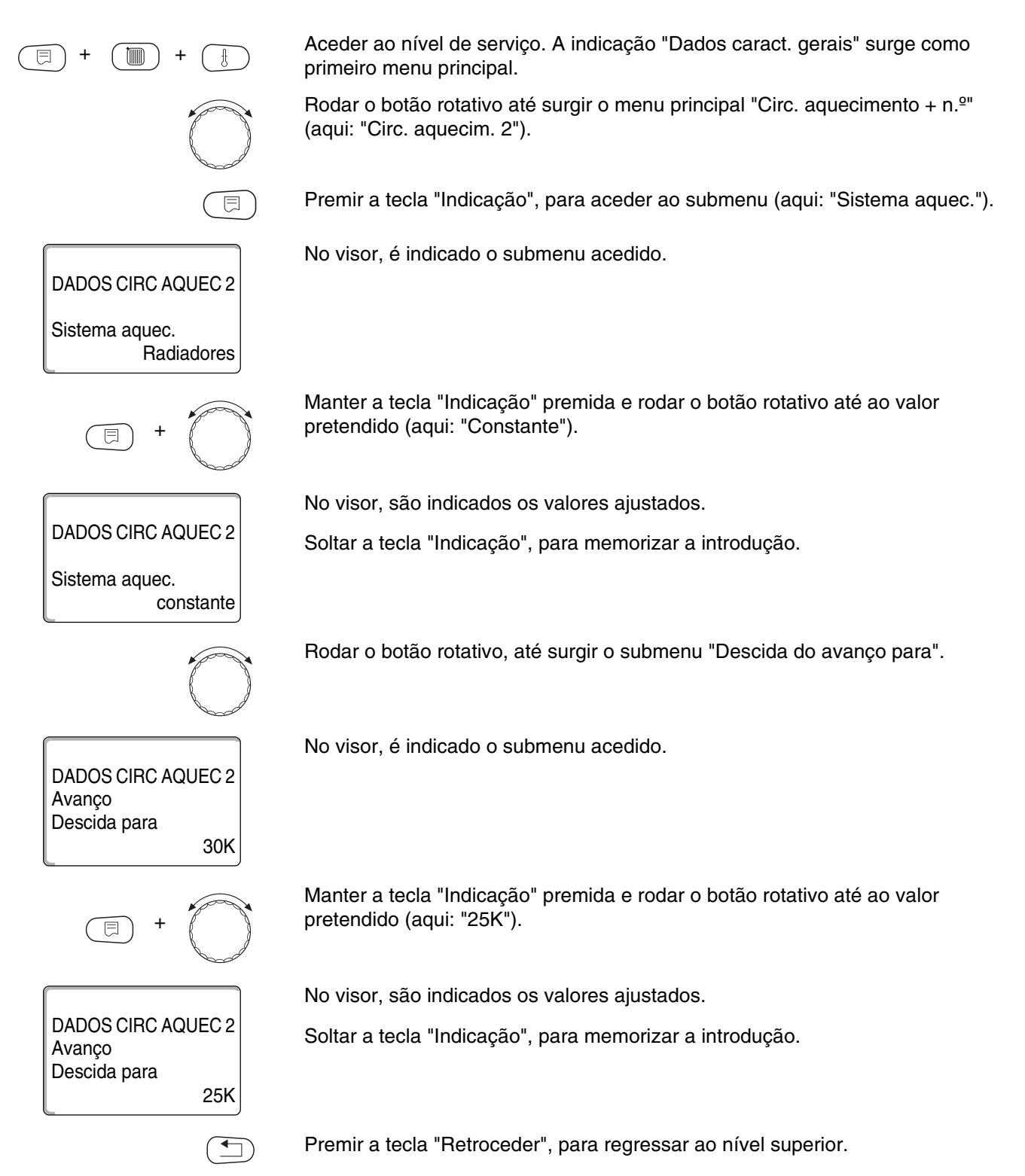

|                   | Área de introdução | Ajuste de fábrica |
|-------------------|--------------------|-------------------|
| Descida do avanço | 0 K – 40 K         | 30 K              |

#### 15.14 Desvio da temperatura ambiente

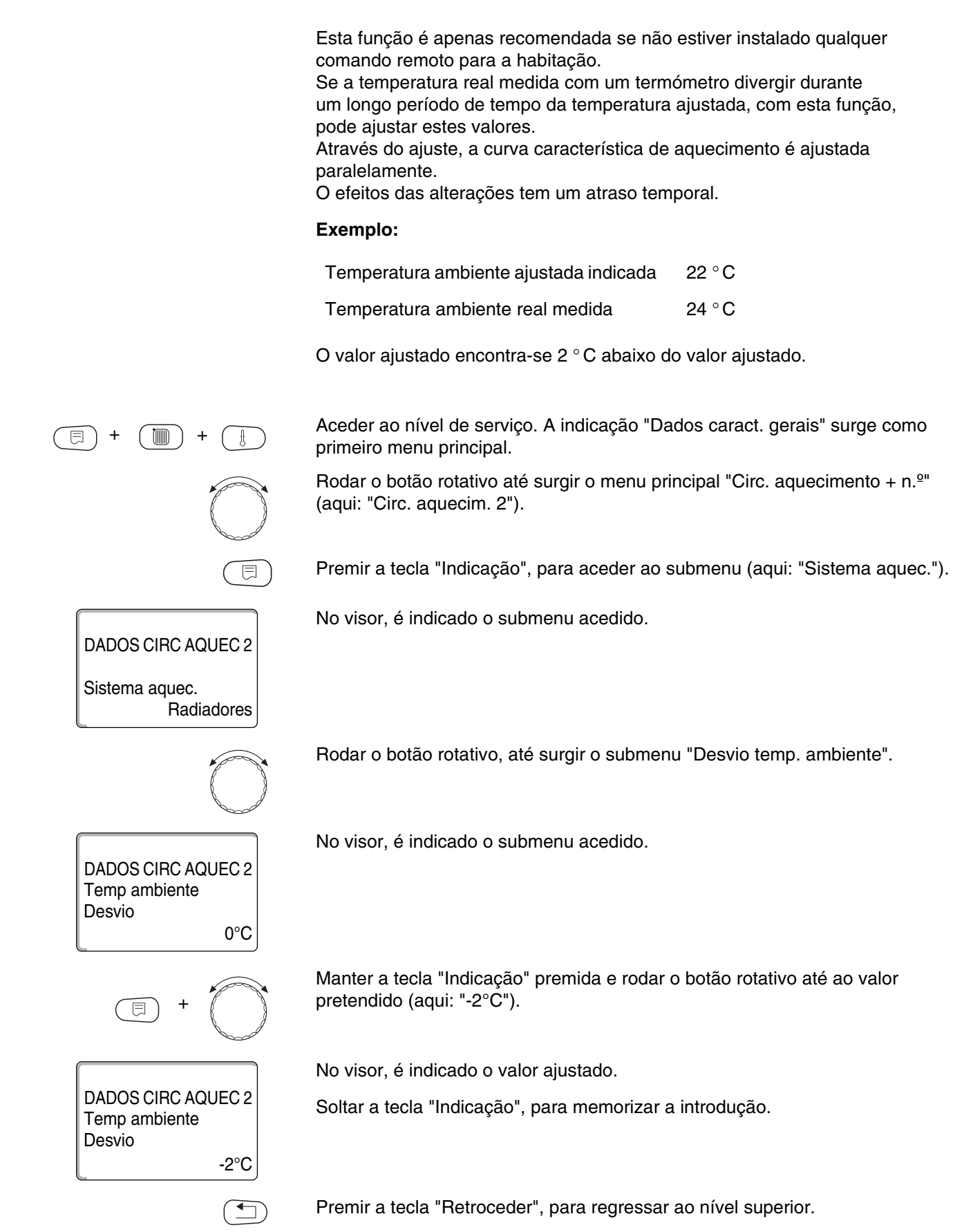

|        | Área de introdução | Ajuste de fábrica |
|--------|--------------------|-------------------|
| Desvio | -5 °C – 5 °C       | 0°C               |
### 15.15 Adaptação automática

Esta função surge apenas se tiver sido seleccionado o sistema de aquecimento "Radiador", "Convector" "Soalho".

A "Adaptação automát." está desactivada de fábrica.

Se estiver instalado um comando remoto no compartimento, através da monitorização constante da temperatura ambiente e de avanço, a curva característica de aquecimento é automaticamente adaptada ao edifício.

As condições prévias são:

- Um compartimento representativo com temperatura de referência.
- Compartimento com válvulas termostáticas completamente abertas.
- Sem influência de fontes de calor externas em constante alteração.

Aceder ao nível de serviço. A indicação "Dados caract. gerais" surge como primeiro menu principal.

Rodar o botão rotativo até surgir o menu principal "Circ. aquecimento +  $n.^{\circ}$ " (aqui: "Circ. aquecim. 2").

Premir a tecla "Indicação", para aceder ao submenu (aqui: "Sistema aquec.").

No visor, é indicado o submenu acedido.

Rodar o botão rotativo, até surgir o submenu "Adaptação automát.".

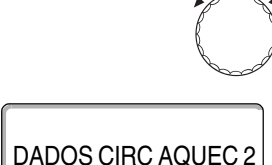

Adptação automát

DADOS CIRC AQUEC 2

Adptação automát

DADOS CIRC AQUEC 2

Radiadores

não

sim

Sistema aquec.

⊟

No visor, é indicado o submenu acedido.

Manter a tecla "Indicação" premida e rodar o botão rotativo até ao valor pretendido (aqui: "sim").

No visor, é indicado o valor ajustado.

Soltar a tecla "Indicação", para memorizar a introdução.

|                      | Área de introdução | Ajuste de fábrica |
|----------------------|--------------------|-------------------|
| Adaptação automática | não<br>sim         | não               |

### 15.16 Ajustar a optimização da comutação

A função "Optimização para" está desactivada de fábrica.

Para a função "Optimização", é necessário que esteja instalado um comando remoto com sonda da temperatura exterior.

São possíveis as seguintes variantes:

- Em "Ligar", o aquecimento é iniciado já antes do ponto de comutação propriamente dito.
   A regulação calcula o ponto de início, de modo a que a temperatura ambiente ajustada seja atingida no ponto de ligação indicado.
- Em "Desligar", se possível, a descida é iniciada antes do momento da descida propriamente dito, de modo a poupar energia. No caso de um inesperado arrefecimento muito rápido do compartimento, a optimização de desconexão é parada e o aquecimento continua a funcionar normalmente, até ao momento da descida ajustado.
- Em "Ligar/Desligar", são utilizadas ambas as variantes de optimização supracitadas.
- No caso de "nenhuma", não é efectuada qualquer optimização de comutação.

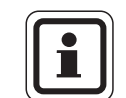

#### INDICAÇÃO PARA O UTILIZADOR

Uma vez que o tempo de optimização de ligação está limitado a 240 minutos, em instalações com grandes tempos de aquecimento, não faz sentido utilizar uma optimização de ligação.

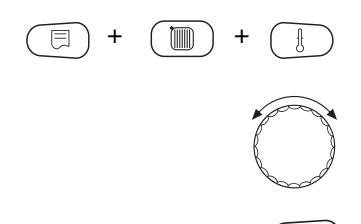

Aceder ao nível de serviço. A indicação "Dados caract. gerais" surge como primeiro menu principal.

Rodar o botão rotativo até surgir o menu principal "Circ. aquecimento +  $n.^{\circ}$ " (aqui: "Circ. aquecim. 2").

Premir a tecla "Indicação", para aceder ao submenu (aqui: "Sistema aquec.").

# <u>Buderu</u>s

| DADOS CIRC AQUEC 2                                    | No visor, é indicado o submenu acedido.                                                                 |
|-------------------------------------------------------|----------------------------------------------------------------------------------------------------|
| Sistema aquec.<br>Radiadores                          |                                                                                                    |
|                                                       | Rodar o botão rotativo, até surgir o submenu "Optimização para".                                        |
| DADOS CIRC AQUEC 2<br>Optimização<br>para<br>nenhuma  | No visor, é indicado o submenu acedido.                                                                 |
| E +                                                   | Manter a tecla "Indicação" premida e rodar o botão rotativo até ao valor pretendido (aqui: "Desligar"). |
|                                                       | No visor, é indicado o valor ajustado.                                                                  |
| DADOS CIRC AQUEC 2<br>Optimização<br>para<br>Desligar | Soltar a tecla "Indicação", para memorizar a introdução.                                                |
|                                                       | Premir a tecla "Retroceder", para regressar ao nível superior.                                          |

|             | Área de introdução                             | Ajuste de fábrica |
|-------------|------------------------------------------------|-------------------|
| Optimização | Nenhuma<br>Ligar<br>Desligar<br>Ligar/desligar | Nenhuma           |

### 15.17 Ajustar o tempo de optimização de desconexão

Se, na secção 15.16 tiver seleccionado "Desligar" ou "Ligar/Desligar", pode introduzir a partir de quando se poderá iniciar antecipadamente o modo de redução. Altere este ajuste apenas em caso de necessidade.

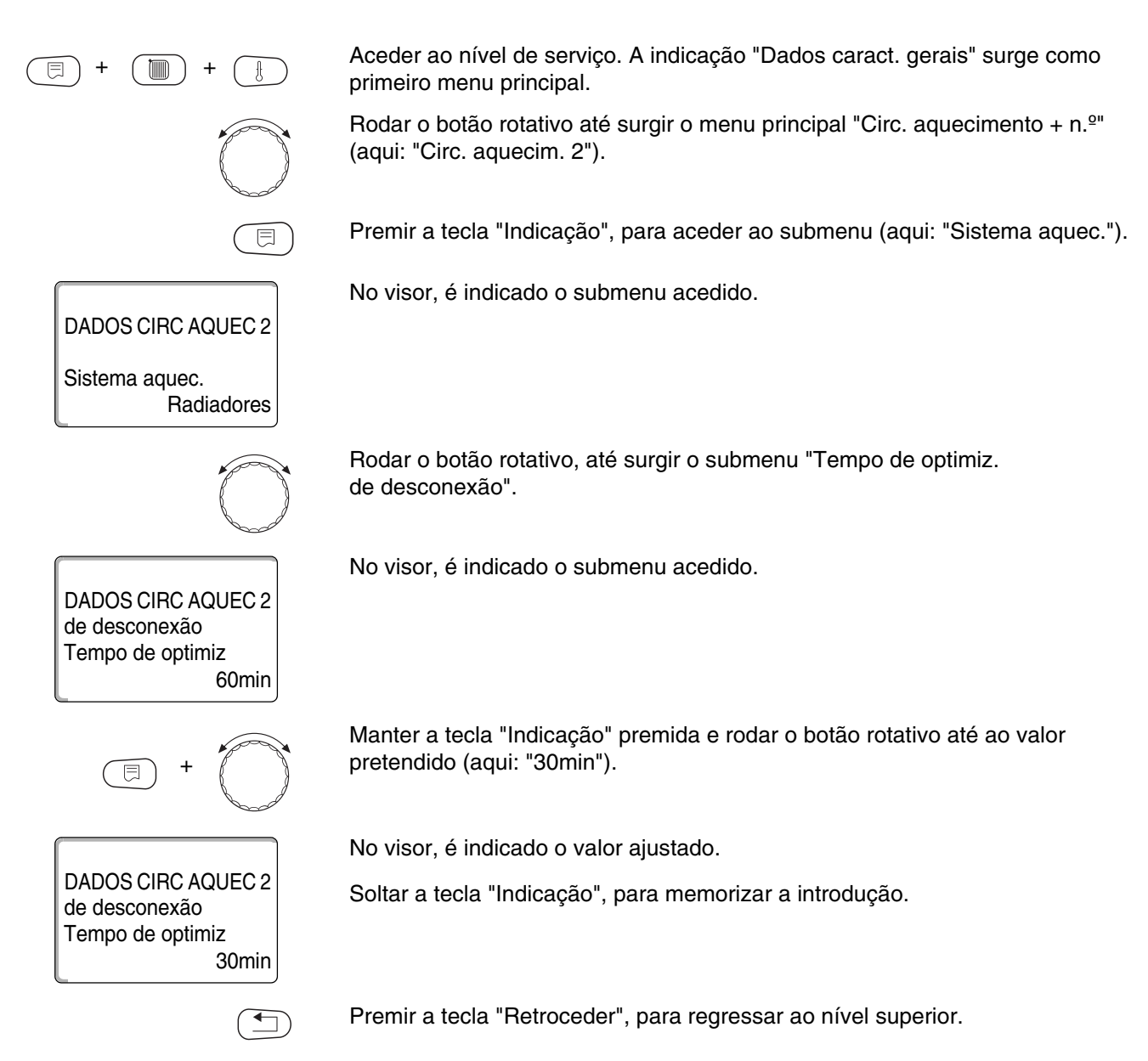

|                                    | Área de introdução | Ajuste de fábrica |
|------------------------------------|--------------------|-------------------|
| Tempo de optimização de desconexão | 10 – 60 min        | 60 min            |

# 15.18 Ajustar a temperatura de protecção anti-congelamento

A temperatura de protecção anti-congelamento apenas deve ser alterada em casos especiais.

Assim que o limite da temperatura exterior tiver sido atingido, a bomba de circulação é automaticamente activada.

Aceder ao nível de serviço. A indicação "Dados caract. gerais" surge como primeiro menu principal. Rodar o botão rotativo até surgir o menu principal "Circ. aquecimento + n.º" (aqui: "Circ. aquecim. 2"). Premir a tecla "Indicação", para aceder ao submenu (aqui: "Sistema aquec."). No visor, é indicado o submenu acedido. DADOS CIRC AQUEC 2 Sistema aquec. Radiadores Rodar o botão rotativo, até surgir o submenu "Prot. anti-congel. a partir de". No visor, é indicado o submenu acedido. DADOS CIRC AQUEC 2 Prot-Anti-Congel 1°C Manter a tecla "Indicação" premida e rodar o botão rotativo até ao valor pretendido (aqui: "-2°C"). No visor, é indicado o valor ajustado. DADOS CIRC AQUEC 2 Soltar a tecla "Indicação", para memorizar a introdução. Prot-Anti-Congel -2°C Premir a tecla "Retroceder", para regressar ao nível superior.

|                             | Área de introdução | Ajuste de fábrica |
|-----------------------------|--------------------|-------------------|
| Protecção anti-congelamento | -20 °C – 1 °C      | 1 °C              |

### 15.19 Ajustar a prioridade de água quente

Se activar a função "Prioridade AQ", durante o pós-carregamento da produção de água quente, as bombas de circulação de todos os circuitos de aquecimento são desligadas.

No caso de circuitos de aquecimento mistos, o misturador desloca-se no sentido "o misturador é desactivado" (mais frio).

DADOS CIRC AQUEC 2 Sistema aquec. Radiadores

DADOS CIRC AQUEC 2

DADOS CIRC AQUEC 2

Prioridade AQ

sim

não

Prioridade AQ

Aceder ao nível de serviço. A indicação "Dados caract. gerais" surge como primeiro menu principal.

Rodar o botão rotativo até surgir o menu principal "Circ. aquecimento +  $n.^{\circ}$ " (aqui: "Circ. aquecim. 2").

Premir a tecla "Indicação", para aceder ao submenu (aqui: "Sistema aquec.").

No visor, é indicado o submenu acedido.

Rodar o botão rotativo, até surgir o submenu "Prioridade AQ".

No visor, é indicado o submenu acedido.

Manter a tecla "Indicação" premida e rodar o botão rotativo até ao valor pretendido (aqui: "não").

No visor, é indicado o valor ajustado.

Soltar a tecla "Indicação", para memorizar a introdução.

Premir a tecla "Retroceder", para regressar ao nível superior.

|                           | Área de introdução | Ajuste de fábrica |
|---------------------------|--------------------|-------------------|
| Prioridade de água quente | sim<br>não         | sim               |

78

# 15.20 Introduzir o actuador do circuito de aquecimento

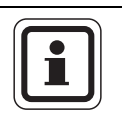

#### INDICAÇÃO PARA O UTILIZADOR

Para o circuito de aquecimento 0, não pode ser introduzido qualquer actuador do circuito de aquecimento (misturador).

Através da função "Actuador", pode indicar se um actuador do circuito de aquecimento (misturador) está presente ou não.

Se o circuito de aquecimento instalado estiver equipado com um actuador do circuito de aquecimento (misturador), a unidade de regulação activa este actuador.

Se não existir qualquer actuador do circuito de aquecimento, o circuito de aquecimento é regulado através da temperatura de avanço da caldeira de aquecimento.

Aceder ao nível de serviço. A indicação "Dados caract. gerais" surge como primeiro menu principal.

Rodar o botão rotativo até surgir o menu principal "Circ. aquecimento +  $n.^{\circ}$ " (aqui: "Circ. aquecim. 2").

Premir a tecla "Indicação", para aceder ao submenu (aqui: "Sistema aquec.").

No visor, é indicado o submenu acedido.

No visor, é indicado o submenu acedido.

Rodar o botão rotativo, até surgir o submenu "Actuador".

DADOS CIRC AQUEC 2 Actuador

**DADOS CIRC AQUEC 2** 

Radiadores

Sistema aquec.

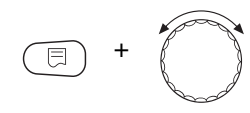

DADOS CIRC AQUEC 2

Actuador

sim

não

Manter a tecla "Indicação" premida e rodar o botão rotativo até ao valor pretendido (aqui: "não").

No visor, é indicado o valor ajustado.

Soltar a tecla "Indicação", para memorizar a introdução.

|          | Área de introdução | Ajuste de fábrica |
|----------|--------------------|-------------------|
| Actuador | sim<br>não         | sim               |

### 15.21 Introduzir o tempo de funcionamento do actuador

Aqui pode ajustar o tempo de funcionamento do actuador existente. Normalmente, os actuadores têm um tempo de funcionamento de 120 segundos.

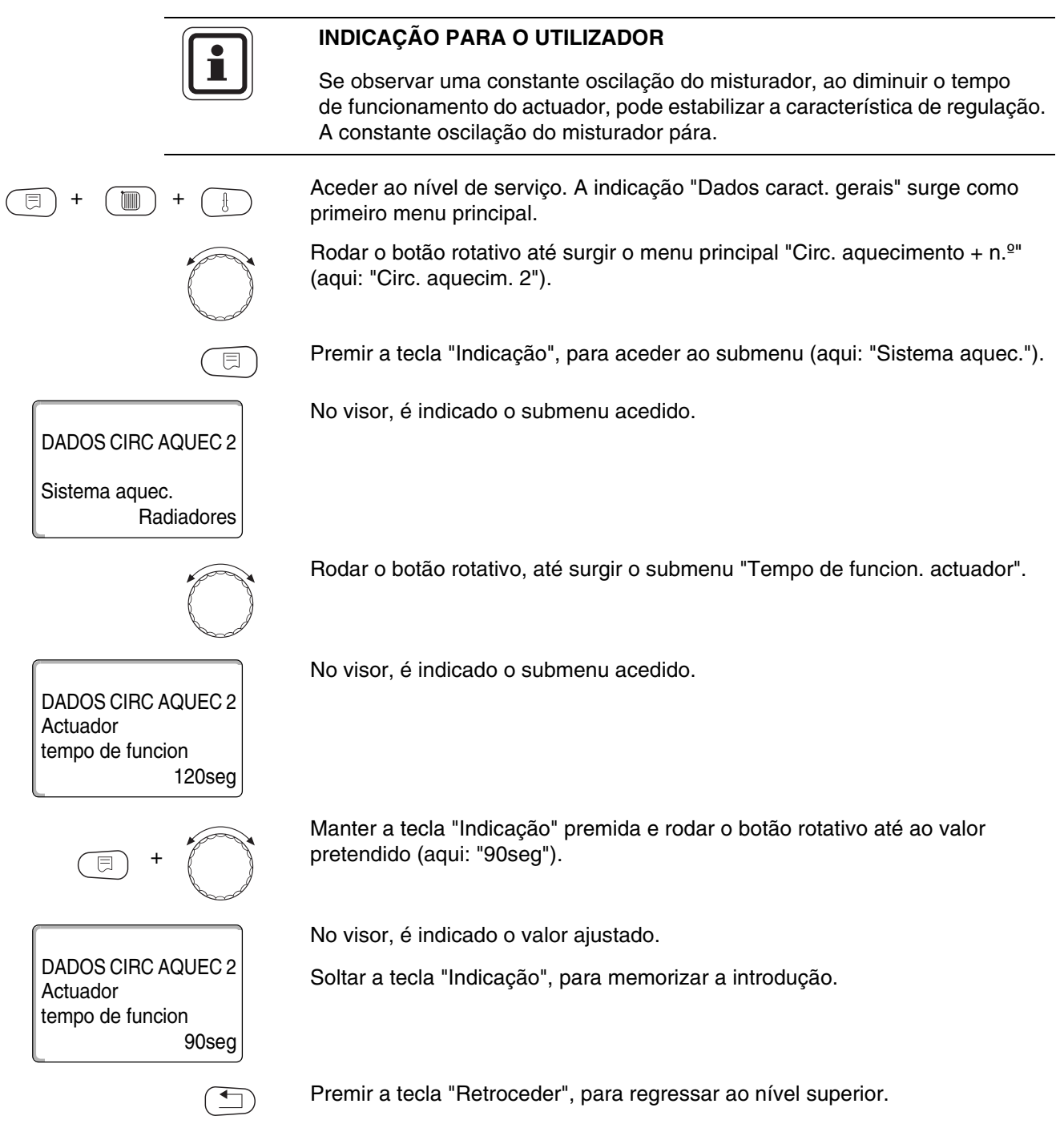

|                                   | Área de introdução | Ajuste de fábrica |
|-----------------------------------|--------------------|-------------------|
| Tempo de funcionamento do actudor | 10 – 600 seg       | 120 seg           |

# 15.22 Elev caldeira

DADOS CIRC AQUEC 2

**DADOS CIRC AQUEC 2** 

DADOS CIRC AQUEC 2

Elev caldeira

Elev caldeira

Radiadores

5°C

10°C

Sistema aquec.

Se um circuito de aquecimento for regulado com um actuador, deve ser exigido à caldeira de aquecimento um valor nominal mais elevado do que o valor nominal necessário para o circuito de aquecimento.

O valor "Elev. caldeira" corresponde à diferença de temperatura entre o valor nominal da caldeira de aquecimento e o valor nominal do circuito de aquecimento.

Aceder ao nível de serviço. A indicação "Dados caract. gerais" surge como primeiro menu principal.

Rodar o botão rotativo até surgir o menu principal "Circ. aquecimento +  $n.^{\circ}$ " (aqui: "Circ. aquecim. 2").

Premir a tecla "Indicação", para aceder ao submenu (aqui: "Sistema aquec.").

No visor, é indicado o submenu acedido.

Rodar o botão rotativo, até surgir o submenu "Elev. caldeira".

No visor, é indicado o submenu acedido.

Manter a tecla "Indicação" premida e rodar o botão rotativo até ao valor pretendido (aqui: "10°C").

No visor, é indicado o valor ajustado.

Soltar a tecla "Indicação", para memorizar a introdução.

|               | Área de introdução | Ajuste de fábrica |
|---------------|--------------------|-------------------|
| Elev caldeira | 0 °C – 20 °C       | 5 °C              |

### 15.23Comutação externa

O modo de funcionamento do circuito de aquecimento pode ser comutado através de um contacto externo (borne WF) no módulo FM442.

Isto não é possível no sistema de aquecimento "Regul. ambiente".

O ponto de menu "Comutação externa" apenas é indicado, se tiver sido seleccionado, no ponto de menu "Comando remoto" - "nenhuma".

O ponto de menu também não surge se estiver seleccionado o sistema de aquecimento "Regul. ambiente", uma vez que aqui deve ser instalado um comando remoto.

A função está desligada de fábrica.

Pode seleccionar uma das suas funções de comutação:

1.ª Comutação Dia/Noite através dos bornes WF1 e WF3

| Contacto WF1 e WF3 fechado | = Modo diurno   |
|----------------------------|-----------------|
| Contacto WF1 e WF3 aberto  | = Modo nocturno |

2.ª Comutação Dia/Noite através dos bornes WF1, WF2, WF3

A activação apenas é possível se os bornes WF1 e WF2 não estiverem ocupados por "Mens. de avaria externa bomba".

| Contacto WF1 e WF3 fechado | = Modo diurno     |
|----------------------------|-------------------|
| Contacto WF1 e WF2 fechado | = Modo nocturno   |
| todos os contacto abertos  | = Modo automático |

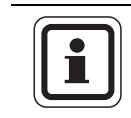

#### INDICAÇÃO PARA O UTILIZADOR

Se ambos os contactos forem, inadvertidamente, fechados ao mesmo tempo, o modo diurno funciona constantemente.

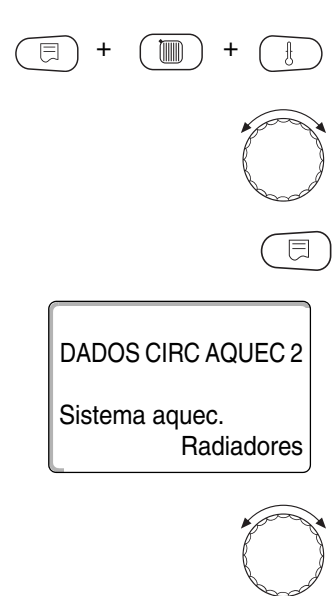

Aceder ao nível de serviço. A indicação "Dados caract. gerais" surge como primeiro menu principal.

Rodar o botão rotativo até surgir o menu principal "Circ. aquecimento + n.º" (aqui: "Circ. aquecim. 2").

Premir a tecla "Indicação", para aceder ao submenu (aqui: "Sistema aquec.").

No visor, é indicado o submenu acedido.

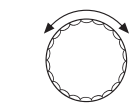

Rodar o botão rotativo, até ser indicado o submenu "Dia/Noite/Autom externo".

No visor, é indicado o submenu acedido.

externo Dia/noite/autom nenhum

DADOS CIRC AQUEC 2

Buderus

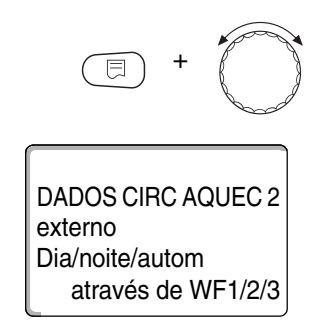

Manter a tecla "Indicação" premida e rodar o botão rotativo até ao valor pretendido (aqui: "através de WF1/2/3").

No visor, é indicado o valor ajustado.

Soltar a tecla "Indicação", para memorizar a introdução.

|                         | Área de introdução                             | Ajuste de fábrica |
|-------------------------|------------------------------------------------|-------------------|
| Dia/Noite/Autom externo | nenhum<br>dia através de através<br>de WF1/2/3 | nenhum            |

### 15.24 Mensagem de avaria externa da bomba

A função está desligada de fábrica.

Neste ponto de menu, pode definir se as mensagens de avarias de uma bomba devem ser indicadas ou não.

Se uma bomba de circuito do aquecimento possuir uma saída para mensagens de avaria, esta pode ser ligada aos bornes WF1 e WF2 do módulo FM442. Se o contacto estiver aberto, é indicada uma mensagem de avaria.

Pode seleccionar:

1. "nenhuma"

2. "Mensagem de avaria da bomba através do WF1/2"

Se a introdução tiver sido efectuada no ponto de menu "Dia/Noite/Autom externo através do WF1/2/3", este ponto de menu não pode ser acedido, uma vez que os contactos de entrada já estão ocupados.

Aceder ao nível de serviço. A indicação "Dados caract. gerais" surge como primeiro menu principal.

Rodar o botão rotativo até surgir o menu principal "Circ. aquecimento +  $n.^{\circ}$ " (aqui: "Circ. aquecim. 2").

Premir a tecla "Indicação", para aceder ao submenu (aqui: "Sistema aquec.").

No visor, é indicado o submenu acedido.

Rodar o botão rotativo, até ser indicado o submenu "Mens. de avaria externa bomba".

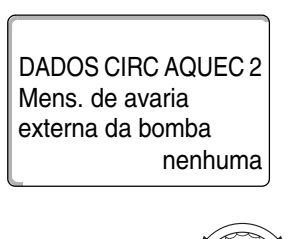

DADOS CIRC AQUEC 2

através de WF1/2

Mens. de avaria externa da bomba

DADOS CIRC AQUEC 2

Radiadores

Sistema aquec.

No visor, é indicado o submenu acedido.

Manter a tecla "Indicação" premida e rodar o botão rotativo até ao valor pretendido (aqui: "através de WF1/2").

No visor, é indicado o valor ajustado.

Soltar a tecla "Indicação", para memorizar a introdução.

|                                     | Área de introdução          | Ajuste de fábrica |
|-------------------------------------|-----------------------------|-------------------|
| Mensagem de avaria externa da bomba | nenhuma<br>através de WF1/2 | nenhuma           |

# 15.25 Secar a betonilha

Se a instalação de aquecimento estiver equipada com um aquecimento do soalho, pode indicar, através desta regulação, um programa de secagem para a betonilha. Como sistema de aquecimento, deve estar ajustado "Soalho".

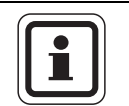

#### INDICAÇÃO PARA O UTILIZADOR

Antes da activação desta função, pergunte ao fabricante da betonilha se existem requisitos especiais para a secagem da betonilha.

Após uma falha de corrente, a secagem da betonilha prossegue no ponto onde fora interrompida anteriormente.

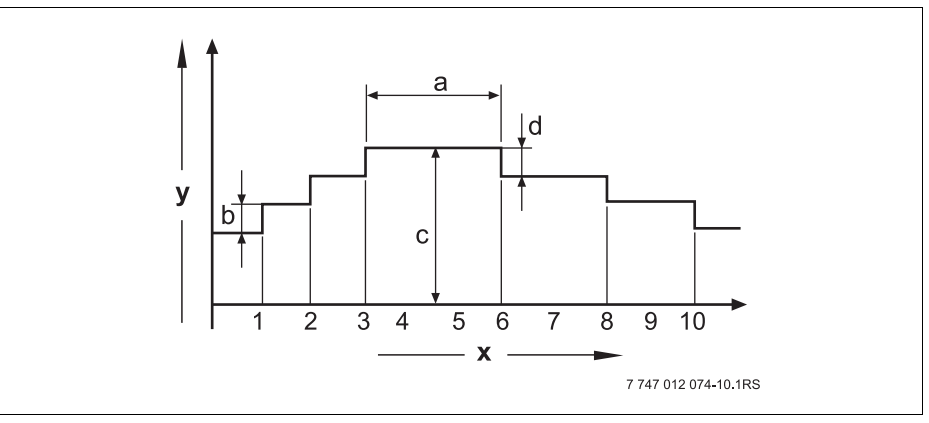

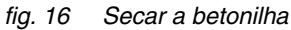

- x Tempo (dias)
- y Temperatura
- a 3 dias de tempo de manutenção
- **b** Subida para
- c Temp. máxima
- d Descida para

Aceder ao nível de serviço. A indicação "Dados caract. gerais" surge como primeiro menu principal.

Rodar o botão rotativo até surgir o menu principal "Circ. aquecimento +  $n.^{\circ}$ " (aqui: "Circ. aquecim. 2").

Premir a tecla "Indicação", para aceder ao submenu (aqui: "Sistema aquec.").

No visor, é indicado o submenu acedido.

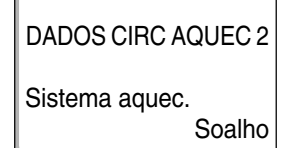

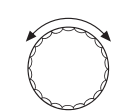

Rodar o botão rotativo, até surgir o submenu "Secar a betonilha".

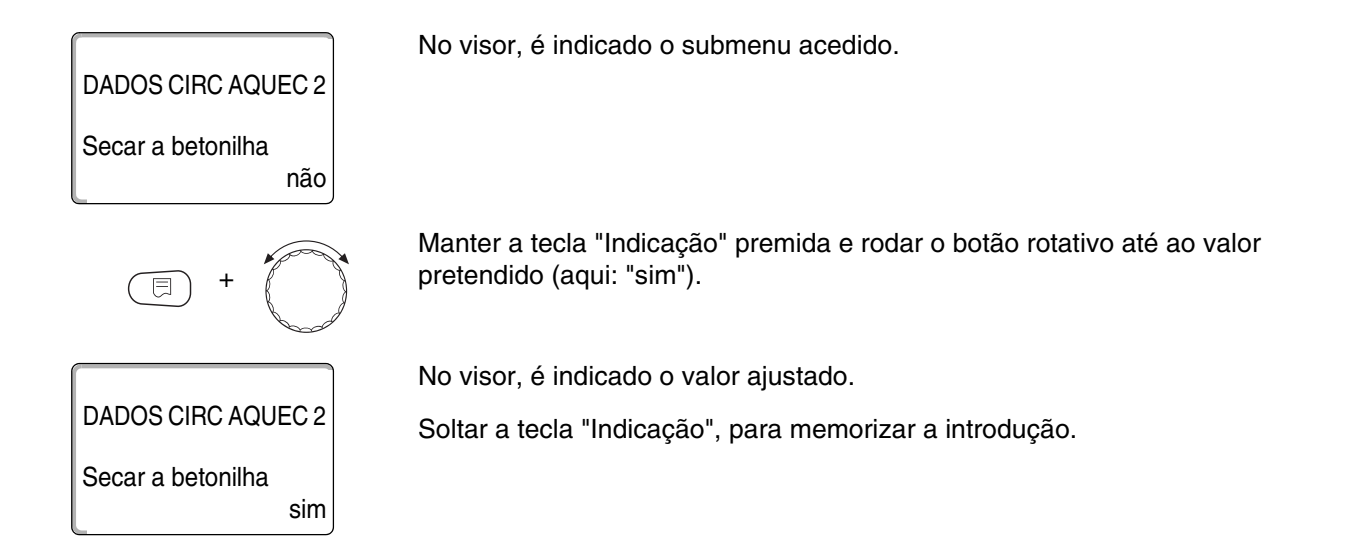

|                   | Área de introdução | Ajuste de fábrica |
|-------------------|--------------------|-------------------|
| Secar a betonilha | não<br>sim         | não               |

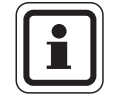

#### INDICAÇÃO PARA O UTILIZADOR

Com os pontos de menu das páginas seguintes, pode ajustar as temperaturas e os ajustes para o período de secagem. Assim que o processo de secagem estiver concluído, o ajuste é novamente

reposto em "não".

#### Ajustar o aumento da temperatura

Aqui pode ajustar em que níveis a temperatura deve aumentar para secar a betonilha.

O aumento da temperatura começa a 20 °C.

Rodar o botão rotativo, até surgir o submenu "Subida para secar a betonilha".

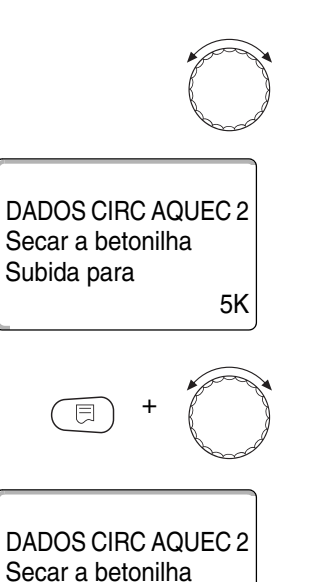

No visor, é indicado o submenu acedido.

Manter a tecla "Indicação" premida e rodar o botão rotativo até ao valor pretendido (aqui: "10K").

No visor, é indicado o valor ajustado.

DADOS CIRC AQUEC 2 Secar a betonilha Subida para 10K Soltar a tecla "Indicação", para memorizar a introdução.

Área de introduçãoAjuste de fábricaSubida para1 K – 10 K5 K

<u>Buderus</u>

#### Ajustar o tempo de aquecimento

Com o ajuste do parâmetro "Subida", indique em que ciclo diário a temperatura deve aumentar para secar a betonilha.

Rodar o botão rotativo, até surgir o submenu "Subida para secar a betonilha".

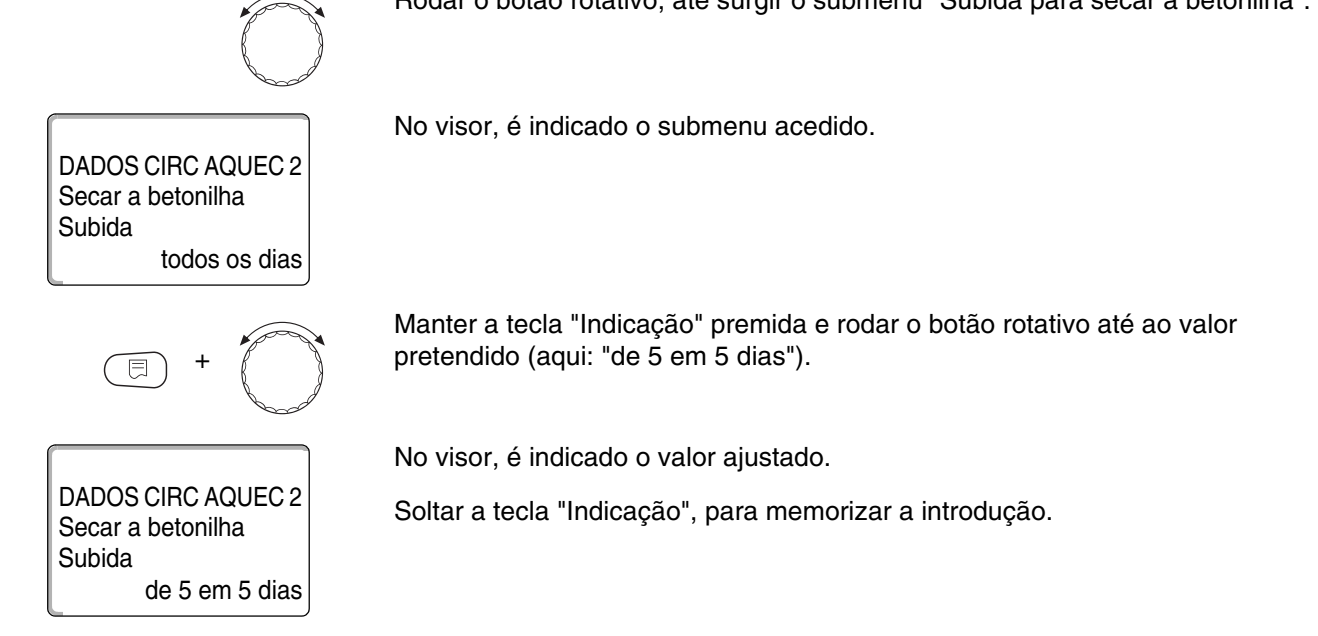

|                        | Área de introdução             | Ajuste de fábrica |
|------------------------|--------------------------------|-------------------|
| Subida no ciclo diário | todos os dias – de 5 em 5 dias | todos os dias     |

#### Ajustar a temperatura máxima

Aqui pode ajustar a temperatura máxima para secar a betonilha.

Rodar o botão rotativo, até surgir o submenu "Temp. máxima para secar a betonilha".

No visor, é indicado o submenu acedido.

Manter a tecla "Indicação" premida e rodar o botão rotativo até ao valor pretendido (aqui: "25°C").

No visor, é indicado o valor ajustado.

Soltar a tecla "Indicação", para memorizar a introdução.

|                    | Área de introdução | Ajuste de fábrica |
|--------------------|--------------------|-------------------|
| Temperatura máxima | 25 °C – 60 °C      | 45 °C             |

DADOS CIRC AQUEC 2 Secar betonilha Temp máxima

DADOS CIRC AQUEC 2

Secar a betonilha Temp máxima

45°C

25°C

#### Ajustar o tempo de manutenção

Aqui pode ajustar o tempo de manutenção, durante o qual a temperatura máxima para secar a betonilha deve ser mantida.

Rodar o botão rotativo, até surgir o submenu "Manter temp. máx. para secar a betonilha".

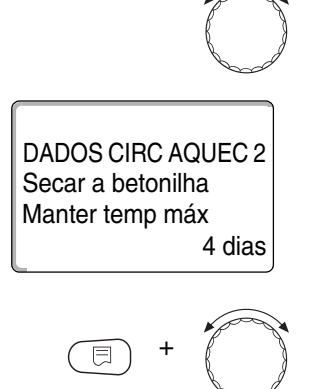

No visor, é indicado o submenu acedido.

Manter a tecla "Indicação" premida e rodar o botão rotativo até ao valor pretendido (aqui: "20 dias").

No visor, é indicado o valor ajustado.

DADOS CIRC AQUEC 2 Secar a betonilha Manter temp máx

20 dias

Soltar a tecla "Indicação", para memorizar a introdução.

|                             | Área de introdução | Ajuste de fábrica |
|-----------------------------|--------------------|-------------------|
| Manter a temperatura máxima | 0 dias – 20 dias   | 4 dias            |

#### Ajustar a temperatura de redução

Aqui pode ajustar em que níveis a temperatura deve ser reduzida para secar a betonilha.

A descida termina nos 20 °C.

Rodar o botão rotativo, até surgir o submenu "Descida para secar a betonilha".

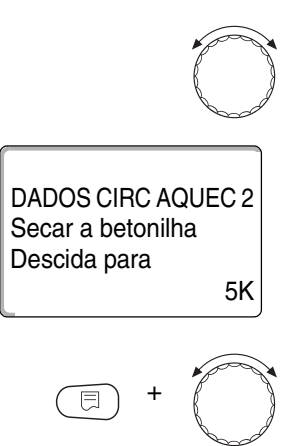

No visor, é indicado o submenu acedido.

Manter a tecla "Indicação" premida e rodar o botão rotativo até ao valor pretendido (aqui: "10K").

No visor, é indicado o valor ajustado.

DADOS CIRC AQUEC 2 Secar a betonilha Descida para 10K Soltar a tecla "Indicação", para memorizar a introdução.

Área de introduçãoAjuste de fábricaDescida para1 K – 10 K5 K

Buderus

#### Ajustar o período de redução

Com o ajuste do parâmetro "Descida", indique em que ciclo diário a temperatura deve descer para secar a betonilha.

Rodar o botão rotativo, até surgir o submenu "Descida para secar a betonilha". No visor, é indicado o submenu acedido. **DADOS CIRC AQUEC 2** Secar a betonilha Descida todos os dias Manter a tecla "Indicação" premida e rodar o botão rotativo até ao valor pretendido (aqui: "de 5 em 5 dias"). No visor, é indicado o valor ajustado. DADOS CIRC AQUEC 2 Soltar a tecla "Indicação", para memorizar a introdução. Secar a betonilha Descida de 5 em 5 dias Premir a tecla "Retroceder", para regressar ao nível superior. INDICAÇÃO PARA O UTILIZADOR No caso do ajuste "nenhum", a secagem da betonilha é concluída no final do tempo máximo de manutenção.

|                         | Área de introdução                        | Ajuste de fábrica |
|-------------------------|-------------------------------------------|-------------------|
| Descida no ciclo diário | nenhuma<br>todos os dias – de 5 em 5 dias | todos os dias     |

# 16 Dados sobre a água quente

A função "Água quente" faz parte do equipamento básico desta unidade de regulação.

# 16.1 Cancelar a água quente

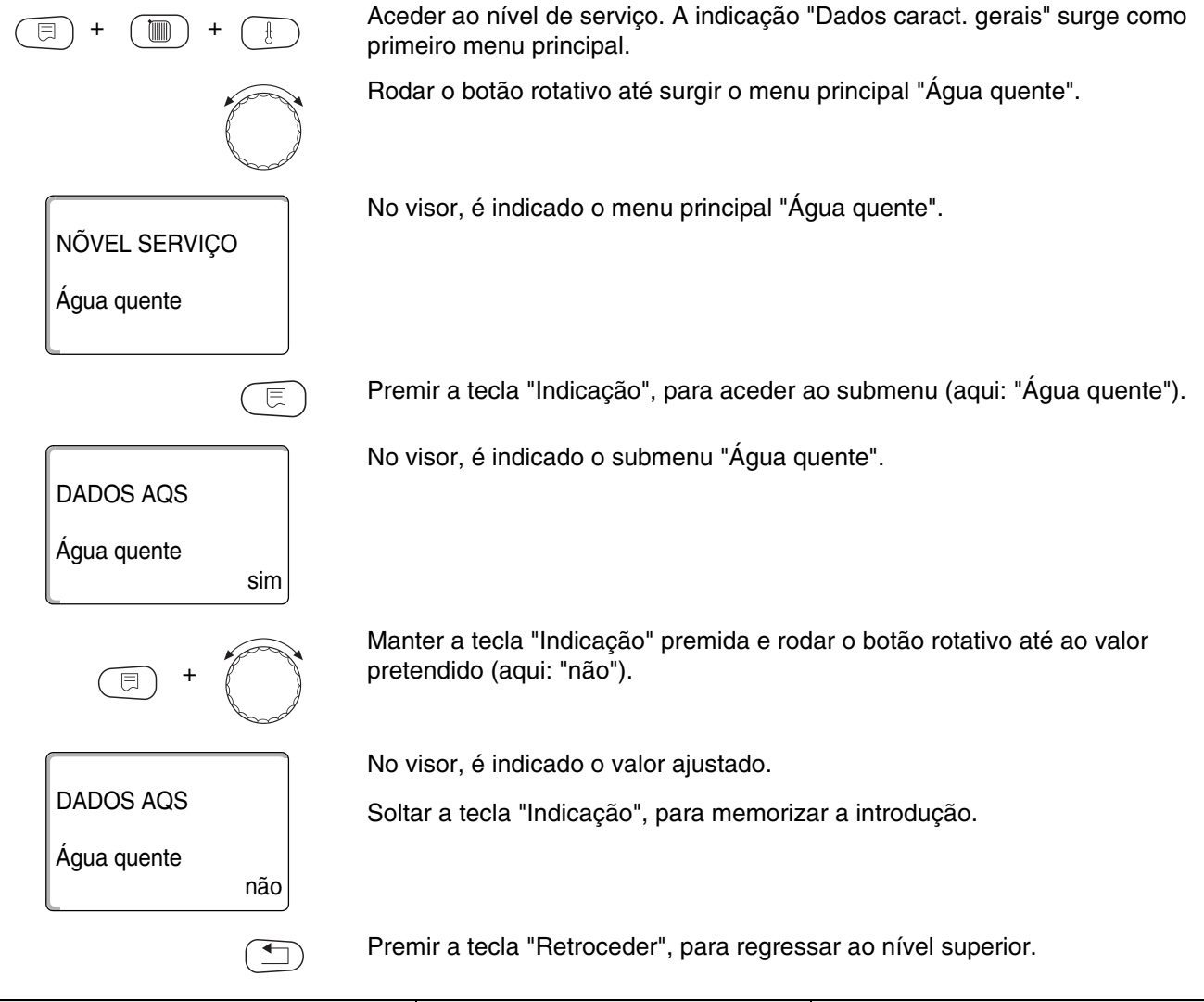

|             | Área de introdução | Ajuste de fábrica |
|-------------|--------------------|-------------------|
| Água quente | sim<br>não         | sim               |

# 16.2 Ajustar a gama de temperaturas

Com esta função, pode determinar o limite superior para a temperatura desejada da água quente.

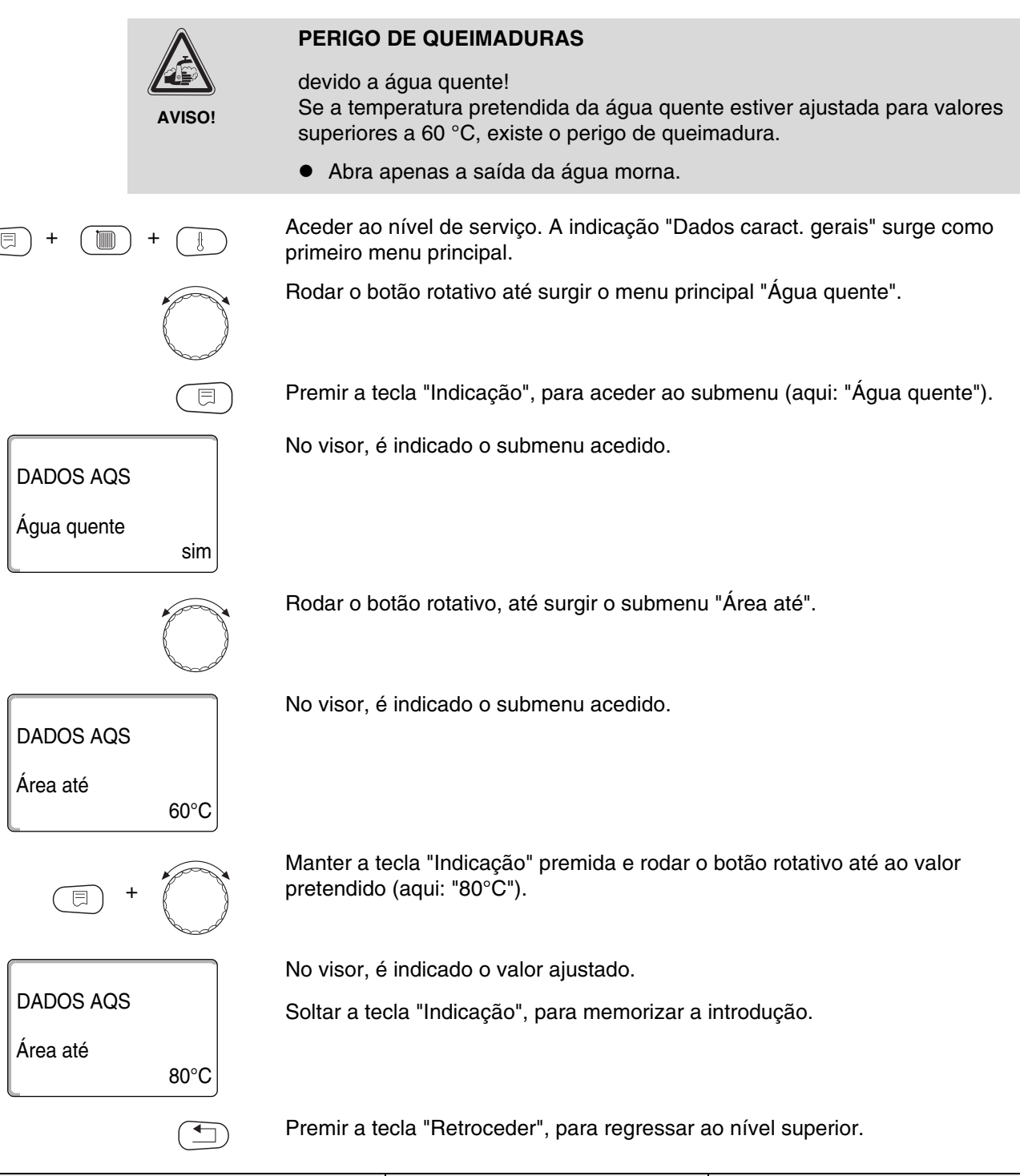

|          | Área de introdução | Ajuste de fábrica |
|----------|--------------------|-------------------|
| Área até | 60 °C − 80 °C      | 60 °C             |

# 16.3 Seleccionar a optimização da comutação

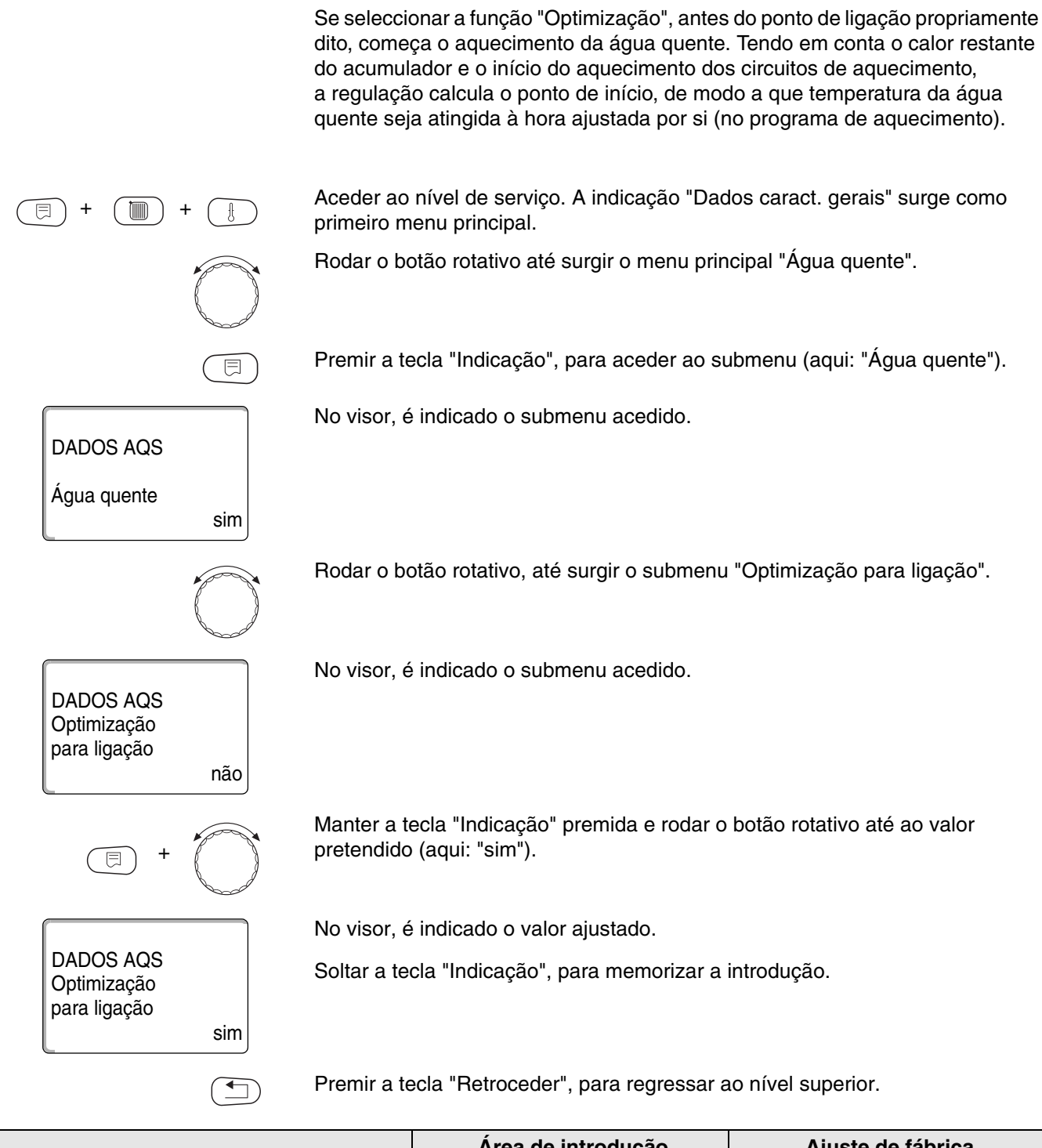

|             | Área de introdução | Ajuste de fábrica |
|-------------|--------------------|-------------------|
| Optimização | sim<br>não         | não               |

# 16.4 Seleccionar o aproveitamento do calor restante

DADOS AQS

Água quente

DADOS AQS

Aprov calor rest

DADOS AQS

Aprov calor rest

sim

sim

não

Se seleccionar a função "Aprov. calor rest", pode utilizar o calor restante da caldeira para o carregamento do acumulador.

#### "Aproveitamento do calor restante sim"

Se seleccionar "Aprov. calor rest. sim", a regulação calcula a temperatura de desconexão do queimador e o tempo de funcionamento da bomba de carga até ao carregamento completo do carregador através do calor restante da caldeira. O queimador é desligado antes de ser atingida a temperatura pretendida da água quente. A bomba de carga do acumulador continua em funcionamento. A unidade de regulação calcula o tempo de funcionamento da bomba de carga (entre 3 e 30 minutos) para o carregamento do acumulador.

#### "Aproveitamento do calor restante não"

Se seleccionar "Aprov. calor rest. não", utiliza apenas uma pequena parte do calor restante. O queimador continua em funcionamento até ser atingida a temperatura pretendida da água quente. A bomba de carga do acumulador tem um tempo de funcionamento posterior fixo de 3 minutos após a desactivação do acumulação.

Aceder ao nível de serviço. A indicação "Dados caract. gerais" surge como primeiro menu principal.

Rodar o botão rotativo até surgir o menu principal "Água quente".

Premir a tecla "Indicação", para aceder ao submenu (aqui: "Água quente").

No visor, é indicado o submenu acedido.

Rodar o botão rotativo, até surgir o submenu "Aprov. calor rest.".

No visor, é indicado o submenu acedido.

Manter a tecla "Indicação" premida e rodar o botão rotativo até ao valor pretendido (aqui: "não").

No visor, é indicado o valor ajustado.

Soltar a tecla "Indicação", para memorizar a introdução.

|                  | Área de introdução | Ajuste de fábrica |
|------------------|--------------------|-------------------|
| Aprov calor rest | sim<br>não         | sim               |

# 16.5 Ajustar a histeresis

Através da função "Histeresis", pode estabelecer a quantos graus Kelvin (K) abaixo da temperatura ajustada da água quente é efectuado o póscarregamento do acumulador.

Aceder ao nível de serviço. A indicação "Dados caract. gerais" surge como primeiro menu principal. Rodar o botão rotativo até surgir o menu principal "Água quente". Premir a tecla "Indicação", para aceder ao submenu (aqui: "Água quente"). No visor, é indicado o submenu acedido. DADOS AQS Água quente sim Rodar o botão rotativo, até surgir o submenu "Histeresis". No visor, é indicado o submenu acedido. DADOS AQS Histeresis -5K Manter a tecla "Indicação" premida e rodar o botão rotativo até ao valor pretendido (aqui: "-20K"). No visor, é indicado o valor ajustado. DADOS AQS Soltar a tecla "Indicação", para memorizar a introdução. Histeresis -20K Premir a tecla "Retroceder", para regressar ao nível superior.

|            | Área de introdução | Ajuste de fábrica |
|------------|--------------------|-------------------|
| Histeresis | -20 K – 2 K        | -5 K              |

94

# 16.6 Aumentar a temperatura da caldeira

DADOS AQS

Água quente

DADOS AQS

DADOS AQS

Aumen-caldeira

Aumen-caldeira

sim

40K

10K

Com a função "Aumento da caldeira", pode determinar a temperatura da água da caldeira durante o aquecimento da água sanitária.

O aumento da temperatura da caldeira é adicionado à temperatura pretendida da água quente, resultando na temperatura de avanço pretendida para a água sanitária.

Para um rápido carregamento de água quente, é mais adequado o ajuste de fábrica de 40 K.

Aceder ao nível de serviço. A indicação "Dados caract. gerais" surge como primeiro menu principal.

Rodar o botão rotativo até surgir o menu principal "Água quente".

Premir a tecla "Indicação", para aceder ao submenu (aqui: "Água quente").

No visor, é indicado o submenu acedido.

Rodar o botão rotativo, até surgir o submenu "Aumen. caldeira".

No visor, é indicado o submenu acedido.

Manter a tecla "Indicação" premida e rodar o botão rotativo até ao valor pretendido (aqui: "10K").

No visor, é indicado o valor ajustado.

Soltar a tecla "Indicação", para memorizar a introdução.

|                                    | Área de introdução | Ajuste de fábrica |
|------------------------------------|--------------------|-------------------|
| Aumento da temperatura da caldeira | 10 K – 40 K        | 40 K              |

# 16.7 Mensagem de avaria externa (WF1/2)

Nos bornes WF1 e WF2 da unidade de regulação Logamatic 4211, pode ligar um contacto de sinalização de avaria externo e isento de potencial de uma bomba de carga ou de um ânodo inerte.

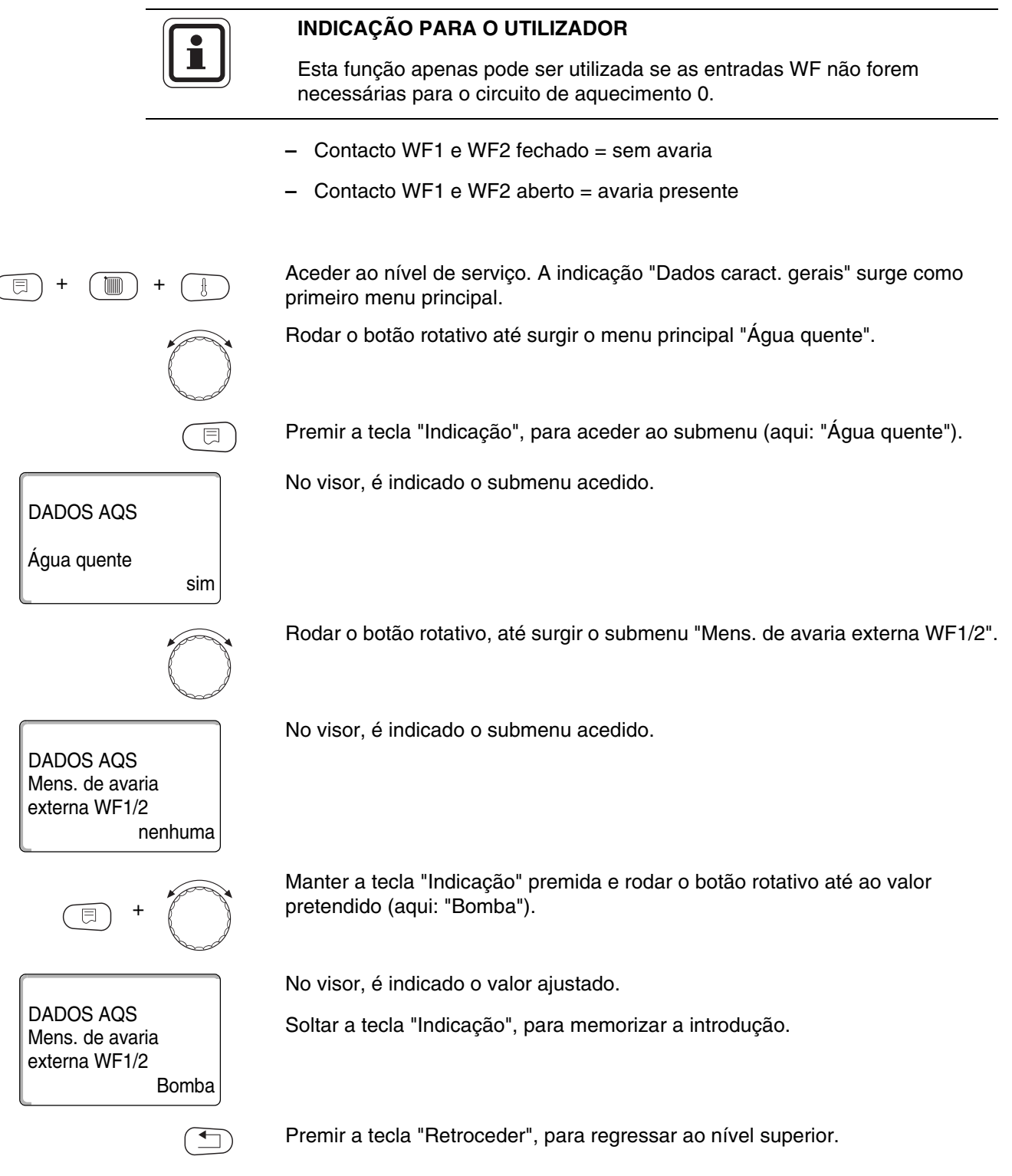

|                            | Área de introdução               | Ajuste de fábrica |
|----------------------------|----------------------------------|-------------------|
| Mensagem de avaria externa | Nenhuma<br>Ânodo inerte<br>Bomba | Nenhuma           |

# <u>Buderus</u>

# 16.8 Contacto externo (WF1/3)

Se for ligado um botão isento de potencial aos bornes WF1 e WF3 da unidade de regulação Logamatic 4211, é possível (conforme o ajuste) activar "Carreg-único" ou "Desinfecção".

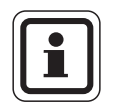

#### INDICAÇÃO PARA O UTILIZADOR

Esta função apenas pode ser utilizada se as entradas WF não forem necessárias para o circuito de aquecimento 0.

#### "Carregamento único"

Se a produção de água quente for desligada após os tempos de comutação do programa de água quente, pode iniciar o "Carreg. único" com o botão. A bomba de circulação é activada simultaneamente.

O processo de "Carreg. único", ao contrário do carregamento único, não pode ser interrompido através da unidade de comando MEC2.

O "Carreg. único" apenas é interrompido, quando o acumulador estiver carregado.

#### "Desinfecção"

Se, para o contacto externo, tiver seleccionado "Desinfecção", com o botão isento de potencial acima mencionado, pode iniciar a desinfecção. O programa de comutação eventualmente existente para a desinfecção térmica fica sem efeito.

Aceder ao nível de serviço. A indicação "Dados caract. gerais" surge como primeiro menu principal.

Rodar o botão rotativo até surgir o menu principal "Água quente".

Premir a tecla "Indicação", para aceder ao submenu (aqui: "Água quente").

No visor, é indicado o submenu acedido.

Rodar o botão rotativo, até surgir o submenu "Contacto externo WF1/3".

No visor, é indicado o submenu acedido.

Manter a tecla "Indicação" premida e rodar o botão rotativo até ao valor pretendido (aqui: "Carreg. único").

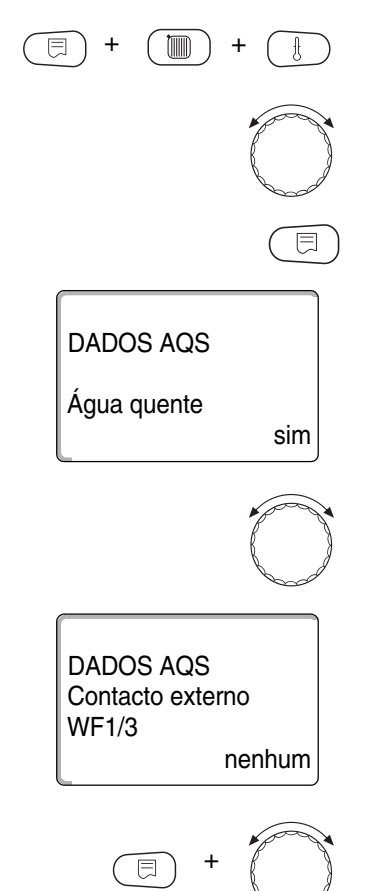

**Buderus** 

DADOS AQS Contacto externo WF1/3 Carreg-único No visor, é indicado o valor ajustado.

Soltar a tecla "Indicação", para memorizar a introdução.

Premir a tecla "Retroceder", para regressar ao nível superior.

|                  | Área de introdução                          | Ajuste de fábrica |
|------------------|---------------------------------------------|-------------------|
| Contacto externo | Carregamento único<br>Desinfecção<br>nenhum | nenhum            |

#### 16.9 Seleccionar e ajustar a desinfecção térmica

Se seleccionar a função "Desinfecção térmica", a água quente será aquecida uma ou várias vezes por semana a uma dada temperatura (70 °C), necessária para a eliminação de germes patogénicos (por ex. legionelas).

Tanto a bomba de carga do acumulador, como a bomba de circulação estão em constante funcionamento durante a desinfecção térmica.

Se tive seleccionado "Desinfecção térmica sim", inicie a desinfecção conforme os ajustes indicados de fábrica ou os seus próprios ajustes.

Através de outros menus sobre a desinfecção térmica, pode alterar os ajustes de fábrica.

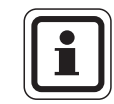

#### INDICAÇÃO PARA O UTILIZADOR

A função "Desinfecção térmica" não é indicada se, anteriormente, a desinfecção térmica tiver sido ajustada através da função "Contacto externo WF 1/3".

Durante três horas, são realizadas tentativas para atingir a temperatura de desinfecção ajustada. Se esta operação não for bem sucedida, surge a mensagem de erro "Desinfecção térmica falhou".

Também pode ajustar a desinfecção térmica através do seu próprio programa pessoal.

Aceder ao nível de serviço. A indicação "Dados caract. gerais" surge como primeiro menu principal.

Rodar o botão rotativo até surgir o menu principal "Água quente".

Premir a tecla "Indicação", para aceder ao submenu (aqui: "Água quente").

No visor, é indicado o submenu acedido.

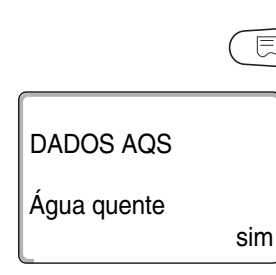

**Buderus** 

|                                     | $\bigcirc$ | Rodar o botão rotativo, até surgir o submenu "Desinfecção térmica".                                   |
|-------------------------------------|------------|----------------------------------------------------------------------------------------------------|
| DADOS AQS<br>Térmica<br>Desinfecção |            | No visor, é indicado o submenu acedido.                                                               |
|                                     | não        |                                                                                                    |
| +                                   | $\bigcirc$ | Manter a tecla "Indicação" premida e rodar o botão rotativo até ao valor<br>pretendido (aqui: "sim"). |
|                                     |            | No visor, é indicado o valor ajustado.                                                                |
| DADOS AQS<br>Térmica<br>Desinfecção | sim        | Soltar a tecla "Indicação", para memorizar a introdução.                                              |
|                                     |            |                                                                                                    |
|                                     |            | Premir a tecla "Retroceder", para regressar ao nível superior.                                        |

|                     | Área de introdução | Ajuste de fábrica |
|---------------------|--------------------|-------------------|
| Desinfecção térmica | não<br>sim         | não               |

# 16.10 Ajustar a temperatura de desinfecção

Através da função "Temperatura de desinfecção", pode ajustar a temperatura da desinfecção térmica.

| AVISO!                                          | <ul> <li>devido a</li> <li>Duran</li> </ul> | agua quente:<br>te e um pouco após o processo de                       | desinfecção, não abrir a torneira |
|-------------------------------------------------|---------------------------------------------|------------------------------------------------------------------------|-----------------------------------|
|                                                 | de ág<br>de aq                              | ua quente não misturada se o circu<br>uecimento não possuir um mistura | dor termostaticamente regulado.   |
| (E) + (I) + (I)                                 | Aceder ao<br>primeiro m                     | nível de serviço. A indicação "Dad<br>enu principal.                   | os caract. gerais" surge como     |
|                                                 | Rodar o bo                                  | otão rotativo até surgir o menu prin                                   | cipal "Água quente".              |
|                                                 | Premir a te                                 | ecla "Indicação", para aceder ao su                                    | ıbmenu (aqui: "Água quente").     |
| DADOS AQS                                       | No visor, é                                 | indicado o submenu acedido.                                            |                                   |
| Água quente sim                                 |                                             |                                                                        |                                   |
|                                                 | Rodar o bo                                  | otão rotativo, até surgir o submenu                                    | "Temperatura de desinfecção".     |
| DADOS AQS<br>Temperatura<br>Desinfecção<br>70°C | No visor, é                                 | indicado o submenu acedido.                                            |                                   |
| E +                                             | Manter a te<br>pretendido                   | ecla "Indicação" premida e rodar o<br>(aqui: "75°C").                  | botão rotativo até ao valor       |
|                                                 | No visor, é                                 | indicado o valor ajustado.                                             |                                   |
| DADOS AQS<br>Temperatura<br>Desinfecção<br>75°C | Soltar a te                                 | cla "Indicação", para memorizar a i                                    | introdução.                       |
|                                                 | Premir a te                                 | ecla "Retroceder", para regressar a                                    | o nível superior.                 |
|                                                 |                                             | Área de introdução                                                     | Ajuste de fábrica                 |

65 °C – 75 °C

Temperatura de desinfecção

70 °C

# 16.11 Ajustar o dia da semana para a desinfecção

Através da função "Dia da semana para a desinfecção", pode ajustar o dia da semana no qual a desinfecção térmica deve ser realizada.

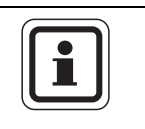

#### INDICAÇÃO PARA O UTILIZADOR

A função "Dia da semana para a desinfecção" não é indicado se, anteriormente, a desinfecção térmica tiver sido ajustada através da função "Contacto externo WF 1/3".

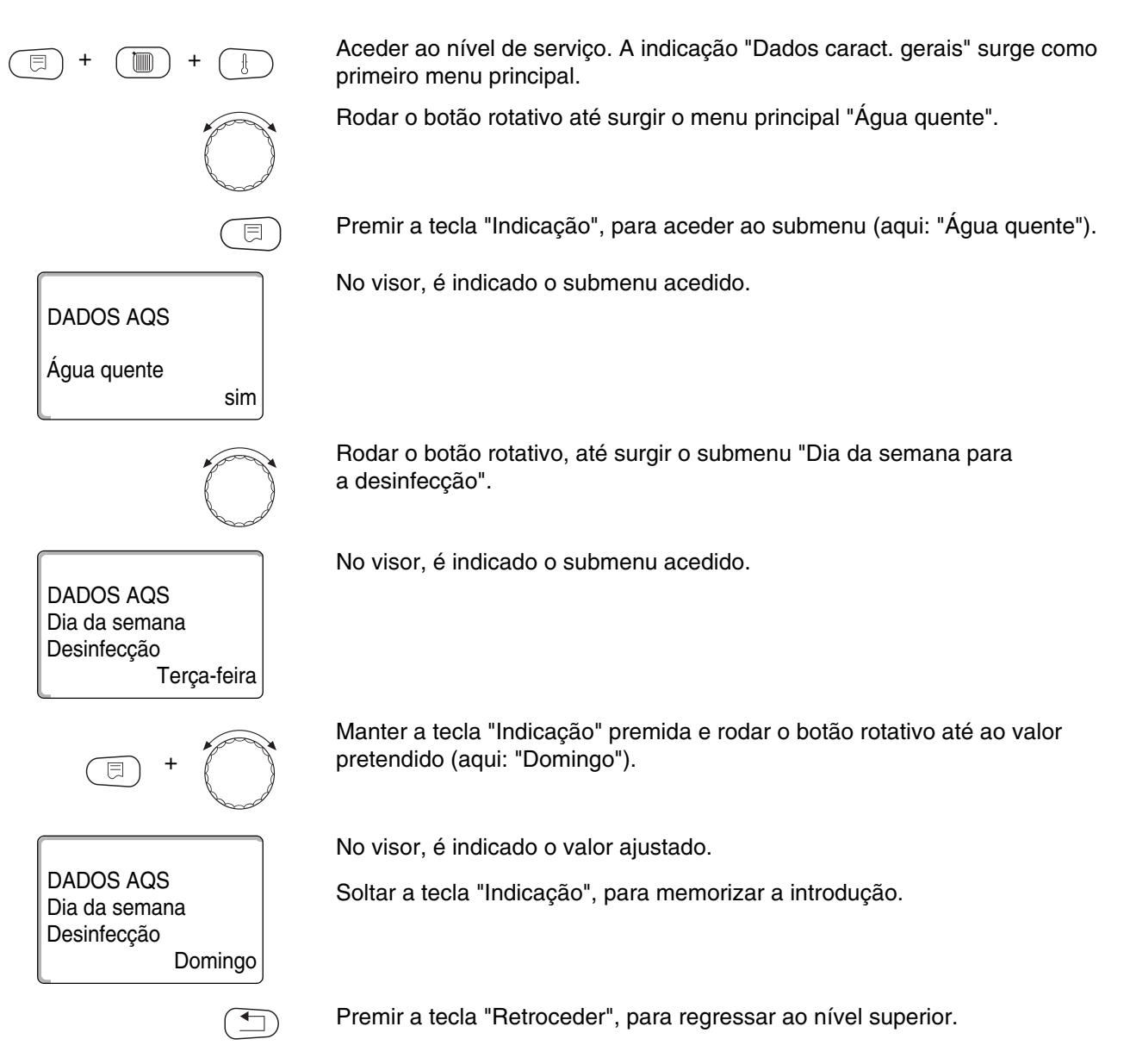

|                                  | Área de introdução                     | Ajuste de fábrica |
|----------------------------------|----------------------------------------|-------------------|
| Desinfecção para o dia da semana | Segunda-feira – Domingo<br>diariamente | Terça-feira       |

# 16.12 Ajustar a hora para a desinfecção

Através da função "Hora para a desinfecção", pode ajustar a hora na qual a desinfecção térmica deve ser realizada.

|                                  |            | INDICAÇÃO PARA O UTILIZADOR                                                                                                    |
|----------------------------------|------------|----------------------------------------------------------------------------------------------------|
|                                  |            | A função "Hora para a desinfecção" não é indicada se, anteriormente,<br>a desinfecção térmica tiver sido ajustada através da função "Contacto<br>externo WF 1/3". |
| (E) + (III)                      | +          | Aceder ao nível de serviço. A indicação "Dados caract. gerais" surge como primeiro menu principal.                                                                |
|                                  | $\bigcirc$ | Rodar o botão rotativo até surgir o menu principal "Água quente".                                                                                                 |
|                                  |            | Premir a tecla "Indicação", para aceder ao submenu (aqui: "Água quente").                                                                                         |
| DADOS AQS                        |            | No visor, é indicado o submenu acedido.                                                                                                    |
| Água quente                      | sim        |                                                                                                    |
|                                  |            | Rodar o botão rotativo, até surgir o submenu "Hora para a desinfecção".                                                                                           |
| DADOS AQS<br>Hora<br>Desinfecção | 1:00       | No visor, é indicado o submenu acedido.                                                                                                    |
| +                                | $\bigcirc$ | Manter a tecla "Indicação" premida e rodar o botão rotativo até ao valor pretendido (aqui: "18:00").                                                              |
|                                  |            | No visor, é indicado o valor ajustado.                                                                                                    |
| DADOS AQS<br>Hora<br>Desinfecção | 18:00      | Soltar a tecla "Indicação", para memorizar a introdução.                                                                                                    |
|                                  |            | Premir a tecla "Retroceder", para regressar ao nível superior.                                                                                                    |

|                     | Área de introdução | Ajuste de fábrica |
|---------------------|--------------------|-------------------|
| Hora da desinfecção | 00h00 – 23h00      | 01h00             |

# 16.13 Aquecimento diário

DADOS AQS

Água quente

DADOS AQS Aquecimento diário

DADOS AQS

Aquecimento diário

sim

inactivo

18:00

Com o aquecimento diário, a água quente (event. incl. o acumulador solar existente) deverá ser aquecida uma vez por dia até aos 60 °C, de modo a evitar uma proliferação das legionelas na água quente. Isto corresponde aos requisitos conforme a ficha de trabalho W551 da DVGW.

A hora a que o acumulador deve ser aquecido pode ser ajustada.

Aceder ao nível de serviço. A indicação "Dados caract. gerais" surge como primeiro menu principal.

Rodar o botão rotativo até surgir o menu principal "Água quente".

Premir a tecla "Indicação", para aceder ao submenu (aqui: "Água quente").

No visor, é indicado o submenu acedido.

Rodar o botão rotativo, até surgir o submenu "Aquecimento diário".

No visor, é indicado o submenu acedido.

Manter a tecla "Indicação" premida e rodar o botão rotativo até ao valor pretendido (aqui: "18:00").

No visor, é indicado o valor ajustado.

Soltar a tecla "Indicação", para memorizar a introdução.

Premir a tecla "Retroceder", para regressar ao nível superior.

# INDICAÇÃO PARA O UTILIZADOR

Se a água quente já tiver sido aquecida até aos 60 °C nas últimas 12 horas, não é efectuado qualquer aquecimento à hora ajustada.

|                    | Área de introdução        | Ajuste de fábrica |
|--------------------|---------------------------|-------------------|
| Aquecimento diário | inactivo<br>00h00 – 23h00 | inactivo          |

# 16.14 Seleccionar a bomba de circulação

Através da função "Circulação" pode indicar se existe uma bomba de circulação que garanta que a água quente possa ser imediatamente utilizada nos pontos de consumo.

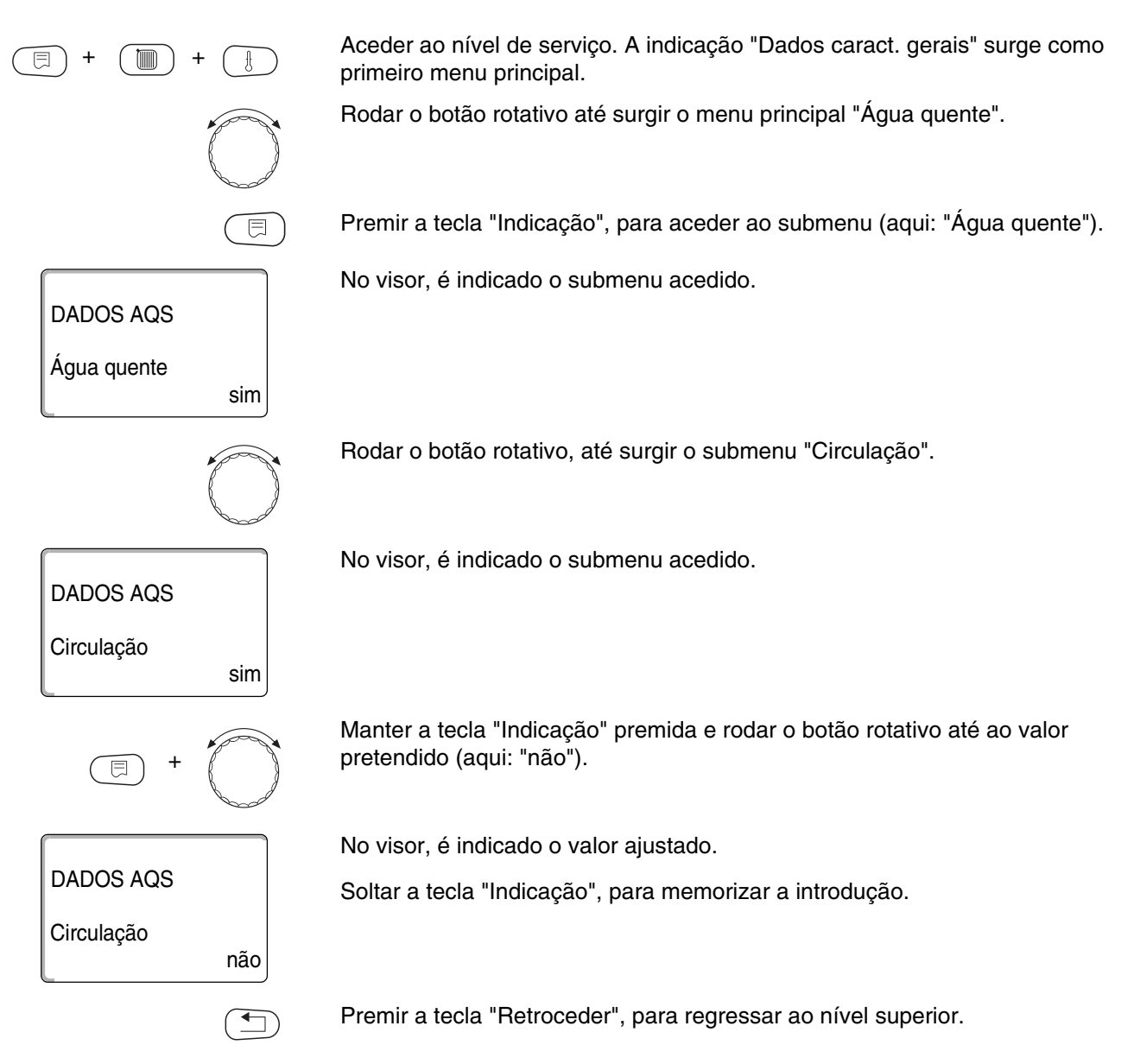

|            | Área de introdução | Ajuste de fábrica |
|------------|--------------------|-------------------|
| Circulação | sim<br>não         | sim               |

# 16.15 Ajustar os intervalos da bomba de circulação

Com o modo de intervalo, diminui os custos operacionais da bomba de circulação.

Na função "Circulação por hora", pode ajustar com que frequência, por hora, a bomba de circulação funciona durante 3 minutos.

O intervalo ajustado é válido durante o período no qual a bomba de circulação estiver desbloqueada com um programa temporal. Este pode ser

- o programa de fábrica de bombas de circulação
- o próprio programa de bombas de circulação
- uma combinação dos tempos de comutação do circuito de aquecimento

No caso do modo permanente, a bomba de circulação funciona constantemente no modo diurno; no modo nocturno, a bomba está desligada.

#### Exemplo:

Foi introduzido um programa temporal pessoal que, no período de 05h30 – 22h00, liga a bomba de circulação com o ajuste "Circulação ligada 2 vezes por hora".

A bomba de circulação é ligada ciclicamente

- às 05h30 durante 3 minutos,
- às 06h00 durante 3 minutos,
- às 06h30 durante 3 minutos,
- etc. até às 22h00.

Aceder ao nível de serviço. A indicação "Dados caract. gerais" surge como primeiro menu principal.

Rodar o botão rotativo até surgir o menu principal "Água quente".

Premir a tecla "Indicação", para aceder ao submenu (aqui: "Água quente").

No visor, é indicado o submenu acedido.

DADOS AQS Água quente

DADOS AQS Circulação por hora 2 vezes ligada Rodar o botão rotativo, até surgir o submenu "Circulação por hora".

No visor, é indicado o submenu acedido.

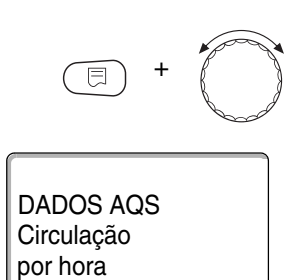

desligada

Manter a tecla "Indicação" premida e rodar o botão rotativo até ao valor pretendido (aqui: "desligada"). A bomba de circulação funciona então apenas com carregamento único.

No visor, é indicado o valor ajustado.

Soltar a tecla "Indicação", para memorizar a introdução.

Premir a tecla "Retroceder", para regressar ao nível superior.

|                     | Área de introdução | Ajuste de fábrica |
|---------------------|--------------------|-------------------|
| Circulação por hora | desligada          | 2 vezes ligada    |
|                     | 1 vez ligada       |                   |
|                     | 2 vezes ligada     |                   |
|                     | 3 vezes ligada     |                   |
|                     | 4 vezes ligada     |                   |
|                     | 5 vezes ligada     |                   |
|                     | 6 vezes ligada     |                   |
|                     | modo permanente    |                   |

# **Buderus**

# 17 Parâmetros especiais

Este ponto de menu permite que os peritos, para além dos parâmetros padrão, efectuem uma optimização, através de um ajuste detalhado de sub-parâmetros.

Uma vez que este nível está reservado aos técnicos especializados, o ajuste não é efectuado em texto simples, mas sim em código e está descrito numa documentação separada.

Poderá encontrar esta documentação "Parâmetros especiais do Logamatic 4000" nas páginas da Internet da Buderus.

#### Curva característica de aquecimento 18

Com o menu "Curv. caract. aquec.", pode visualizar as curvas características de aquecimento dos circuitos de aquecimento válidas no momento.

São indicadas as temperaturas de avanço (AV) em função das temperaturas exteriores (TE).

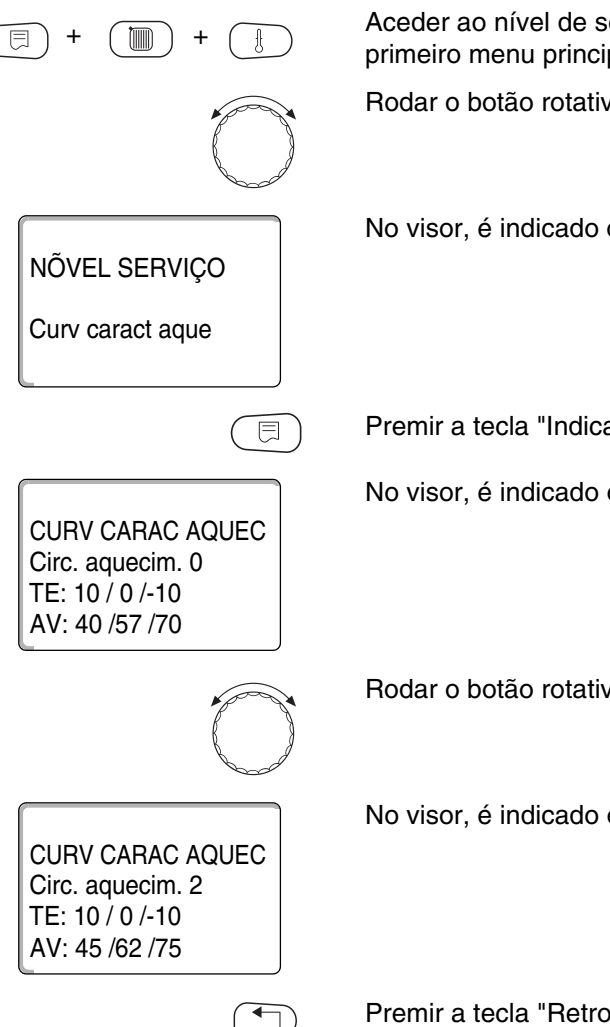

Aceder ao nível de serviço. A indicação "Dados caract. gerais" surge como primeiro menu principal.

Rodar o botão rotativo até surgir o menu principal "Curv. caract. aquec.".

No visor, é indicado o menu principal acedido.

Premir a tecla "Indicação", para aceder ao submenu (aqui: "Circ. aquecim. 0").

No visor, é indicado o submenu acedido.

Rodar o botão rotativo, até surgir o submenu "Circ. aquecim. 2".

No visor, é indicado o submenu acedido.
#### Efectuar o teste dos relés 19

Com o menu "Teste dos relés", pode verificar se ligou correctamente os componentes externos (por ex. bombas).

As indicações dependem dos módulos instalados. Em função dos estados operacionais actuais, podem surgir atrasos temporais entre o pedido e a indicação.

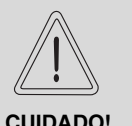

DANOS NA INSTALAÇÃO

devido a funções desactivadas!

CUIDADO!

Durante o teste dos relés, o abastecimento de calor da instalação de aquecimento não está assegurado. Todas as funções estão desactivadas por razões de controlo técnico.

 No final do teste dos relés, deixe esta função, de modo a evitar danos na instalação.

Com os módulos utilizados com mais frequência na unidade de regulação Logamatic 4211, pode aceder aos seguintes relés:

Caldeira

- Queimador
- Actuador
- Bomba da caldeira (se estiver activa)

Circuito de aquecimento 0 - 4

- Bomba de circulação
- Actuador (não no circuito de aquecimento 0)

#### Água quente

- Bomba de carga do acumulador
- Bomba de circulação

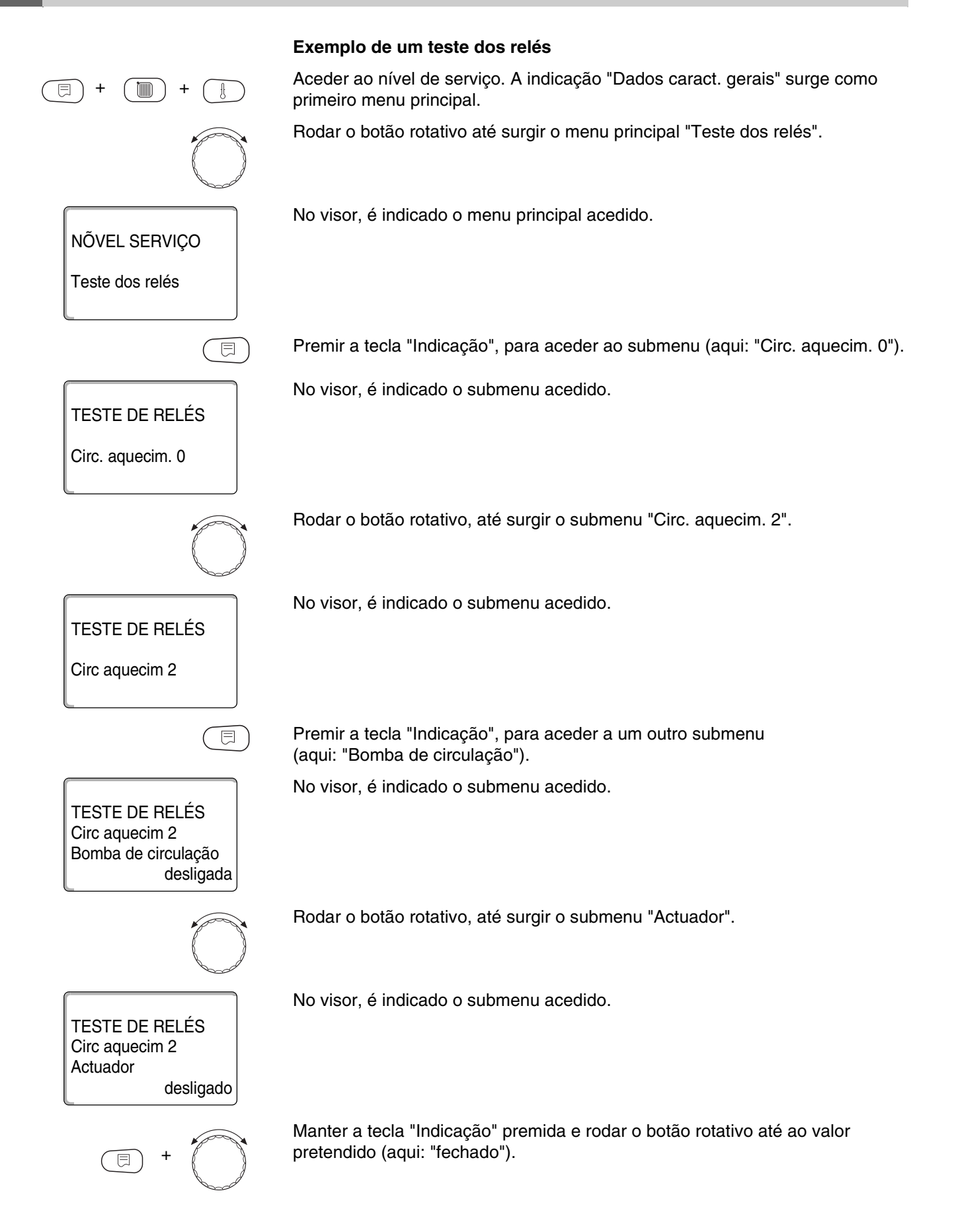

### <u>Buderus</u>

TESTE DOS RELÉS2 Circ aquecim 2 Actuador fechado No visor, é indicado o valor ajustado.

Soltar a tecla "Indicação", para memorizar a introdução.

Premir duas vezes a tecla "Retroceder", para voltar para os níveis superiores.

Deste modo, o teste dos relés é concluído.

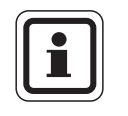

#### INDICAÇÃO PARA O UTILIZADOR

Quando o "Teste dos relés" for concluído, todos os ajustes efectuados são eliminados.

# 20 Efectuar o teste do LCD

Com o menu "Teste do LCD" pode verificar se todos os caracteres e símbolos são indicados por completo.

sao indicados por completo.

Aceder ao nível de serviço. A indicação "Dados caract. gerais" surge como primeiro menu principal.

Rodar o botão rotativo até surgir o menu principal "Teste do LCD".

NÕVEL SERVIÇO

Teste do LCD

No visor, é indicado o menu principal acedido.

Premir a tecla "Indicação".

Se todos os caracteres e símbolos forem indicados, o mostrador LCD está em condições.

Premir a tecla "Retroceder", para regressar ao nível superior.

112

# 21 Protocolo de erro

Com o menu "Protocolo de erro", pode visualizar as últimas quatro mensagens de avaria da instalação de aquecimento. A MEC2 apenas pode indicar as mensagens de avaria da unidade de regulação à qual está ligada.

Aceder ao nível de serviço. A indicação "Dados caract. gerais" surge como primeiro menu principal. Rodar o botão rotativo até surgir o menu principal "Protocolo de erro". No visor, é indicado o menu principal acedido. NÕVEL SERVIÇO Protocolo de erro Premir a tecla "Indicação". ⊟ A mensagem de avaria é indicada. Avaria Se a unidade de regulação tiver registado mensagens de avaria, estas surgem Sonda avanço 2 no visor com o início e o fim da avaria. de 23:20 13.10 até 23:45 13.10 A mensagem "Sem avaria" é indicada, se a unidade de regulação ligada não tiver registado qualquer avaria. Rodar o botão rotativo e visualizar as últimas mensagens de avaria.

Premir a tecla "Retroceder", para regressar ao nível superior.

#### Indicações de avaria

As seguintes avarias podem ser indicadas na unidade de regulação Logamatic 4211 se, para além do ZM422, tiver sido encaixado o módulo de função FM442 utilizado com mais frequência.

- Sonda exterior
- Sonda de avanço x

A água quente está fria

- Conflito de endereços x
- Sonda de AQS
- Aquecimento de água quente
- Desinfecção
- Comando remoto x
- Comunicação CAx \_
- Recepção ECOCAN-BUS \_
- Sem master
- Conflito de endereços de bus

- Módulo errado x
- Módulo desconhecido x \_
- Ânodo inerte \_
- Entrada de avaria externa \_
- Modo manual XX \_
- Manutenção data \_

# 22 Avaria

| Avaria                        | Efeito sobre o comportamento<br>de regulação                                                                                                    | Causas possíveis da avaria                                                                                                    | Resolução                                                                                                    |
|-------------------------------|----------------------------------------------------------------------------------------------------|----------------------------------------------------------------------------------------------------|----------------------------------------------------------------------------------------------------|
| Sonda exterior                | <ul> <li>– É assumida a temperatura exterior<br/>mínima.</li> </ul>                                                                                                    | <ul> <li>A sonda exterior está avariada,<br/>não ligada, encaixada na<br/>combinação de unidades de<br/>regulação não na unidade de<br/>regulação com o endereço 1 ou<br/>em contacto com o módulo errado.</li> <li>Comunicação para a unidade de<br/>regulação com o endereço 1</li> </ul>                            | <ul> <li>Verificação da sonda exterior.</li> <li>Verificar se a sonda exterior está<br/>ligada à unidade de regulação com<br/>o endereço 1 (informações sobre<br/>a posição da sonda exterior<br/>→ capítulo 7.1).</li> <li>Verificar a comunicação com<br/>o endereco 1.</li> </ul>                                                                                         |
|                               |                                                                                                    | interrompida.<br>– Módulo central ou unidade de<br>regulação avariados.                                                                                                    | <ul> <li>Substituir a sonda exterior ou<br/>o módulo central.</li> </ul>                                                                                                    |
| Sonda de<br>avanço x          | <ul> <li>– O misturador já não é activado.</li> </ul>                                                                                                    | <ul> <li>A sonda está avariada ou não está<br/>ligada.</li> <li>Inadvertidamente, foi seleccionado<br/>um actuador (misturador) para o<br/>circuito de aquecimento.</li> </ul>                                                                                                    | <ul> <li>Verificar a ligação de sonda.</li> <li>Se o circuito de aquecimento tiver<br/>de ser operado sem o actuador,<br/>introduzir "não" para o actuador<br/>no respectivo menu da MEC2</li> <li>capítulo 15 20)</li> </ul>                                                                                                    |
| Sonda de AQS                  | <ul> <li>Já não é produzida água quente.</li> <li>Já não é produzida água quente.</li> </ul>                                                                                                    | <ul> <li>A sonda está avariada ou não está<br/>ligada.</li> <li>Inadvertidamente, foi seleccionada<br/>água quente</li> <li>Módulo ou unidade de regulação<br/>avariados.</li> <li>Bomba de carga avariada.</li> </ul>                                                                                                 | <ul> <li>Verificar a ligação da sonda.</li> <li>Verificar a instalação da sonda<br/>no acumulador de água quente.</li> <li>Se não for pretendida<br/>a preparação de água quente,<br/>cancelar a água quente na MEC2<br/>em dados de água quente<br/>(→ capítulo 16).</li> <li>Substituir a sonda ou o módulo.</li> </ul>                                                    |
| está fria                     | A temperatura actual da água<br>quente encontra-se abaixo<br>dos 40 °C.                                                                                                    | <ul> <li>É consumida mais água quente do<br/>que aquela que é aquecida.</li> </ul>                                                                                                    | <ul> <li>Verifical se o regulador da<br/>temperatura está ajustado para um<br/>valor suficientemente alto (por ex.<br/>ajuste de fábrica: 90 °C) ou se o<br/>interruptor manual se encontra na<br/>posição "AUT".</li> <li>Verificar o funcionamento da<br/>sonda e da bomba de carga.</li> <li>Verificar a instalação da sonda no<br/>acumulador de água quente.</li> </ul> |
| Aquecimento<br>de água quente | <ul> <li>Houve tentativas sucessivas de<br/>encher o acumulador de água<br/>quente com água quente.</li> <li>A prioridade da água quente<br/>é desligada após o surgimento<br/>da mensagem de erro.</li> </ul> | <ul> <li>Consumo constante ou fuga.</li> <li>O interruptor manual não se<br/>encontra na posição "AUT".</li> <li>Sonda avariada ou não ligada.<br/>Instalação incorrecta da sonda.</li> <li>Bomba de carga não ligada<br/>correctamente ou avariada.</li> <li>Módulo ou unidade de regulação<br/>avariados.</li> </ul> | <ul> <li>Se necessário, conter a fuga.</li> <li>Verificar se o interruptor manual<br/>se encontra na posição "AUT".</li> <li>Verificar a ligação de sonda e os<br/>valores da sonda.</li> <li>Verificar o funcionamento da<br/>bomba de carga, por ex. no teste<br/>dos relés (→ capítulo 19).</li> <li>Substituir a sonda ou o módulo.</li> </ul>                           |

tab. 4 Tabela de avarias

| Avaria                 | Efeito sobre o comportamento<br>de regulação                                                                                                    | Causas possíveis da avaria                                                                                                    | Resolução                                                                                                    |
|------------------------|----------------------------------------------------------------------------------------------------|----------------------------------------------------------------------------------------------------|----------------------------------------------------------------------------------------------------|
| Desinfecção            | <ul> <li>A desinfecção térmica foi<br/>interrompida.</li> </ul>                                                                                    | <ul> <li>Quantidade distribuída demasiado<br/>elevada no período de<br/>desinfecção.</li> </ul>                                                                                       |                                                                                                    |
|                        |                                                                                                    | <ul> <li>Rendimento térmico da caldeira<br/>temporariamente insuficiente<br/>devido ao consumo de calor de<br/>outros consumidores (por ex.<br/>circuitos de aquecimento).</li> </ul> | <ul> <li>Escolher o período da desinfecção<br/>térmica, de modo a que neste<br/>momento não surja um pedido<br/>adicional de aquecimento.</li> </ul>                                                                |
|                        |                                                                                                    | <ul> <li>Sonda avariada ou não ligada ou<br/>bomba de carga avariada.</li> </ul>                                                                                                    | <ul> <li>Verificar o funcionamento da<br/>sonda ou da bomba de carga e,<br/>se necessário, substituir</li> <li>(→ capítulo 19 e capítulo 27).</li> </ul>                                                            |
|                        |                                                                                                    | <ul> <li>Módulo ou unidade de regulação<br/>avariados.</li> </ul>                                                                                                    | <ul> <li>Se necessário, substituir o módulo<br/>ou a unidade de regulação.</li> </ul>                                                                                                    |
| Comando<br>remoto x    | <ul> <li>Uma vez que não existe qualquer<br/>valor actual da temperatura<br/>ambiente real, a influência<br/>ambiente, a optimização de</li> </ul> | <ul> <li>Comando remoto mal ligado<br/>ou avariado.</li> </ul>                                                                                                    | <ul> <li>Verificar o funcionamento ou<br/>a ligação do comando remoto.</li> <li>Substituir o comando remoto<br/>ou o módulo.</li> </ul>                                                                             |
|                        | ligação e desconexão, assim como<br>a adaptação automática estão fora                                                                              | <ul> <li>O comando remoto tem<br/>o endereço errado.</li> </ul>                                                                                                    | <ul> <li>Verificar o endereçamento do<br/>comando remoto BFU.</li> </ul>                                                                                                    |
|                        | de serviço.                                                                                                    | <ul> <li>Cabo para o comando remoto<br/>perfurado ou partido.</li> </ul>                                                                                                    | <ul> <li>Verificar os cabos de ligação.</li> </ul>                                                                                                    |
| Comunicação<br>CAx     | <ul> <li>Uma vez que não existe qualquer<br/>valor actual da temperatura</li> </ul>                                                                | <ul> <li>O comando remoto está mal ligado<br/>ou avariado.</li> </ul>                                                                                                    | <ul> <li>Verificar o funcionamento ou<br/>a ligação do comando remoto.</li> </ul>                                                                                                    |
|                        | ambiente real, a influência<br>ambiente, a optimização de<br>ligação e desconexão, assim como<br>a adaptação automática estão fora<br>de serviço.  | <ul> <li>Inadvertidamente, na MEC2, não<br/>foi seleccionado qualquer<br/>comando remoto BFU ou qualquer<br/>MEC2 para este circuito de<br/>aquecimento.</li> </ul>                   | <ul> <li>Na MEC2, ajustar o comando<br/>remoto correcto em "Comando<br/>remoto" (→ capítulo 15.7).</li> </ul>                                                                                                    |
|                        |                                                                                                    | <ul> <li>O comando remoto tem um<br/>endereço atribuído errado.</li> </ul>                                                                                                    | <ul> <li>Verificar o endereçamento<br/>do comando remoto</li> <li>(→ documentação do comando<br/>remoto BFU).</li> </ul>                                                                                            |
|                        |                                                                                                    | <ul> <li>O comando remoto ou o respectivo<br/>módulo está avariado.</li> </ul>                                                                                                    | <ul> <li>Substituir o comando remoto ou<br/>o módulo.</li> </ul>                                                                                                    |
| ECOCAN-BUS<br>Recepção | <ul> <li>Sem efeito sobre o processo de<br/>regulação.</li> </ul>                                                                                  | <ul> <li>O codificador rotativo em CM431<br/>(atrás da MEC2 ou do visor da<br/>caldeira) tem o endereço errado.</li> </ul>                                                            | <ul> <li>Verificar o ajuste do codificador<br/>rotativo (→ capítulo 7.1).</li> </ul>                                                                                                    |
|                        |                                                                                                    | <ul> <li>O interruptor de gancho em<br/>NM482 está colocado<br/>incorrectamente.</li> </ul>                                                                                           | <ul> <li>Verificar o interruptor de gancho</li> <li>(→ capítulo 7.2).</li> </ul>                                                                                                    |
| Sem master             | <ul> <li>A instalação é operada com<br/>a temperatura exterior mínima.</li> </ul>                                                                  | <ul> <li>Inadvertidamente, não existe<br/>qualquer unidade de regulação<br/>master na combinação<br/>(endereço 1).</li> </ul>                                                         | <ul> <li>Verificação dos endereços de<br/>todas as unidades de regulação na<br/>combinação.</li> <li>Na unidade de regulação master,<br/>tem de ser ajustado o endereço 1<br/>no CM431 (→ capítulo 7.1).</li> </ul> |
|                        |                                                                                                    | <ul> <li>Cabo de ligação para a unidade de<br/>regulação master interrompido.</li> </ul>                                                                                              | <ul> <li>Verificação do funcionamento do<br/>cabo de ligação.</li> </ul>                                                                                                    |
|                        |                                                                                                    | <ul> <li>A unidade de regulação master<br/>(endereço 1) está desligada ou<br/>avariada.</li> </ul>                                                                                    | <ul> <li>Verificar a unidade de regulação<br/>master e, se necessário, substituir.</li> </ul>                                                                                                    |

tab. 4 Tabela de avarias

| Avaria                             | Efeito sobre o comportamento<br>de regulação                                                                                                    | Causas possíveis da avaria                                                                                                    | Resolução                                                                                                    |
|------------------------------------|----------------------------------------------------------------------------------------------------|----------------------------------------------------------------------------------------------------|----------------------------------------------------------------------------------------------------|
| Conflito de<br>endereços de<br>bus | <ul> <li>Já não é possível qualquer<br/>comunicação de bus.</li> <li>Todas as funções de regulação<br/>que necessitam de uma troca de<br/>dados através do ECOCAN-Bus já<br/>não são possíveis.</li> </ul>                           | <ul> <li>Existem vários endereços iguais.</li> <li>Cada endereço apenas pode ser<br/>atribuído à combinação de<br/>ECOCAN-Bus uma vez.</li> </ul>     | <ul> <li>Verificação dos endereços de<br/>todos os participantes de bus<br/>(ajuste do endereço,<br/>→ capítulo 7.1).</li> </ul>                    |
| Conflito de<br>endereços x         | <ul> <li>As funções do módulo no qual<br/>ocorre o conflito de endereços já<br/>não podem ser executadas. Os<br/>restantes módulos na unidade de<br/>regulação e também no modo<br/>ECOCAN-Bus continuam<br/>a funcionar.</li> </ul> | <ul> <li>O módulo não pode ser encaixado<br/>nesta unidade de comando (por<br/>ex. FM447 na Logamatic 4211).</li> </ul>                               | <ul> <li>Através do capítulo 4, tabela 1,<br/>verificar se o módulo pode ser<br/>utilizado para este tipo de<br/>unidades de regulação.</li> </ul>  |
| Módulo x<br>Errado                 | <ul> <li>Todas as saídas do módulo são<br/>desligadas e o respectivo LED de<br/>erro é ligado.</li> </ul>                                                                                                    | <ul> <li>Numa slot da unidade de<br/>regulação foi integrado um outro<br/>tipo de módulo (por ex. o FM442<br/>foi substituído pelo FM441).</li> </ul> | <ul> <li>Introduzir o novo módulo na<br/>unidade de comando MEC2</li> <li>(→ capítulo 13).</li> </ul>                                               |
|                                    |                                                                                                    | <ul> <li>Inadvertidamente, foi<br/>seleccionado, na MEC2, um<br/>módulo errado para esta slot.</li> </ul>                                             | <ul> <li>Verificar o módulo seleccionado<br/>na unidade de comando MEC2</li> <li>(→ capítulo 13).</li> </ul>                                        |
|                                    |                                                                                                    | <ul> <li>A unidade de comando MEC2,<br/>o respectivo módulo ou a unidade<br/>de regulação estão avariados.</li> </ul>                                 | <ul> <li>Se necessário, substituir os<br/>componentes.</li> </ul>                                                                                   |
| Módulo<br>desconhecido x           | <ul> <li>Todas as saídas do módulo são<br/>desligadas e o respectivo LED de<br/>erro é ligado.</li> </ul>                                                                                                    | <ul> <li>Trata-se de um novo tipo de<br/>módulo que não é detectado pelo<br/>antigo software de regulação.</li> </ul>                                 | <ul> <li>Verificar a versão da unidade<br/>de regulação na MEC2</li> <li>(→ capítulo 24). Se necessário,<br/>substituir o CM431 e a MEC.</li> </ul> |
|                                    |                                                                                                    | <ul> <li>O módulo ou a unidade de<br/>regulação estão avariados.</li> </ul>                                                                           | <ul> <li>Se necessário, substituir o módulo<br/>ou a unidade de regulação.</li> </ul>                                                               |
| Ânodo inerte                       | <ul> <li>Sem efeitos sobre o processo de<br/>regulação.</li> </ul>                                                                                                    | <ul> <li>Ânodo inerte incorrectamente<br/>ligado ou avariado.</li> </ul>                                                                              | <ul> <li>Verificar a ligação e,<br/>se necessário, substituir<br/>o ânodo inerte.</li> </ul>                                                        |
|                                    |                                                                                                    | <ul> <li>O módulo está avariado.</li> </ul>                                                                                                    | <ul> <li>Substituição do módulo.</li> </ul>                                                                                                    |
| Entrada de<br>avaria externa       |                                                                                                    | <ul> <li>Componentes externos<br/>incorrectamente ligados ou<br/>avariados.</li> </ul>                                                                | <ul> <li>Verificar a ligação e o<br/>funcionamento dos componentes<br/>externos (bomba de carga do<br/>acumulador ou de circulação).</li> </ul>     |
|                                    |                                                                                                    | <ul> <li>O módulo está avariado.</li> </ul>                                                                                                    | <ul> <li>Se necessário, substituir o módulo.</li> </ul>                                                                                             |
| Modo<br>manual XX                  | <ul> <li>A regulação é operada no modo<br/>manual.</li> </ul>                                                                                                    | <ul> <li>Possivelmente, o interruptor<br/>manual do módulo de função não<br/>foi colocado na posição "AUT".</li> </ul>                                | <ul> <li>Coloque o interruptor manual do<br/>respectivo módulo de função na<br/>posição "AUT".</li> </ul>                                           |
| Manutenção<br>Data                 | <ul> <li>Sem influência sobre o processo<br/>de regulação.</li> </ul>                                                                                                    | <ul> <li>O período ajustado até à próxima<br/>manutenção está concluído.</li> </ul>                                                                   | <ul> <li>Efectuar a manutenção e, em<br/>seguida, repor a mensagem<br/>de manutenção.</li> </ul>                                                    |

tab. 4 Tabela de avarias

# 23 Dados do monitor

Com o menu "Monitor", pode visualizar os valores nominais e reais. Os menus aqui descritos referem-se apenas à unidade de regulação Logamatic 4211 com o módulo FM442 utilizado com mais frequência.

Alguns valores de indicação estão separados por uma barra. O número antes da barra indica o valor nominal do respectivo parâmetro; o número depois da barra indica o valor real.

Pode visualizar os dados dos seguintes componentes, assim que estes tiverem sido instalados:

- Caldeira
- Circuitos de aquecimento
- Água quente
- Dados do monitor de outros módulos instalados

#### 23.1 Dados do monitor da caldeira

As janelas do monitor indicadas dependem dos ajustes efectuados.

Com o menu de monitor "Caldeira", pode visualizar os dados para a caldeira de aquecimento.

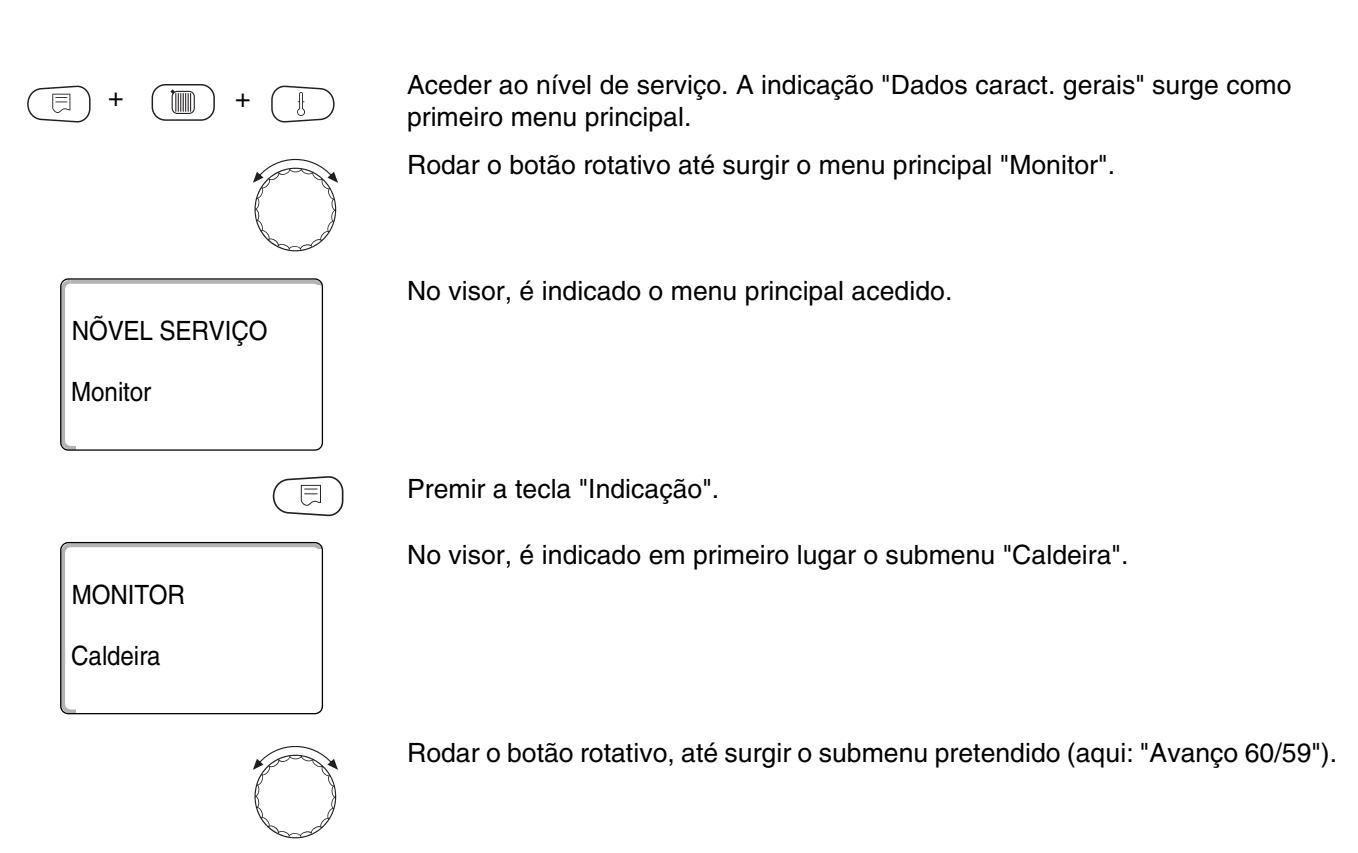

| MONITOR<br>Avanço<br>Caldeira              | 60/59<br>62                   |
|--------------------------------------------|-------------------------------|
|                                            |                               |
| MONITOR<br>Exterior<br>Reduzida<br>Exaus 0 | CALDEIRA<br>10<br>12<br>máx 0 |

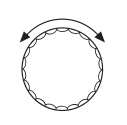

No visor, é indicado o submenu acedido.

Premir a tecla "Indicação".

No visor, são indicados os dados para a caldeira.

O valor "Reduzida" descreve a temperatura exterior que tem em consideração o tipo de edifício indicado e que é calculada com a curva característica de aquecimento.

Rodar o botão rotativo, de modo a obter outros dados do monitor da caldeira.

As indicações dependem do tipo de queimador seleccionado em "Dados característicos da caldeira".

É indicado:

- Queimador ligado/desligado
- 2.º nível
- Modulação
- Queimador 1
- Queimador 2

#### **Exemplo: Queimador modulante**

No visor, são indicados os dados para a modulação.

Significado da indicação modulação...%:

- 0 % = Sem activação
- 20 % = O actuador do queimador modulante é activado durante 8 segundos, num ciclo de 40 segundos, no sentido (a potência de modulação é aumentada).
- -50 % = O actuador do queimador modulante é activado durante 20 segundos, num ciclo de 40 segundos, no sentido ▼ (a potência de modulação é diminuída).

# Exemplo: Mensagem de manutenção após determinadas horas de funcionamento (alternativa à data)

No visor, surge a mensagem de manutenção.

Premir a tecla "Retroceder", para regressar ao nível superior.

| Queimador<br>Modulação | desligado<br>0% |  |  |
|------------------------|-----------------|--|--|

| MONITOR CALDEIRA |
|------------------|
|                  |

Bomba caldeira desligada

| MONITOR CALDEIRA |       |  |
|------------------|-------|--|
| Manutenção       |       |  |
| após             | 6000h |  |
| decorridas       | 2100h |  |

#### 23.2 Dados do monitor do circuito de aquecimento

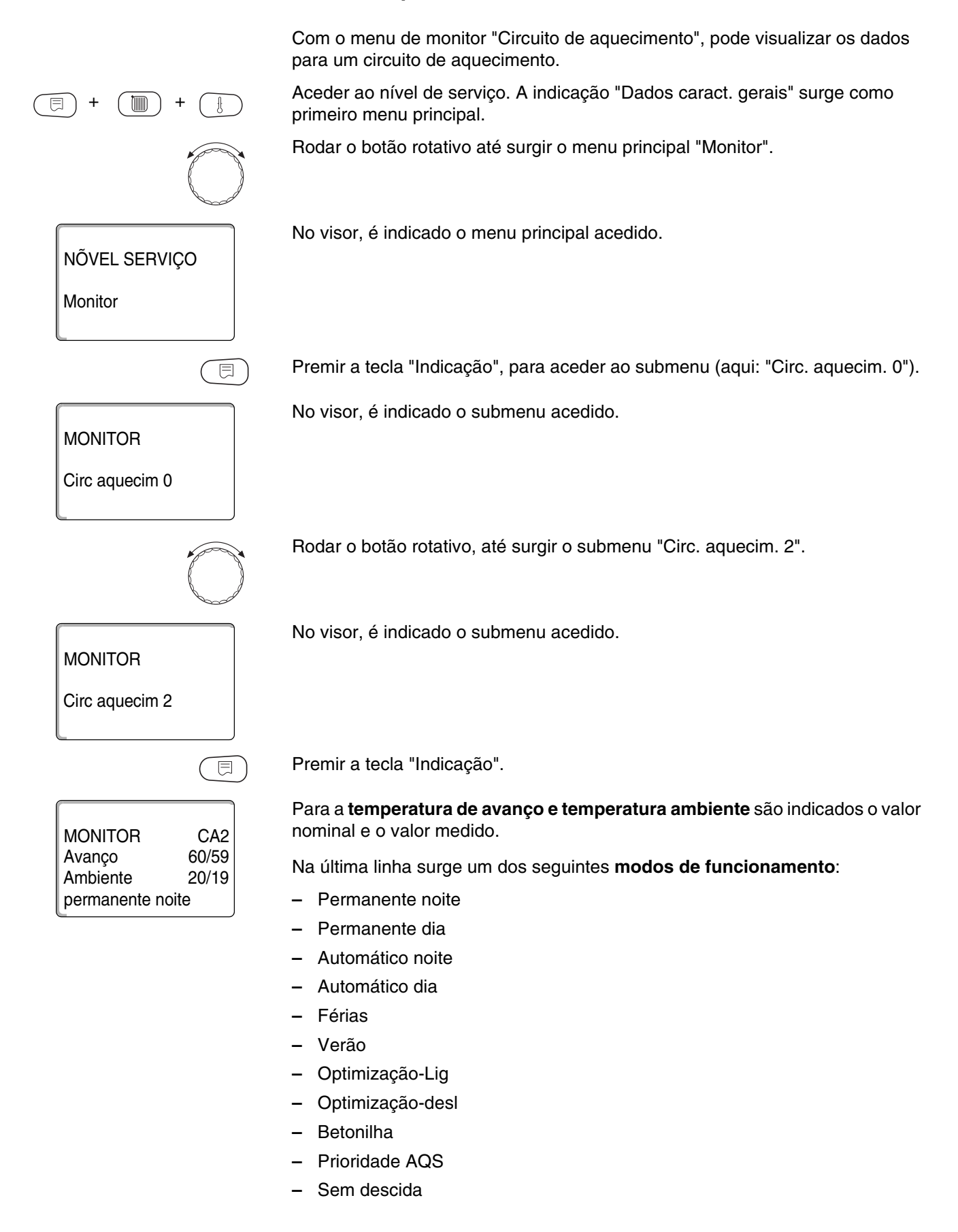

| MONITOR       | CA2   |
|---------------|-------|
| Adapt.Dimensi | 75    |
| optimiz lig   | 15min |
| opt desconex  | 30min |

Rodar o botão rotativo, para observar os dados do monitor do circuito de aquecimento.

#### Adaptação da temperatura de referência

Este valor indica a temperatura de referência calculada através da adaptação.

#### Optimização de ligação

Período de tempo calculado durante o qual a instalação de aquecimento entra no modo de aquecimento antes do ponto de comutação propriamente dito, para que a temperatura ambiente ajustada seja atingida logo no ponto de ligação.

#### Optimização de desconexão

Período de tempo calculado durante o qual a descida é iniciada previamente, de modo a poupar energia.

Rodar o botão rotativo, para observar os dados do monitor do circuito de aquecimento.

#### Actuador

Indica a percentagem calculada de impulsos de accionamento.

#### Exemplo:

| MONITOR          | CA2       |
|------------------|-----------|
| Actuador         | 50%       |
| Bomba circulação | desligada |
|                  |           |

| 0 %  | <ul> <li>Sem activação</li> </ul>                                                                                                    |
|------|----------------------------------------------------------------------------------------------------|
| 50 % | <ul> <li>O actuador é activado durante 5 segundos, num ciclo de<br/>10 segundos, no sentido  romisturador é activado"<br/>(mais quente).</li> </ul> |

 -100 % = O actuador é activado durante 10 segundos, num ciclo de 10 segundos, no sentido ▼ "o misturador é desactivado" (mais frio) (permanentemente).

#### Bomba de circulação

Indica o estado operacional da bomba de circulação.

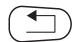

Premir a tecla "Retroceder", para regressar ao nível superior.

#### 23.3 Dados do monitor de água quente

Com o menu de monitor "Água quente", pode visualizar os dados para o ajuste de água quente.

As indicações dependem dos ajustes que foram seleccionados na função "Água quente".

Aceder ao nível de serviço. A indicação "Dados caract. gerais" surge como primeiro menu principal.

Rodar o botão rotativo até surgir o menu principal "Monitor".

Premir a tecla "Indicação", para aceder ao submenu (aqui: "Circ. aquecim. 0").

No visor, é indicado o submenu acedido.

Circ aquecim 0

MONITOR

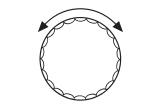

⊟

Rodar o botão rotativo, até surgir o submenu "Água quente".

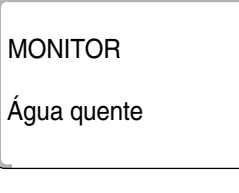

No visor, é indicado o submenu acedido.

MONITOR AQS Temperatura 60/57 Autom·tico dia optimização 120min Premir a tecla "Indicação".

O valor nominal calculado e o valor medido para a **temperatura da água quente** são indicados.

#### Modos de funcionamento possíveis:

- Desligado
- Modo permanente
- Automático noite
- Automático dia
- Férias
- Optimização
- Desinfecção
- Pós-carregamento
- Aquecimento diário

#### Optimização

Indica o período de tempo durante o qual a instalação de aquecimento entra no modo de água quente antes do ponto de comutação propriamente dito, para que a temperatura ajustada da água quente seja atingida atempadamente.

Rodar o botão rotativo, para observar os dados do monitor de água quente.

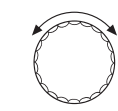

MONITOR AQS Carregamento desligado Circulaçã ligada

#### Carregamento

Indica o estado operacional da bomba do acumulador.

#### Circulação

Indica o estado operacional da bomba de circulação.

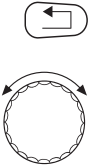

Premir a tecla "Retroceder", para regressar ao nível superior.

Rodar o botão rotativo, para observar os dados do monitor da subestação.

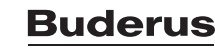

# 24 Indicar a versão

NÕVEL SERVIÇO

E

8.xx

8.xx

Versão

VERSÃO

Unidade de regulação

MEC

Com o menu "Versão" pode visualizar a versão da unidade de comando MEC2 e da unidade de regulação seleccionada.

Aceder ao nível de serviço. A indicação "Dados caract. gerais" surge como primeiro menu principal.

Rodar o botão rotativo até surgir o menu principal "Versão".

No visor, é indicado o menu principal acedido.

Premir a tecla "Indicação", para aceder ao submenu.

São indicadas as versões para a unidade de comando MEC2 e a unidade de regulação.

Premir a tecla "Retroceder", para regressar ao nível superior.

124

# 25 Seleccionar a unidade de regulação

Com o menu "Unidade de regulação", pode seleccionar uma unidade de regulação, quando a **MEC2** for operada "**offline**", ou seja, sem a unidade de regulação ligada ou com uma alimentação de tensão separada.

Aceder ao nível de serviço. A indicação "Dados caract. gerais" surge como primeiro menu principal.

Rodar o botão rotativo até surgir o menu principal "Uni. regulação".

NÕVEL SERVIÇO Uni. Regulação

Uni. Regulação

Logamatic

E

4211

No visor, é indicado o menu principal acedido.

Premir a tecla "Indicação", para aceder ao submenu (aqui: "Logamatic 4211").

No visor, é indicado o submenu acedido.

# 26 Reset

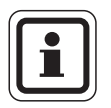

#### INDICAÇÃO PARA O UTILIZADOR

Com o menu "Reset", pode repor todos os valores dos ajustes de fábrica no nível de comando e de serviço.

Excepção: O programa do temporizador é mantido.

## 26.1 Repor os ajustes de todos os parâmetros da unidade de regulação

Todos os valores são repostos automaticamente.

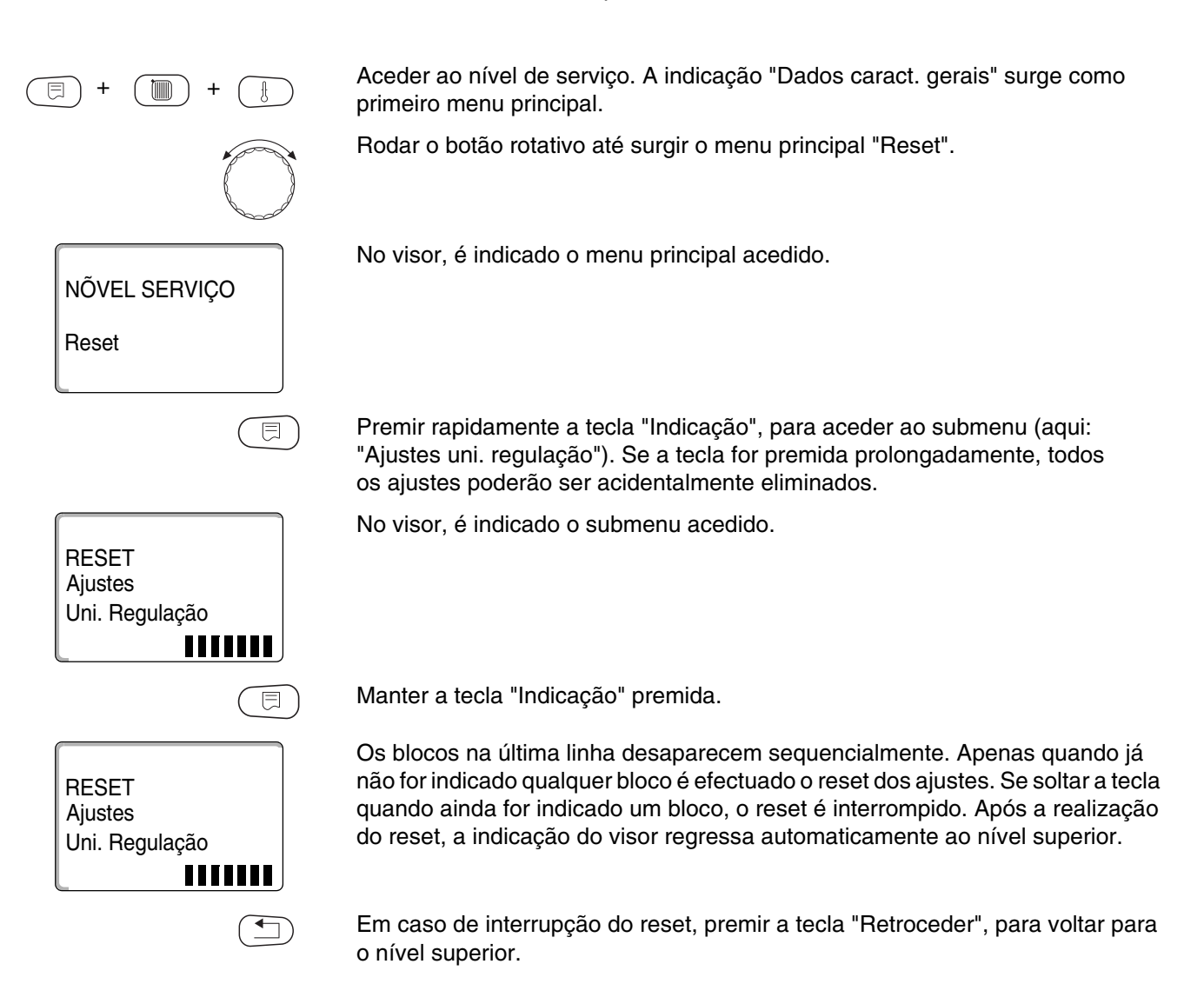

Resets possíveis:

- Ajuste da unidade de regulação
- Horas de funcionamento do queimador
- Protocolo de erro
- Temperatura máxima dos gases queimados
- Quantidade de calor
- Mensagem de manutenção

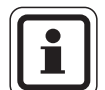

#### INDICAÇÃO PARA O UTILIZADOR

Após a conclusão dos trabalhos de manutenção, deve repor a mensagem de manutenção. Isto significa que a mensagem de manutenção já não é indicada com a tampa fechada.

Através da reposição da mensagem de manutenção, o intervalo de manutenção é reiniciado. Tenha em atenção que, no caso de mensagem de manutenção conforme a data, a próxima data para a manutenção é ajustada para um ano depois.

# 27 Características técnicas

## 27.1 Unidade de regulação Logamatic 4211

| Dimensões L/A/C                                                         |                                                                   | mm                        | 460/240/230                                      |
|-------------------------------------------------------------------------|-------------------------------------------------------------------|---------------------------|--------------------------------------------------|
| Tensão operacional (a 50                                                | Hz ±4 %)                                                          | V                         | 230 ±10 %                                        |
| Consumo de energia                                                      |                                                                   | <b>VA</b> 5               |                                                  |
| Fusível da unidade de reg                                               | ulação                                                            | Α                         | 10                                               |
| Corrente máxima de                                                      | Saída do queimador                                                | Α                         | 8                                                |
| comutação                                                               | Saída da bomba da caldeira ou da bomba do circuito de aquecimento |                           | 5                                                |
| Activação do actuador do                                                | circuito da caldeira                                              | V 230                     |                                                  |
| Tempo de funcionamento                                                  | do servomotor do queimador modulante                              | seg 12 (ajustável 5 – 60) |                                                  |
| Tipo de regulador do actuador do queimador e do circuito de aquecimento |                                                                   |                           | Regulador em passos de 3 pontos<br>(processo PI) |
| Temperaturas ambiente                                                   |                                                                   |                           |                                                  |
| Funcionamento                                                           |                                                                   | ° <b>C</b> +5+50          |                                                  |
| Transporte                                                              |                                                                   | °C -20+55                 |                                                  |

tab. 5 Dados técnicos da unidade de regulação 4211

#### Gama de medição da sonda

| Sonda | Limite inferior de erro<br>em °C | Menor valor de indicação<br>em °C | Maior valor de indicação<br>em °C | Limite superior de erro<br>em °C |
|-------|----------------------------------|-----------------------------------|-----------------------------------|----------------------------------|
| FA    | -50                              | -40                               | 50                                | > 70                             |
| FK    | < -5                             | 0                                 | 99                                | > 125                            |
| FB    | < -5                             | 0                                 | 99                                | > 125                            |

tab. 6 Intervalo de medição

## 27.2 Módulo de função FM442

| Tensão operacional (a 50 Hz ±4 %)                                                          | V   | 230 ±10 %                                        |  |
|--------------------------------------------------------------------------------------------|-----|--------------------------------------------------|--|
| Consumo de energia                                                                         | VA  | 2                                                |  |
| Corrente máxima de comutação na saída da bomba de<br>circulação do circuito de aquecimento | А   | 5                                                |  |
| Activação do actuador do circuito de aquecimento                                           | V   | 230                                              |  |
| Tempo de funcionamento do servomotor                                                       | seg | 120 (ajustável 10 – 600)                         |  |
| Tipo de regulador                                                                          |     | Regulador em passos de 3 pontos<br>(processo PI) |  |

tab. 7 Dados técnicos FM442

#### Gama de medição da sonda

| Sonda |                                  | Limite inferior de<br>erro em °C | Menor valor de<br>indicação em°C | Maior valor de<br>indicação em°C | Limite superior de<br>erro em°C |
|-------|----------------------------------|----------------------------------|----------------------------------|----------------------------------|---------------------------------|
| FV1   | Temp. de avanço AC à<br>esquerda | < -5                             | 0                                | 99                               | 125                             |
| FV2   | Temp. de avanço AC à direita     | < -5                             | 0                                | 99                               | 125                             |

tab. 8 Intervalo de medição

# 28 Curvas características da sonda

• Desligue a instalação de aquecimento da corrente antes de todas as medições.

# Verificação de erros (sem sonda da temperatura ambiente)

- Retire os bornes da sonda.
- Meça a resistência nos terminais dos cabos da sonda com um ohmímetro.
- Com um termómetro, meça a temperatura da sonda.

Através do diagrama, pode determinar se a temperatura coincide com o valor de resistência.

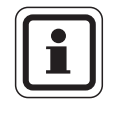

## INDICAÇÃO PARA O UTILIZADOR

Em todas as curvas características de aquecimento, a tolerância da sonda é de  $\pm 3 \%/25$  °C.

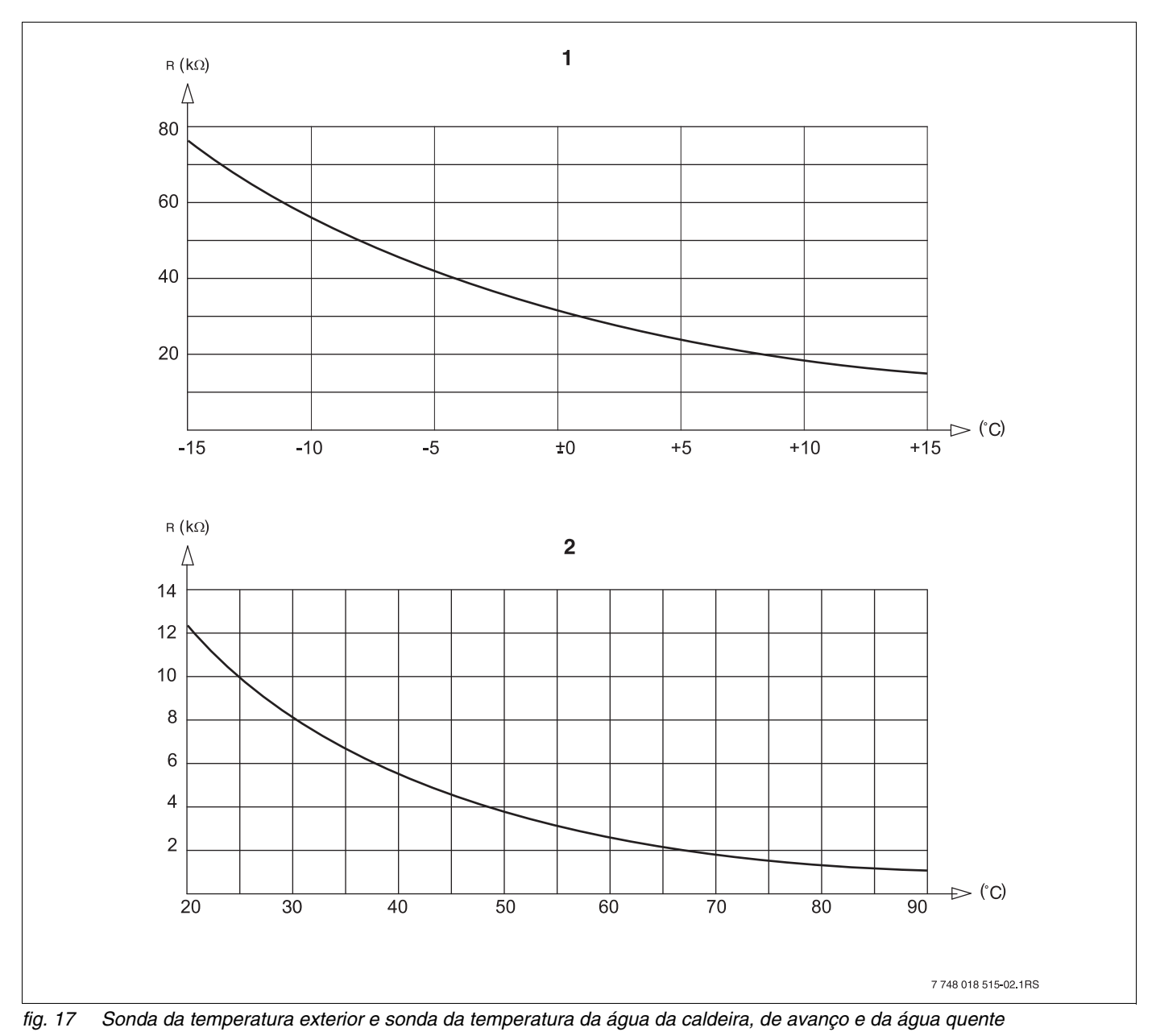

1 Curva característica da sonda da temperatura exterior

2 Curva característica da sonda da temperatura da água da caldeira, de avanço e da água quente

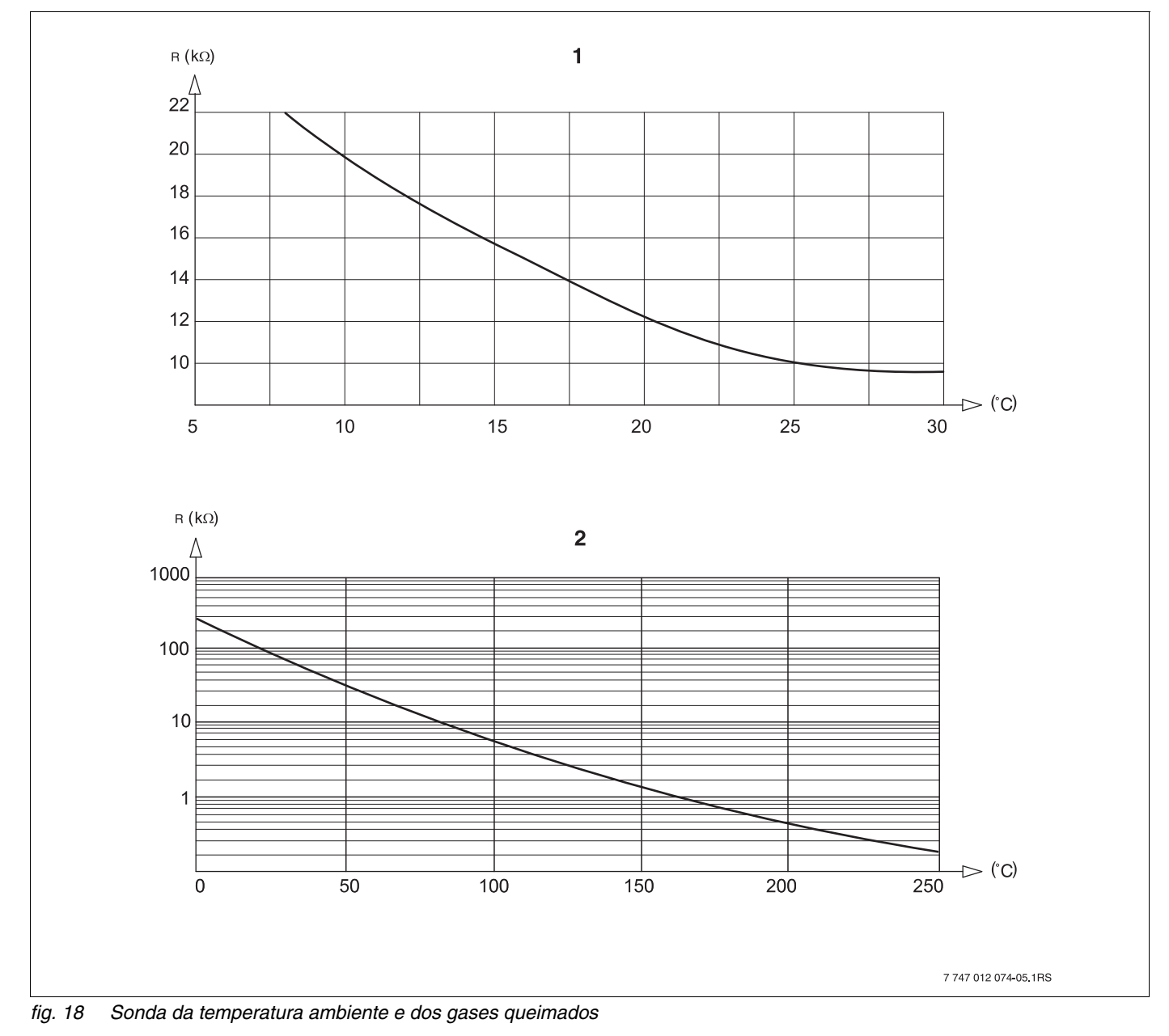

- 1 Curva característica da sonda da temperatura ambiente
- 2 Curva característica da sonda da temperatura dos gases queimados (FG)

# 29 Ajustes dos dados característicos específicos da caldeira

Disposição do tipo de caldeira para a respectiva caldeira de aquecimento da Buderus. O tipo de caldeira pode ser ajustado no nível de serviço em dados característicos da caldeira ( $\rightarrow$  capítulo 14.1).

#### • Temperatura reduzida:

para activar na série de caldeiras de aquecimento: Logano G125 ECO, S125 ECO, G144 ECO, G215 Logano G234, G334 Logano S325

#### • Condensação:

para activar na série de caldeiras de aquecimento: Logano plus SB315, SB615, SB735

#### • Ecostream:

para activar na série de caldeiras de aquecimento: Logano GE315 $^{1)}$ , GE515 $^{1)}$ , GE615 $^{1)}$ Logano SE425 $^{1)}$ , SE635 $^{1)}$ , SE735 $^{1)}$ Logano GE434 $^{2)}$ 

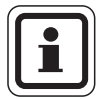

#### INDICAÇÃO PARA O UTILIZADOR

A mesma configuração da unidade de regulação está presente nas caldeiras de condensação a gás com permutador de calor de condensação externo.

Logano plus GE315  $^{1)}$ , GE515  $^{1)}$ , GE615  $^{1)}$  Logano plus SE635  $^{1)}$ , SE735  $^{1)}$  Logano plus GB434  $^{2)}$ 

#### • NT/Temperatura base:

para activar na série de caldeiras de aquecimento: Logano SK425<sup>4)</sup>, SK635<sup>4)</sup>, SK735<sup>4)</sup> em temperaturas mínimas aumentadas da água da caldeira.

- Regulação da temperatura operacional de avanço através de actuadores do circuito de aquecimento.
- Regulação da temperatura operacional de avanço através de uma regulação externa.
- 3) Conforme a ligação hidráulica.
- <sup>4)</sup> Regulação da temperatura mínima da água da caldeira através de actuadores do circuito de aquecimento.

# 30 Índice remissivo

## Α

| Aceder ao nivel de serviço                                |      | .24        |
|-----------------------------------------------------------|------|------------|
| Aceder aos menus principais                               |      | . 22       |
| Aceder aos submenus                                       |      | .23        |
| Actuador do circuito da caldeira                          |      | . 42       |
| Actuador do circuito de aquecimento                       |      | .79        |
| Adptação                                                  | 1    | 121        |
| Ajustar o endereço da unidade de regulação .              |      | . 14       |
| Ajuste do endereço                                        |      | . 14       |
| Ajuste remoto                                             |      | . 33       |
| Ajustes dos valores nominais                              |      | . 63       |
| Andar                                                     |      | . 58       |
| Avarias                                                   | 1    | 114        |
| Aquecimento do soalho                                     | .56, | 85         |
| Α                                                         |      |            |
| Ânodo inerte                                              |      | . 96       |
| В                                                         |      |            |
| Base                                                      |      | . 56       |
| Betonilha                                                 |      | . 85       |
| С                                                         |      |            |
| Calor restante                                            |      | 93         |
| Capacidade de acumulação de calor                         |      | 30         |
| Carregamento único                                        | •••  | .00        |
| Cave                                                      | •••  | 58         |
| Circuito de aquecimento banheira                          | •••  | .58        |
| Circuito de aquecimento, casa                             | •••  | .58        |
| Circuito de aquecimento, edeu                             | •••  | .58        |
| Circuito de aquecimento, piscina                          | •••  | .58        |
| Circulação                                                |      | 104        |
| Colocação em funcionamento                                |      | 19         |
| Comando remoto                                            | •••  | 63         |
| Comando remoto sem visor (BEU)                            | •••  | 63         |
| Comutação dos modos de funcionamento                      |      | .63        |
| Comutação Verão/Inverno                                   | •••  | 63         |
| Constante                                                 |      | 56         |
| Convector                                                 |      | .56        |
| Código                                                    | •••  | 22         |
| Curvas característica de aquecimento                      |      | .56        |
| Curvas características de aquecimento                     | -    | 108        |
|                                                           |      |            |
| Dados do circuito de aquecimento                          |      | 56         |
| Descida nocturna com manutenção                           | • •  | . 00       |
| da temperatura ambiente                                   |      | 63         |
| Descrição do produto                                      | • •  | .00        |
|                                                           | • •  | . <i>1</i> |
|                                                           | •••  | . 37<br>08 |
|                                                           | • •  | 18         |
|                                                           | • •  | . 10       |
|                                                           |      |            |
|                                                           | •    | . 1 1      |
|                                                           | •••  | . 22       |
|                                                           | •    | 115        |
| $\square$ equipamento do modulo $\dots \dots \dots \dots$ | •    | . 11       |
|                                                           |      |            |
|                                                           | •    | .63        |
|                                                           | •    | .63        |
| Funçao do circuito de aquecimento                         | •    | . 56       |

| Funções do queimador                                                                                                    | . 16                                                                                                    |
|----------------------------------------------------------------------------------------------------|----------------------------------------------------------------------------------------------------|
| 1                                                                                                    |                                                                                                    |
| Indicação padrão                                                                                                    | . 24                                                                                                    |
| Influência de fontes de calor externas                                                                                                    | . 73                                                                                                    |
| Influência máxima ambiente                                                                                                    | 65                                                                                                    |
| Interruptor de gancho S1                                                                                                    | 15                                                                                                    |
| Interruptor do queimador                                                                                                    | 16                                                                                                    |
|                                                                                                    | 10                                                                                                    |
| L'actual de terrere analysis estadad                                                                                                    |                                                                                                    |
|                                                                                                    | . //                                                                                                    |
| M                                                                                                    |                                                                                                    |
| Manutenção da temperatura exterior                                                                                                    | 68                                                                                                    |
| Material fornecido                                                                                                    | . 7                                                                                                    |
| MEC2                                                                                                    | . 19                                                                                                    |
| Mensagem de avaria do interruptor manual                                                                                                    | . 34                                                                                                    |
| Mensagem de manutenção                                                                                                    | . 35                                                                                                    |
| Menus principais                                                                                                    | 22                                                                                                    |
| Mesma unidade de regulação                                                                                                    | 21                                                                                                    |
| Modos do funcionamonto                                                                                                    | 100                                                                                                    |
| Modos de funcionamento                                                                                                    | 74                                                                                                    |
|                                                                                                    | . 74                                                                                                    |
|                                                                                                    | . 74                                                                                                    |
| Monitor                                                                                                    | 118                                                                                                    |
| Mostrador LCD                                                                                                    | 112                                                                                                    |
| Módulo de função FM442                                                                                                    | . 18                                                                                                    |
| Módulo de rede NM482                                                                                                    | . 15                                                                                                    |
| Ν                                                                                                    |                                                                                                    |
| Nível de servico                                                                                                    | 22                                                                                                    |
|                                                                                                    |                                                                                                    |
|                                                                                                    | 00                                                                                                    |
|                                                                                                    | . 92                                                                                                    |
|                                                                                                    | 47                                                                                                    |
| Outro tipo de unidade de regulação                                                                                                    | 20                                                                                                    |
| Р                                                                                                    |                                                                                                    |
| Parâmetros da unidade de regulação                                                                                                    | . 126                                                                                                    |
|                                                                                                    | . 10                                                                                                    |
| Parametros de ajuste                                                                                                    |                                                                                                    |
| Parametros de ajuste                                                                                                    | - 47                                                                                                    |
| Parametros de ajuste                                                                                                    | . 47<br>90                                                                                               |
| Parametros de ajuste                                                                                                    | . 47<br>. 90<br>. 113                                                                                    |
| Parametros de ajuste                                                                                                    | 47<br>90<br>113                                                                                          |
| Parametros de ajuste                                                                                                    | 47<br>90<br>113                                                                                          |
| Parametros de ajuste                                                                                                    | 47<br>90<br>113<br>56                                                                                    |
| Parametros de ajuste                                                                                                    | 47<br>90<br>113<br>56<br>56                                                                              |
| Parametros de ajuste          Potência de modulação          Produção de água quente          Protocolo de erro          R       Radiador         Regulador          Regulador ambiente                                                                                                    | 47<br>90<br>113<br>56<br>56                                                                              |
| Parametros de ajuste          Potência de modulação          Produção de água quente          Protocolo de erro          R       Radiador         Regulador          Regulador ambiente                                                                                                    | 47<br>90<br>113<br>56<br>56<br>56<br>109                                                                 |
| Parametros de ajuste          Potência de modulação          Produção de água quente          Protocolo de erro          R          Radiador          Regulador          Relé          Reset                                                                                                    | 47<br>90<br>113<br>56<br>56<br>56<br>109<br>126                                                          |
| Parametros de ajuste       Protencia de modulação         Protência de modulação       Protocolo de água quente         Protocolo de erro       Protocolo de erro         R       Radiador         Regulador       Regulador         Relé       Reset         Reset       Resistência de terminação                                                                                                    | 47<br>90<br>113<br>56<br>56<br>109<br>126<br>15                                                          |
| Parametros de ajuste       Protencia de modulação         Protência de modulação       Protocolo de água quente         Protocolo de erro       Protocolo de erro         R       Radiador         Regulador       Regulador         Relé       Reset         Reset       Resistência de terminação                                                                                                    | 47<br>90<br>113<br>56<br>56<br>56<br>109<br>126<br>15                                                    |
| Parametros de ajuste                                                                                                    | 47<br>90<br>113<br>56<br>56<br>56<br>109<br>126<br>15                                                    |
| Parametros de ajuste                                                                                                    | 47<br>90<br>113<br>56<br>56<br>56<br>109<br>126<br>15<br>85                                              |
| Parametros de ajuste       Protencia de modulação         Protência de modulação       Protocolo de água quente         Protocolo de erro       Protocolo de erro         R       Radiador         Regulador       Regulador         Reset       Reset         Resistência de terminação       S         Secar a betonilha       Seleccionar os sistemas de aquecimento                                                                                                    | 47<br>90<br>113<br>56<br>56<br>109<br>126<br>15<br>85<br>57                                              |
| Parametros de ajuste       Potência de modulação         Protência de modulação       Protocolo de água quente         Protocolo de erro       Protocolo de erro         R       Radiador         Regulador       Regulador         Regulador ambiente       Reset         Reset       Reset         Reset       Secar a betonilha         Seleccionar os sistemas de aquecimento       Selecção                                                                                                    | 47<br>90<br>113<br>56<br>56<br>109<br>126<br>15<br>85<br>57                                              |
| Parametros de ajuste       Potência de modulação         Potência de modulação       Protocolo de água quente         Protocolo de erro       Protocolo de erro         R       Radiador         Regulador       Regulador         Regulador ambiente       Reset         Reset       Reset         Reset       Secar a betonilha         Seleccionar os sistemas de aquecimento       Selecção         do módulo       37, 38, 39, 40, 43, 44, 46, 48, 51                                                                                                    | 47<br>90<br>113<br>56<br>56<br>56<br>109<br>126<br>15<br>85<br>57                                        |
| Parametros de ajuste       Potência de modulação         Protência de modulação       Produção de água quente         Protocolo de erro       Protocolo de erro         R       Radiador         Regulador       Regulador         Regulador ambiente       Reset         Reset       Reset         Reset       Secar a betonilha         Seleccionar os sistemas de aquecimento       Selecção         do módulo       37, 38, 39, 40, 43, 44, 46, 48, 51                                                                                                    | 47<br>900<br>113<br>56<br>56<br>56<br>56<br>109<br>126<br>15<br>57<br>, 55<br>31                         |
| Parametros de ajuste       Potência de modulação         Protência de modulação       Produção de água quente         Protocolo de erro       Protocolo de erro         R       Radiador         Regulador       Regulador         Regulador ambiente       Reset         Reset       Reset         Reset       Secar a betonilha         Seleccionar os sistemas de aquecimento       Selecção         do módulo       37, 38, 39, 40, 43, 44, 46, 48, 51         Sinal do relógio digital       Sistema de aquecimento                                                                                          | 47<br>900<br>113<br>56<br>56<br>56<br>56<br>109<br>126<br>15<br>85<br>57<br>, 55<br>31<br>56             |
| Parametros de ajuste       Potência de modulação         Protência de modulação       Protocolo de água quente         Protocolo de erro       Protocolo de erro         R       Radiador         Regulador       Regulador         Regulador ambiente       Reset         Reset       Reset         Reset       Secar a betonilha         Selecção       do módulo       37, 38, 39, 40, 43, 44, 46, 48, 51         Sinal do relógio digital       Sistema de aquecimento       Sistema de comando                                                                                                    | 47<br>900<br>113<br>56<br>56<br>56<br>109<br>126<br>15<br>85<br>57<br>, 55<br>31<br>56<br>22             |
| Parametros de ajuste       Potência de modulação         Protência de modulação       Produção de água quente         Protocolo de erro       Protocolo de erro         R       Radiador         Regulador       Regulador         Regulador ambiente       Reset         Reset       Reset         Reset       Secar a betonilha         Selecção       do módulo         do módulo       37, 38, 39, 40, 43, 44, 46, 48, 51         Sistema de aquecimento       Sistema de comando         Sistema de telecomando       Sistema de telecomando                                                                 | 47<br>900<br>113<br>56<br>56<br>56<br>109<br>126<br>15<br>57<br>, 55<br>31<br>56<br>22<br>33             |
| Parametros de ajuste       Potência de modulação         Protência de modulação       Produção de água quente         Protocolo de erro       Protocolo de erro         R       Radiador         Regulador       Regulador         Regulador ambiente       Reset         Reset       Reset         Reset       Reset         S       Secar a betonilha         Selecção       do módulo       37, 38, 39, 40, 43, 44, 46, 48, 51         Sinal do relógio digital       Sistema de aquecimento       Sistema de comando         Sistema de telecomando       Sistema de telecomando       Sistema de telecomando | 47<br>900<br>113<br>56<br>56<br>56<br>109<br>126<br>15<br>57<br>1, 55<br>31<br>56<br>22<br>33<br>58      |
| Parametros de ajuste       Potência de modulação         Protência de modulação       Produção de água quente         Protocolo de erro       Protocolo de erro         R       Radiador         Regulador       Regulador         Regulador ambiente       Reset         Reset       Reset         Reset       Reset         Secar a betonilha       Selecção         do módulo       37, 38, 39, 40, 43, 44, 46, 48, 51         Sistema de aquecimento       Sistema de comando         Sistema de telecomando       Soalho         Submenu       Submenu                                                       | 47<br>90<br>113<br>56<br>56<br>56<br>109<br>126<br>15<br>57<br>1, 55<br>31<br>56<br>22<br>33<br>58<br>23 |

## Т

| Tecla de limpa chaminés                       |
|-----------------------------------------------|
| Temperatura ambiente real                     |
| Temperatura de avanço                         |
| Temperatura de base                           |
| Temperatura de protecção anti-congelamento 77 |
| Temperatura de referência                     |
| Temperatura exterior mínima                   |
| Temperatura operacional da caldeira 40        |
| Temperatura, desinfecção                      |
| Tempo de funcionamento posterior da bomba do  |
| circuito da caldeira                          |
| tempo de funcionamento posterior da bomba do  |
| circuito da caldeira                          |
| Teste de exaustão                             |
| Teste dos relés                               |
| Tipo de edifício                              |
| Tipo de redução                               |
| U                                             |
| Unidade de comando MEC2                       |
| Unidade de regulação auto-suficiente 14       |
| V                                             |
| Válvulas termostáticas                        |
| Versão                                        |
| Versão de software                            |

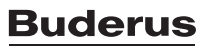

#### Portugal

Bosch Termotecnologia SA Av. Infante D. Henrique lotes 2E/3E 1800-220 Lisboa Telefon: +351 218 500 300 Fax: +351 218 500 009 Info.buderus@pt.bosch.com

#### Brasil

Robert Bosch Limitada Rodovia Anhanguera, km 98 Campinas - SP CNPJ: 45.990.181/0001-89 telefone: 55 11 2162 0283 website: www.buderus.br e-mail: buderus.bosch@bosch.com.br